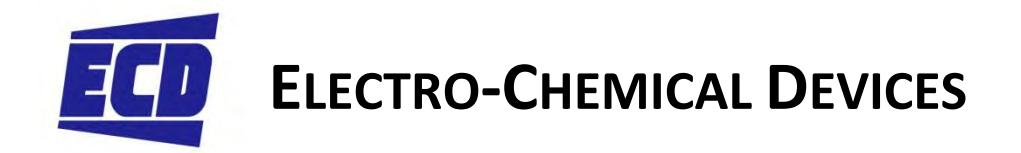

# Instruction Manual Model CA900 Analyzer

## Alkalinity

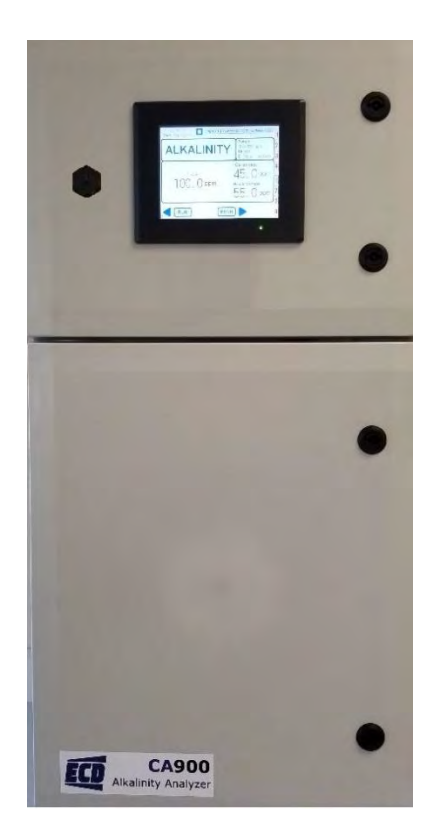

The information and technical data disclosed in this document may be used and disseminated only for the purposes and to the extent specifically authorized in writing by Electro-Chemical Devices. Electro-Chemical Devices reserves the right to change published specifications and designs without prior notice. Part No. IM

## PREFACE

Purchasing products from Electro-Chemical Devices, Inc. provides you with the finest liquid analytical instrumentation available. If this is your first purchase from ECD, please read this manual before installing and commissioning your new equipment.

If there are any questions concerning this equipment, please contact your local ECD representative, or the factory directly at:

#### Electro-Chemical Devices, Inc.

1500 North Kellogg Dr. Anaheim, CA 92807 USA Telephone: +1-714-695-0051 FAX: +1-714-695-0057 Website: <u>www.ecdi.com</u> Email: <u>sales@ecdi.com</u>

© 2019 Electro-Chemical Devices, Inc. All rights reserved. No part of this manual may be used or reproduced in any form or by any means, or stored in a database or retrieval system without prior written permission from Electro-Chemical Devices, Inc. Making copies of any part of this manual for any purpose other than personal use is a violation of United States copyright laws. Document printed in the United States of America.

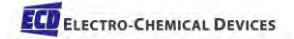

## TABLE OF CONTENTS

| Prefaceii                                                     |
|---------------------------------------------------------------|
| Table of Contentsiii                                          |
| Terms and Conditions of Sale vii                              |
| Returned Goods Policyx                                        |
| Important Service Information xi                              |
| Unpacking the Instrument xi                                   |
| 1.0 Overview                                                  |
| 1.0.1 CA900 Technical Specifications2                         |
| 1.1 Safety Precautions, Instructions and Hazards3             |
| 1.1.1 General information3                                    |
| 1.1.2 List of warnings and potential dangers3                 |
| 1.1.3 Reagents                                                |
| 1.1.4 Sample Stream                                           |
| 1.1.5 Waste disposal of the liquid reagents for the reaction5 |
| 1.1.6 Analyzer General Hazards5                               |
| 2.0 Introduction – Analyzer Description                       |
| 2.1 Applications                                              |
| 2.2 Working principle: Titration using pH Electrode9          |
| 2.3 Analysis Cycle10                                          |
| 2.3.1 Typical Run Sequence:                                   |
| 3.0 Components                                                |
| 3.1 Liquids Section12                                         |
| 3.1.2 Drain Valve                                             |
| 3.1.3 Reaction Cell                                           |
| 3.1.4 pH Sensor                                               |
| 3.1.5 Reagent Pump13                                          |
| 3.1.6 Mixer and Stir Rod13                                    |
| 3.1.7 Sample Line/Tubing13                                    |
| 3.1.8 Overflow Drain Tubing                                   |
| 3.2 Electronic Components14                                   |
| 3.2.1 Digital Inputs                                          |

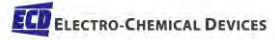

| 3.2.2 Relays                                                                   | 15 |
|--------------------------------------------------------------------------------|----|
| 3.2.3 4-20 mA Output                                                           | 15 |
| 4.0 Installation                                                               | 16 |
| 4.1 Unpacking and Inspecting                                                   | 16 |
| 4.2 Analyzer Handling                                                          | 16 |
| 4.3 Location and Mounting Instructions                                         | 16 |
| 4.4 Pre-Installation                                                           | 16 |
| 4.5 Electrical Connections                                                     | 17 |
| 4.5.1 General information                                                      | 17 |
| 4.5.2 AC Power Connections                                                     | 18 |
| 4.5.3 Signal Output Connections – (Relays, Digital Inputs, and 4-20 mA Output) | 18 |
| 5.0 Reagents and Buffers                                                       | 19 |
| 6.0 User Interface                                                             | 20 |
| 6.1 Touch Screen Display                                                       |    |
| 6.2 Base Screens                                                               | 21 |
| 6.3 Main Screen                                                                | 22 |
| 6.3.1 Run command                                                              | 23 |
| 6.3.2 System Hold Indications                                                  | 25 |
| 6.3.3 Timed Relay Hold Indications                                             | 26 |
| 6.3.4 Time of Day                                                              | 27 |
| 6.3.5 Screen Saver                                                             | 28 |
| 6.3.6 Range                                                                    | 29 |
| 6.3.7 Run Recipe                                                               |    |
| 6.3.8 Prime Reagent/Titrant                                                    | 31 |
| 6.3.9 Bottle Maintenance                                                       |    |
| 6.3.10 Store Sensor                                                            | 33 |
| 6.3.11 Acid Dissociation Chart                                                 | 34 |
| 6.3.12 All Data Screen                                                         | 35 |
| 6.3.13 Range                                                                   | 36 |
| 6.3.14 Range                                                                   | 37 |
| 6.3.15 Sensor Configuration                                                    | 37 |
| 6.3.16 Relay Configuration                                                     |    |

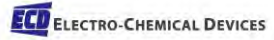

| 6.3.17     | Relay Configuration- Alarm- Sensor Value       |    |
|------------|------------------------------------------------|----|
| 6.3.18     | Relay Configuration- Alarm- Sensor Temperature | 41 |
| 6.3.19     | Relay Configuration- Alarm- Process            |    |
| 6.3.20     | Relay Configuration- Alarm- Inputs             |    |
| 6.3.21     | Relay Configuration- Alarm- Timed              |    |
| 6.4 4-20   | mA                                             |    |
| 6.4.14     | 4-20 mA Configuration                          |    |
| 6.4.2 4    | 4-20 mA Configuration – Sensor Value           | 47 |
| 6.4.3 4    | 4-20 mA Configuration – Sensor Temp            |    |
| 6.4.4 4    | 4-20 mA Configuration – Process Variable       |    |
| 6.4.54     | 4-20 mA Configuration – Simulate               | 50 |
| 6.5 Alkal  | inity Concentration Chart                      | 50 |
| 6.6 Men    | u Home Screen                                  | 51 |
| 6.6.1 M    | Menu Home – System Hold                        | 52 |
| 6.6.2      | Menu Buttons                                   | 53 |
| 6.7 Calib  | ration                                         | 54 |
| 6.7.1 0    | Calibrate System                               | 55 |
| 6.7.2 (    | Calibrate Sensor                               | 56 |
| 6.7.3 (    | Calibrate Sensor – Auto Calibration            | 57 |
| 6.7.4 0    | Calibrate Sensor – Standardize Calibration     | 58 |
| 6.7.5 (    | Calibrate Sensor – Manual Calibration          | 59 |
| 6.7.6 0    | Calibrate Sensor – Temperature Calibration     | 60 |
| 6.8 Confi  | igure                                          | 61 |
| 6.8.1 0    | Configure – System Screens                     | 62 |
| 6.8.2      | Information                                    | 69 |
| 6.8.3      | Information – Alarm Logs                       | 70 |
| 6.8.4      | Information – System                           | 71 |
| 6.8.5      | Information – Sensor                           | 72 |
| 7.0 Mainte | nance                                          | 72 |
| 7.1 Visua  | al check                                       | 73 |
| 7.2 Mont   | thly                                           | 73 |
| 7.3 Every  | y 4-6 months (depending on applications)       | 74 |

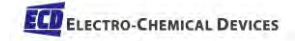

|    | 7.4 Annual                | 74 |
|----|---------------------------|----|
|    | 7.5 Parts and accessories | 74 |
| 8. | 0 Analyzer Shut Down      | 76 |

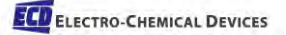

## TERMS AND CONDITIONS OF SALE

1. ACCEPTANCE. If this writing differs in any way from the terms and conditions of Buyer's order or if this writing is construed as an acceptance or as a confirmation acting as an acceptance, then Seller's acceptance is EXPRESSLY MADE CONDITIONAL ON BUYER'S ASSENT TO ANY TERMS AND CONDITIONS CONTAINED HEREIN THAT ARE DIFFERENT FROM OR ADDITIONAL TO THOSE CONTAINED IN BUYER'S WRITING. Further, this writing shall be deemed notice of objection to such terms and conditions of Buyer. If this writing is construed as the offer, acceptance hereof is EXPRESSLY LIMITED TO THE TERMS AND CONDITIONS CONTAINED HEREIN. In any event, Buyer's acceptance of the goods shall manifest Buyer's assent to Seller's terms and conditions. No addition to or modification of these terms will be effective, unless set forth in writing and agreed to by Seller.

#### 2. WARRANTIES AND REMEDIES

**a. Warranty.** Seller warrants to Buyer that it holds and will pass marketable title to the goods sold hereunder. Seller warrants to Buyer that the items and components manufactured by Seller will be free from defects in material and workmanship (subject, however, to tolerances and variances permitted by the trade hereunder) for a period one (1) year for non-consumable products. Consumable electrodes and sensors have a conditional warranty based shelf life and process conditions and is determined by Seller.

**b.** Exclusion and Conditions. Seller's obligations with respect to the express warranties and remedies contained herein are conditioned on the following: (i) Buyer's return of the non-conforming goods, if authorized by Seller: (ii) Buyer shall not assign its rights under these express warranties and any attempted assignment shall render such warranties, but not any disclaimers or limitations, void and the goods sold shall be sold **AS IS;** and (iii) all products shall be carefully inspected for damage by Buyer upon receipt, be properly calibrated for Buyer's particular use, and be used, repaired, and maintained by Buyer in accordance with the instructions set forth in Seller's product literature. Repair and maintenance by non-qualified personnel, product subjected to misuse or negligence, and/or damaged during shipment will invalidate the warranty, as will the use of non-approved consumables or spare parts. As with any other sophisticated product, it is essential, and a condition of Seller's warranty, that all personnel using the product be fully acquainted with its use, capabilities and limitations as set forth in the applicable product literature.

**3. DISCLAIMER OF IMPLIED WARRANTIES.** Seller gives no warranties except those expressly contained herein. Seller **disclaims** all other warranties implied by law usage of the trade, course of dealing or course of performance including, but not limited to, **the implied warranties of MERCHANTABILITY and fitness for a particular purpose.** 

**4. LIMITATIONS OF LIABILITY.** The following limitations of Seller's liability are acknowledged by the parties to be fair and reasonable and shall apply to any act or omission hereunder, and to any breach of this contract of which these terms and conditions form a part:

**a. Disclaimer of Damage.** In no event shall Seller be liable for special, indirect, consequential or incidental damages whether arising under contract, warranty, tort, strict liability or any other theory

of liability. Such damages include but are not limited to loss of profits, loss of use of goods, damage to property, and claims of third parties.

**b.** Suitability. Buyer acknowledges that it alone has determined the intended purpose and suitability of the goods sold hereunder. It is expressly agreed by the parties that any technical or other advice given by the Seller with respect to the use of the goods or services is given without charge and at Buyer's risk; therefore Seller assumes no obligation or liability for the advice given or results obtained.

#### c. Notice and Time of Claims.

**i.** Buyer agrees to check and inspect all products against shipping papers and for damage or shortage upon receipt of goods at destination.

**ii.** Every claim for shortage, damage in transit, or other cause visible upon inspection shall be deemed waived by the Buyer, or the Buyer's customer in the case of resale, unless delivered in writing to Seller by Buyer thirty (30) days from the tender of delivery of the goods to Buyer, provided, however, that claims for shortage must be made within seven (7) days of receipt.

**iii.** The parties expressly waive the statute of limitations and agree that any legal proceeding for any breach of this contract shall be waived unless filed within one (1) year after the accrual of the cause of action thereof.

**5. FORCE MAJEURE.** Seller shall not be liable for any delay in delivery, or failure to deliver, due to any cause beyond the Seller's control including but not limited to fires, floods, or other forces of the elements; strikes, or other labor disputes; accidents to machinery; acts of sabotage; riots; precedence or priorities granted at the request or for the benefit, directly or indirectly of the federal or any state government or any subdivision or agency thereof; delay in transportation or lack of transportation facilities; restrictions imposed by federal, state or other governmental legislation or rules or regulations thereof. If Seller, in its sole discretion, determines that Seller's performance hereunder would result in a loss to Seller's on this sale as computed under Seller's normal accounting procedures because of causes beyond Seller's control, then the Seller may terminate this agreement in whole or in part without liability for any delay in the delivery of, or failure to deliver, the goods sold hereunder

**6. TAXES AND OTHER CHARGES.** The Buyer will pay, or reimburse Seller if it pays, any and all taxes or tariffs or any other similar charges imposed upon this contract, the goods covered hereby or the delivery or use or resale thereof.

**7. FREIGHT CHARGES.** If the sale hereunder is other than F.O.B. Seller's facility, this acknowledgement is based upon the freight charges now in effect. In the event of an increase or decrease in applicable freight charges before the goods are shipped, such charge in freight will be for the Buyer's account.

**8. PRICES AND DELIVERY.** Prices quoted herein are F.O.B. shipping point. Deliveries specified are only our best estimate and are subject to change. This quotation is based upon freight charges now in effect. Buyer will be invoiced at the freight charge prevailing at the date of shipment. Prices are firm for orders meeting Seller's normal shipping schedules. If shipments are held or postponed for any reason other than Seller's fault, and a price increase becomes effective during the period of such hold or

postponement, the increase will apply to all shipments that are held or postponed thirty (30) days or more from the effective date of the increase.

**9. PAYMENTS.** If in the judgment of Seller the financial condition of Buyer at any time prior to shipment does not justify the terms of payment specified, Seller may cancel the order, withhold shipment, and/or require full or partial payment in advance. If payment is not made when due, Seller may suspend all future delivery or other performance with respect to Buyer without liability or penalty and, in addition to all other sums payable hereunder, Buyer shall pay to Seller (i) the reasonable costs and expenses incurred by Seller in connection with all actions taken to enforce collection or to preserve and protect Seller's rights hereunder, whether by legal proceedings or otherwise, including without limitation reasonable attorneys' fees, court costs and other expenses and (ii) interest on all amounts unpaid after 30 days charged at the monthly rate of 1-1/2% or the highest rate permitted by law, whichever is lower.

**10. CANCELLATION OR ALTERATION.** Buyer may not alter or cancel any order without Seller's written consent. For any order altered or cancelled with Seller's consent, Buyer must pay for all expenses and labor incurred up to the time of Seller's consent, plus a reasonable percentage for profit. Any order delayed or deferred by Buyer will be subject to price escalation for increased costs of production, and any other expenses caused by the delay. Material on such orders will be stored at Buyer's risk. Seller reserves the right to invoice Buyer and require payment before shipment of any delayed or deferred order.

**11. TITLE AND RISK OF LOSS.** Title and risk of loss shall pass to buyer at Irvine, California, unless otherwise specified in the contract. If delivery is made by common carrier, risk of loss shall pass upon delivery to the carrier. Claims for loss or damage in transit must be made by Buyer to the carrier. Seller accepts no responsibility for loss or damage to product in transit.

**12. PATENT OR TRADEMARK INFRINGEMENT.** If the goods sold hereunder are to be prepared for manufacture according to Buyers specification, Buyer shall indemnify Seller against any claim or liability for patent, trademark, service mark or trade name infringement on account of preparation, manufacture and/or sale.

**13. NON-WAIVER.** If Government Contract Regulations require the addition, deletion, or modification of these terms and conditions upon prior notification to Seller and Seller's written acceptance thereof, such changes shall become a part of these terms and conditions. Seller shall not be bound by any Government Contract Regulations applicable to Buyer's contracts with the U.S. Government unless Buyer has expressly acknowledged, on the face of this document, the applicability of such Regulations to the transaction between Buyer and Seller contemplated herein. Absent such acknowledgement, Seller is making the assumption in issuing this document that no such Regulations apply.

**14. JURISDICTION.** All such disputes shall be resolved in a court of competent jurisdiction in Orange County, California. Buyer hereby consents to the jurisdiction of the State and Federal Courts sitting in Orange County. Notwithstanding the above, should either party contest the jurisdiction of such courts, the other party may institute its suit in any court of competent jurisdiction.

**15. APPLICABLE LAW.** All questions arising hereunder or in connection with the quotations or any order submitted in connection therewith and/or the performance of the parties hereunder shall be

interpreted and resolved in accordance with the laws of the state of California without regard to its conflict of law provisions and excluding the United Nations Convention on the International Sale of Goods.

**Revision** A

### **RETURNED GOODS POLICY**

All requests for returned goods must be initiated through our Customer Service Department. Please call our phone number (714) 695-0051 with the specifics of your request. The following conditions must be satisfied for consideration of applicable credit for the return of products purchased from Electro-Chemical Devices:

- 1) The item is unused and in the original package.
- 2) The item was shipped directly from Electro-Chemical Devices.
- 3) The item has not been damaged in shipment to Electro-Chemical Devices.
- 4) The item is saleable:
  - a) Items containing date-sensitive parts such as electrodes, must be returned within 1 month of the invoiced date.
  - b) Items without date-sensitive parts must be returned within 3 months of the invoiced date.

A Return Authorization Number must be obtained from Customer Service and provided on all paperwork and packaging. To obtain a Return Authorization Number, please provide the reason for return, the date of purchase, your original purchase order number, and either our order number (on the packing slip or invoice) or our invoice number. The issuance of a Return Authorization Number is a verbal approval for return only and does not guarantee credit or allowance. Returned goods must be received within 30 days of the issuance date of the Return Authorization Number or it will become null and void.

Necessary physical and mechanical inspection is completed upon receipt of the item. Applicable credit or equivalent allowance is determined after inspection of the returned item. If all of the above conditions are met, and the item has been approved to return to our stock, a restocking charge of 25% of the purchase price is deducted from the applicable credit.

## IMPORTANT SERVICE INFORMATION

Use only factory authorized components for repair. Tampering or unauthorized substitution of components may adversely affect the operation of this product and may void the warranty.

If service or repair is required, please obtain the serial number(s) or sales order number of the product(s) in question and contact ECD's Service Department at:

+1-800-729-1333 (USA/Canada) or +1-714-695-0051

or email <u>Service@ecdi.com</u>

A Return Material Authorization (RMA) number must be obtained from the service department before returning any material to ECD. All material returned to ECD shall be shipped prepaid to the factory.

## UNPACKING THE INSTRUMENT

Your Electro-Chemical Devices instrument has been carefully packaged to protect it from damage during shipment and dry storage. Upon receipt please follow the procedure outlined below.

- 1. Before unpacking, inspect the condition of the shipping container to verify proper handling by the carrier. If damage is noted, save the shipping container as proof of mishandling for the carrier.
- 2. Check the contents of the shipping container with the items and quantities shown on the packing list. Immediately report any discrepancies to ECD.
- 3. Save the original packing material until you are satisfied with the contents. In the event the product(s) must be returned to ECD, the packing material will allow you to properly ship it to ECD.
- 4. Familiarize yourself with the instrument before installation, and follow proper installation and wiring procedures.

## 1.0 OVERVIEW

Thank you for purchasing our Model CA900 Analyzer.

The CA900-Analyzer was designed and manufactured to be an easy-to-use, high-sensitivity and low-cost measuring instrument. This Analyzer should give you many years of reliable and hassle-free operation with regular care and maintenance.

This document is the Operating Manual for the Analyzer. We recommend that you enter the information below the first opportunity you get.

| Product Name                         | CA900 Analyzer                                                                                                    |
|--------------------------------------|----------------------------------------------------------------------------------------------------|
| Product Model                        | CA900 Alkalinity                                                                                                    |
| Purchase Date                        | XXX XX 201X                                                                                                    |
| Serial No                            | XXXXXX                                                                                                    |
| Warranty Period, Begin-End Dates     | 1 year from date of shipment                                                                                                  |
| Password                             |                                                                                                    |
| Contact Details,<br>Your Distributor | XXXXXXXXX<br>XXXXXXXXX<br>XXXXXXXXX                                                                                           |
|                                      | Phone:<br>Internet:                                                                                                    |
| Contact Details                      | Electro-Chemical Devices<br>Phone: +1-714-695-0051<br>Fax: +1-714-695-0057<br>Email: sales@ecdi.com<br>Internet: www.ecdi.com |

#### CONTENTS:

- 1. CA900 Alkalinity Analyzer
- 2. Tubing Kit, Door Key
- 3. 1 Reagent Bottle
- 4. CA900 Instruction Manual

| 1.0.1 CA900 Technical Specifications |                                                                |  |
|--------------------------------------|----------------------------------------------------------------|--|
| Analysis:                            | Alkalinity                                                     |  |
| Method:                              | Titration using pH Sensor                                      |  |
| Measuring range:                     | Measurement Specific (See Chapter 11 for Analyzer performance) |  |
| Response time:                       | 10 minute cycle plus any user entered wait time                |  |
| Repeatability:                       | +/- 2% or +/- 2 ppm, whichever is greater, on the measurement  |  |
| Drift:                               | +/- 2% per month on the measurement                            |  |
| Power supply:                        | 110-220Vac, 50-60 Hz 80 VA                                     |  |
| Mounting:                            | Wall mounting or with optional bench support                   |  |
| Operating temperature:               | 5°C to 50°C                                                    |  |
| Cabinet:                             | Plastic Shell                                                  |  |
| Dimensions:                          | 16"W x 36"H x 8.5"D (406 mm W x 915mm H x 216mm D)             |  |
| Weight:                              | Approx. 40 lbs (18 kg)                                         |  |
| Reagent consumption:                 | Dependent on Sample                                            |  |
| Analog output:                       | (4) 4-20 mA                                                    |  |
| Alarms:                              | (4) configurable relays                                        |  |
| Sample                               |                                                                |  |
| Inlet sample pressure:               | Atmospheric                                                    |  |
| Outlet sample pressure:              | Atmospheric                                                    |  |

#### 1.1 Safety Precautions, Instructions and Hazards

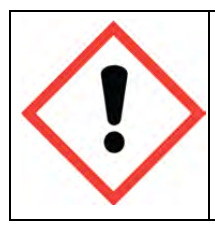

This Manual contains important information required to install, start up and operate the Model CA900 Analyzer. Please read the entire manual carefully before installing or placing the analyzer into service!

#### 1.1.1 General information

Pay attention to all Caution and Danger labels present on the analyzer and all Caution and Danger statements written in this manual.

Electro-Chemical Devices shall not be liable for errors contained herein and/or for the incorrect use of the analyzer. The analyzer's users must read the User's Manual before placing the CA900 analyzer into service. Observe the instructions and follow all national and local regulations and laws regarding workers health and safety.

The use, maintenance and service of this analyzer is restricted to qualified personnel, fully trained in the analyzer's operations. These personnel are intended to be physically and mentally fit and not under the influence of drugs or alcohol.

When the analyzer is not in use, it should be protected from intentional or unintentional powering up, using a proper power switch.

Failure to do so or non-observance of hazards or dangers warnings could result in death or serious injury to the operators or damage to the analyzer.

Before using the analyzer it is necessary to visually check for damage to the safety devices and to report them to your supervisor even if they don't cause analyzer stop or malfunction.

All of the analyzer's components are installed inside a metallic enclosure; a special key is required to open the door, only qualified maintenance personnel should have access to the key.

#### 1.1.2 List of warnings and potential dangers

The table below is a list of Hazard and Danger Warning Labels found on the analyzer and/or in this manual. Damaged or illegible labels should be replaced with new ones by the analyzer owner.

#### Table 1-1: List of Hazards and Dangers

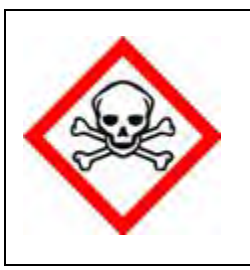

Poisonous Substances:Involved parts:Very hazardous to health when inhaled, swallowed or<br/>when they come in contact with the skin. May even lead<br/>to death. Danger! Avoid contact with the human body<br/>and immediately contact a physician in case of contact.• fluids section

| Hazard of electrical shock                                                                                                    | Involved parts:                                                                                   |
|----------------------------------------------------------------------------------------------------|---------------------------------------------------------------------------------------------------|
| This symbol is used to represent a hazard of severe<br>electric shock or electrocution. All adjustments and<br>maintenance on electrical devices labeled with this<br>symbol should be made by qualified personnel in<br>accordance with national or local regulations. Qualified<br>Personnel means a person who has been fully trained and<br>has professional experience to avoid electrical hazards<br>and dangers. To avoid potentially fatal electrical shock<br>and/or analyzer damage always disconnect input power<br>to analyzer before servicing.                                                                                                | <ul> <li>main power supply</li> <li>peristaltic pump<br/>motor</li> <li>input terminal</li> </ul> |
| Hazard of chemical burns                                                                                                    | Involved parts:                                                                                   |
| This symbol is used to represent a hazard of severe burns<br>or injury due to handling of dangerous chemicals. All<br>handling, maintenance and filling operations of chemicals<br>labeled with this symbol should be made by qualified<br>personnel in accordance with national or local<br>regulations. Qualified Personnel means a person who has<br>been fully trained and has the professional experience to<br>avoid chemical hazards and dangers. Before handling the<br>chemicals or proceeding with service operations, read the<br>material safety data sheets supplied with each chemical<br>and follow all necessary precautions when handling. | <ul> <li>Fluids section</li> <li>Reagent containers</li> </ul>                                    |
| Harmful<br>Specific warning depending on the parameter analyzed                                                                                                    | Involved parts:<br>• Fluids section                                                               |
| and the amount of reagents.                                                                                                    | <ul> <li>Reagent containers</li> </ul>                                                            |
| Warning of general hazard<br>This symbol means that is necessary read the manual<br>before proceeding to any service operation in order to<br>properly perform the operation. Only qualified personnel,<br>fully trained on the analyzers use and maintenance are<br>allowed to proceed with service operations on the unit.                                                                                                    |                                                                                                   |

#### 1.1.3 Reagents

The Model CA900 Analyzer is based on titration analysis methods, using acids. For the dangers and hazards regarding the chemicals used for the analysis, refer to Chapter 5 for reagent preparation.

Make sure that proper safety precautions are taken (e.g. using safety gloves and glasses) during handling the chemical solutions and the reagents containers / bottles.

Read carefully the Material Safety Data Sheets of each chemical.

All bottles of the reagents must be labeled with the specific hazards and dangers labels.

#### 1.1.4 Sample Stream

Take appropriate precautions to avoid direct contact with sample stream. It is the responsibility of the user to collect all the information and take all the precautions regarding physical, chemical, radiation and/or biological hazards and dangers coming from sample stream and/or sample vapors. It is also responsibility of the user to collect all the information and potential hazards regarding the chemical and physical compatibility of sample stream with the analyzer materials.

| Pump tubing       | Silicon or Norprene®                   |
|-------------------|----------------------------------------|
| Fittings          | РР                                     |
| Connection tubing | Norprene <sup>®</sup> / Silicon        |
| Reaction cell     | PVC                                    |
| Pinch valve       | Norprene <sup>®</sup> / Silicon tubing |

Table 1-2: List of materials used in the Model CA900 Analyzer

#### 1.1.5 Waste disposal of the liquid reagents for the reaction

The liquid from the drain of the reaction cell may need to be collected in a separate canister. For guidelines on disposal consult the requirements of the Local Authority for chemical waste regulation. Arrange removal by a Disposal Company.

#### 1.1.6 Analyzer General Hazards

#### 1.1.6.1 Electrical precautions and hazards

Power to the CA900 Analyzer must be routed through an ON/OFF power switch.

Mind the electrical shock and/or electrocution labels placed on the analyzer.

All electrical devices powered by 110/220 VAC present the hazard of electrical shock or electrocution.

The analyzer enclosure is equipped with a door that requires a special key for opening to protect all the personnel involved in analyzer use and maintenance.

Only Qualified Service Personnel should have access to the key that opens the analyzer.

Before servicing the analyzer or any parts that are electrically powered, turn off the power to avoid the risk of electrocution.

Inside the analyzer's lower level, the electrical protection is IP2X. Analyzer's enclosure is IP54.

Protection against electrical shock is guaranteed by the grounding of all isolated metal surfaces. Grounding terminal/screw is located inside the electrical enclosure, in Upper Left position.

It is the user's responsibility to periodically check the efficacy of analyzer's electrical ground.

In case of loss of power, the analyzer stops and automatically restarts as soon as power is returned.

#### 1.1.6.2 Operating precautions and hazards

HAZARD: Mechanical hazards caused by moving parts such as the peristaltic pump, the motor...

#### PREVENTIVE ACTIONS:

To avoid risks the analyzer's moving parts have been designed, built and located in an enclosure with a special key. When present inside the enclosure, these parts have protection covers to avoid any contact and physical injuries to users.

HAZARD: Hazard of burns and poisoning caused by contact with dangerous chemicals

#### PREVENTIVE ACTIONS:

To avoid risks, the analyzer's parts that can cause contact with chemicals have been designed, built and located in closed enclosure with a special opening key. Before servicing the liquids section, read the material safety data sheets supplied with each chemical to take all the necessary precautions when handling. Wear eye protections, gloves, mask and protective clothing if necessary.

HAZARD: Hazard of poisoning caused by waste gas leaking from the hydraulic parts or waste collector.

#### PREVENTIVE ACTIONS:

Install the analyzer in location of adequate dimensions and in a well ventilated area.

HAZARD: Hazard of electric shock and/or electrocution inside the electrical enclosure.

#### PREVENTIVE ACTIONS:

The analyzer's electric equipment complies with EN 60204 requirements.

To avoid risks, the analyzer's parts that can cause hazard of electric shock and/or electrocution have been designed, built and located in an enclosure with a special key. When working inside the enclosure, these parts have protective covers and warning labels to avoid any contact and serious injuries or death to users.

**Note:** Electrical equipment, input power and grounding must comply with all national and local regulations and laws.

Check that the source voltage to be used corresponds with that requested by the analyzer.

Check periodically the power cord as well as the analyzer grounding.

#### 1.1.6.3 Chemical and waste gas hazards

The analyzer has been designed, built and equipped to avoid risks caused by physical and chemical factors such as noise, vibrations, radiations, dust, waste gas etc.

## 2.0 INTRODUCTION – ANALYZER DESCRIPTION

This manual provides general information regarding the principles of operation, the proper installation and operation of the CA900 Analyzer.

The Model CA900 is an on-line sequential sampling analyzer (a sequence of sampling, analysis and result processing), using titration methods.

The analyzer is assembled with two separated sections with two lockable doors. The bottom section is the LIQUIDS section. It includes all of the components involved in the flow, mixing and reaction stages of the sample and reagents (sampling pump, titration reaction cell...). The top section is the ELECTRICAL enclosure. It includes the main power supply, the controller PCB assembly and the touch screen interface.

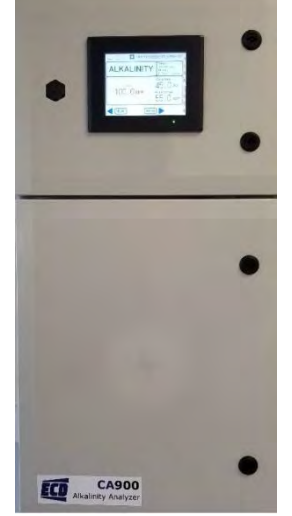

#### 2.1 Applications

The measurement is a titration analysis using a pH sensor to determine Total Alkalinity. Maintaining water quality with the proper balance of pH and alkalinity levels is essential in many different processes—everything from drinking water to wastewater processes, as well as in irrigation water, water-based beverages and pharmaceuticals, electronics manufacturing and more. Alkalinity is a measure of the capacity of water to neutralize acids and affects pH levels in water. It occurs naturally in ground water and its levels are influenced by rocks and soils, salts, certain plant activities and in some cases by industrial wastewater discharges.

ECD's advanced CA900 Titration Analyzer for alkalinity measurement is so easy to install and start up that a technician can do it in less than 15 minutes. All that is necessary is to perform simple connections of the sample, waste and reagent lines and then power up the factory pre-calibrated analyzer. Wall mounting hardware comes standard with each analyzer, but an optional bench top stand with reagent holder also is available.

#### 2.2 Working principle: Titration using pH Electrode

To determine and maintain water quality, accurately measuring the alkalinity of the water is critical to assess its relationship and impact on pH levels. Titration analysis with the CA900 Analyzer calculates alkalinity by dispensing known doses of a titrant fluid into a reaction cell while monitoring the pH level to two end points. The analyzer then uses the titrant concentration and amount dispensed to calculate the Carbonate and bi-carbonate alkalinity measurement.

Calculation of alkalinity or ANC is a simple accounting of the amount of acid used to neutralize the sample to the bicarbonate equivalence point:

$$(meq/L) = (mL) \times (meq/mL) \times CF / (mL) \times (1 L / 1000 mL) = (1000 \times (B) \times (Ca) \times (CF)) / Vs$$

and

```
(mg/L \text{ as } CaCO3) = (meq/L) \times (1 mmol CaCO3 / 2 meq) \times (100.087 mg CaCO3 / 1 mmol CaCO3)
= (50044 × (B) × (Ca) × (CF)) / Vs
```

where

- Alk is the alkalinity or ANC of the sample.
- B is the volume of acid titrant added from the initial pH to the bicarbonate equivalence point (near pH 4.5), in milliliters.
- Ca is the concentration of acid titrant, in milliequivalents (meq) per milliliter (same as equivalents per liter, or normality N).

CF is a correction factor (see below).

Vs is the volume of sample, in milliliters. mmol is millimoles, in this case for calcium carbonate.

#### 2.3 Analysis Cycle

The CA900 Titration Analyzer typically performs a single alkalinity measurement per analysis cycle. Its standard program sequence consists of a cleaning cycle, sample acquisition, monitoring of pH, the addition of the titrant fluid, mixing the fluid, calculation of results and data storage. The desired frequency of analysis between cycles can be easily modified to the requirements of the user's process.

#### 2.3.1 Typical Run Sequence:

| <b>Rinsing and sampling</b><br><i>Drain, rinse and sample functions</i>            | First the reaction cell is drained and rinsed (these steps can<br>also be programmed at the end of the run). The hydraulic<br>lines and the reaction cell are rinsed prior to taking the actual<br>sample. Then the sample is taken. |
|------------------------------------------------------------------------------------|----------------------------------------------------------------------------------------------------|
| Addition of reagent(s)/Titrant(s)<br>Add reagent function/ Add Shots               | Depending on the method one or more reagents are added or<br>titrated to a specified pH value. Titrants are administered by<br>the amount of shots.                                                                                  |
| <b>Mixing</b><br><i>Mix functions</i>                                              | The mixing stir bar is activated once the titration sequence<br>begins. The liquid is mixed after every shot administered to<br>the solution.                                                                                        |
| <b>Data log</b><br>Data logging                                                    | Data logging is used to determine the Total alkalinity of the sample. It counts the number of Shots being titrated and the pH concentration of the sample while the titration.                                                       |
| <b>Concentration calculation</b><br><i>Calculation</i>                             | The analyzer will record the number of shots titrated, then a calculation is performed                                                                                                    |
| <b>Drain, conditioning, rinsing, sampling</b><br>Drain, rinse and sample functions | Drain and rinse of the hydraulic lines and the reaction cell.                                                                                                    |
| Waiting time (analysis frequency)<br>Wait function                                 | The wait function allows the frequency of the analysis to set.                                                                                                    |

## **3.0 COMPONENTS**

The CA900 Analyzer has two distinct sections:

- 1. The **Liquids Section** which includes all of the liquid handling equipment. This is located in the Lower Compartment, highlighted below.
- 2. The **Electrical Section** including power supply, PLC controller, I/O and touch screen interface are located in the Upper Compartment, highlighted below.

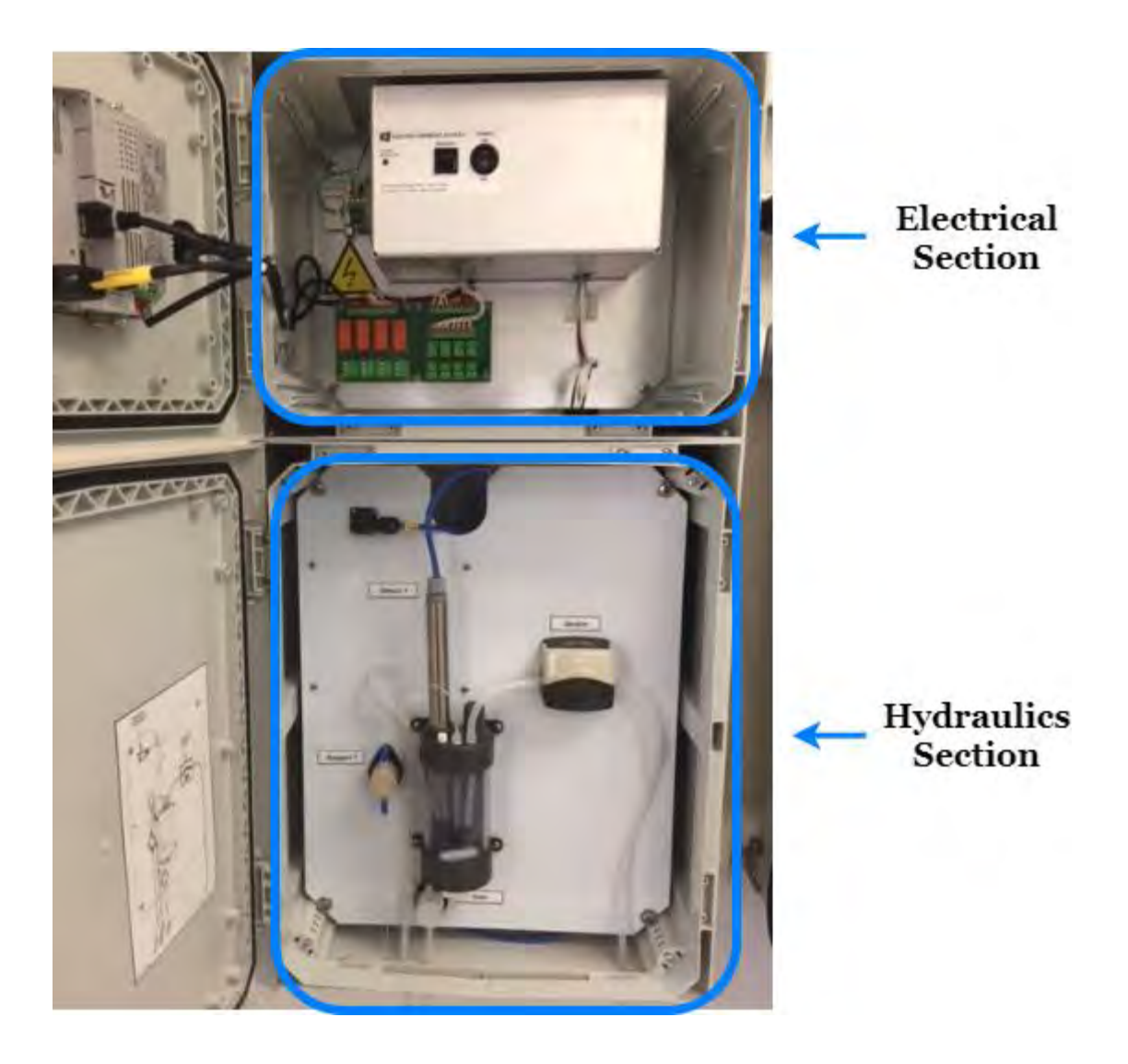

#### 3.1 Liquids Section

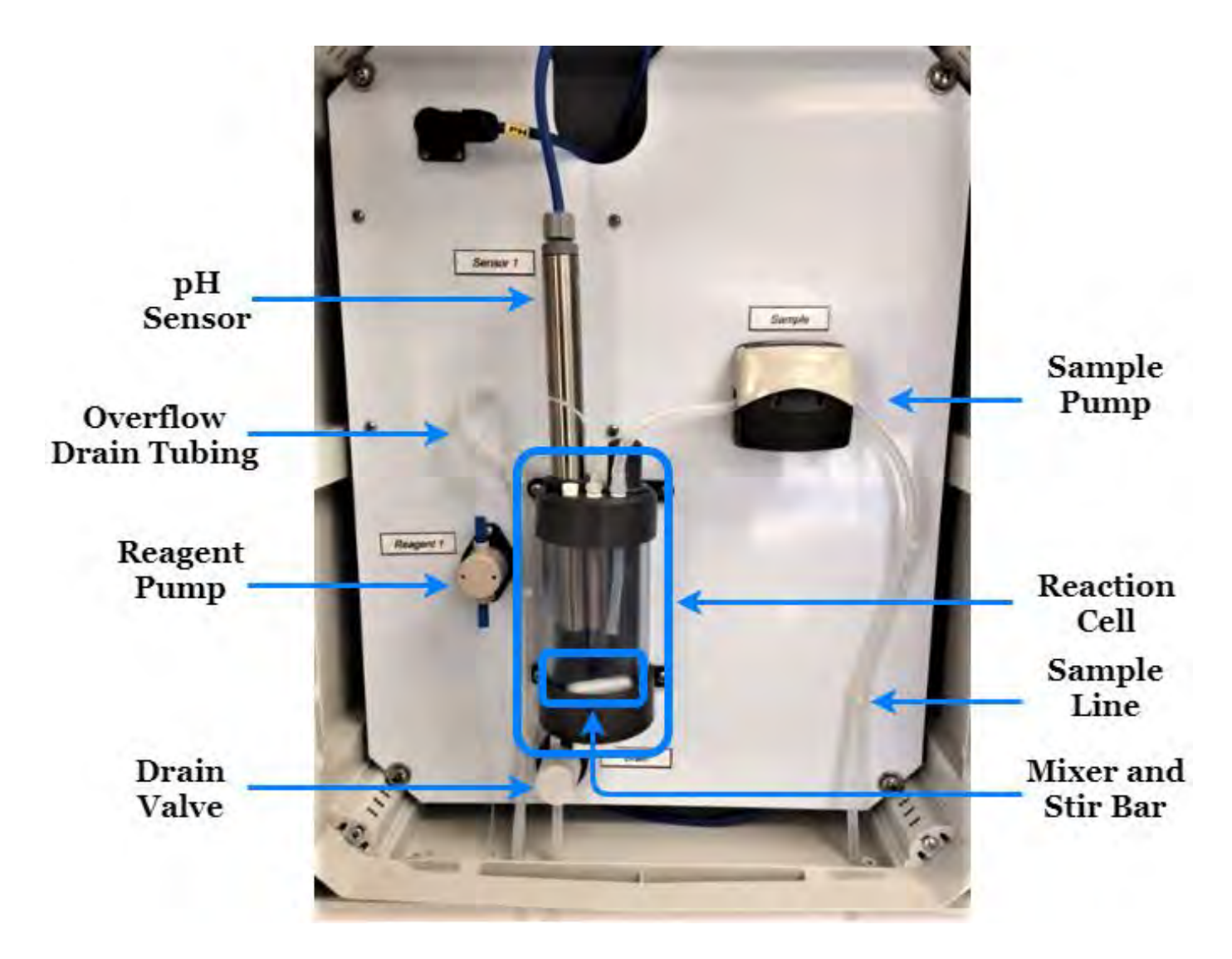

#### 3.1.1 Sample Pump

Model CA900 uses a Watson Marlow peristaltic pump for sampling Proper diameter and material of the tubing must be used for proper functioning of the CA900 Analyzer, use only ECD replacement tubing and parts. The pump is located in the liquid enclosure.

#### 3.1.2 Drain Valve

The normally-closed pinch valve is used to control the draining or rinsing of the reaction cell. When the valve is actuated it opens and drains the cell. The pinching jaws are sized for 1/8" I.D. Silicon or Viton tubing. The size and material of the tubing is VERY IMPORTANT, use only ECDA spares. The pinch valve is located in the liquid enclosure. This tubing should be checked regularly for proper sealing.

#### 3.1.3 Reaction Cell

The reaction cell is the vessel where the sample and titrant are added and mixed. The pH sensor is inserted through an opening on the top of the reaction cell where the sensor electrode is submerged in the sample/titrant mixture and reads the solution pH. Inside the reaction cell is a magnetic rod that is spun on its center axis by the stirring motor immediately below the reaction cell. The assembly is like a laboratory stirring plate.

#### 3.1.4 pH Sensor

The pH sensor has two parts: the sensor body with electronics in a 10-inch stainless steel tube and the pH sensor electrode (screwed in to the open end of the sensor body). The sensor uses the pH electrode to monitor the change in pH when the titrant is added. When not in use, the electrode (can be still attached to the sensor) should be kept wet with the 4 buffer (best) or at a minimum tap water.

**DO NOT USE DE-IODIZED WATER TO STORE THE SENSOR ELECTRODE**. De-ionized water will cause damage to the sensor electrode and will require replacement. The sensor's pH electrode is shipped with a black boot that covers the electrode tip and, inside, contains a small quantity of 4 pH buffer solution. As mentioned before, 4 pH buffer or at a minimum tap water can be used to refill the black boot to ensure that the sensor is not damaged over time.

#### 3.1.5 Reagent Pump

The Titrant or reagent pump is a pump that dispenses an accurate volume of liquid into the reaction cell. It is located in the liquids enclosure section.

#### 3.1.6 Mixer and Stir Rod

The mixer is located on the bottom of the reaction cell. It is a magnetic stirrer and used with the Stir rod to mix the Reaction Cell contents. These are located in the liquids enclosure section.

#### 3.1.7 Sample Line/Tubing

The sample should be connected to the far right tubing line. The Tubing is sized for 1/8'' I.D. Silicon or Viton tubing.

#### 3.1.8 Overflow Drain Tubing

The Overflow Drain Tubing is connected to the top of the Reaction Cell and drains out the excess fluid that may collected inside the vessel.

#### 3.2 Electronic Components

The PLC based controller and its PCB assembly are located in the electronic section. The controller handles all analyzer operations. It collects all the information and data coming from the different analyzer devices and controls all I/O dialogue with the user touch screen interface and data transfer equipment.

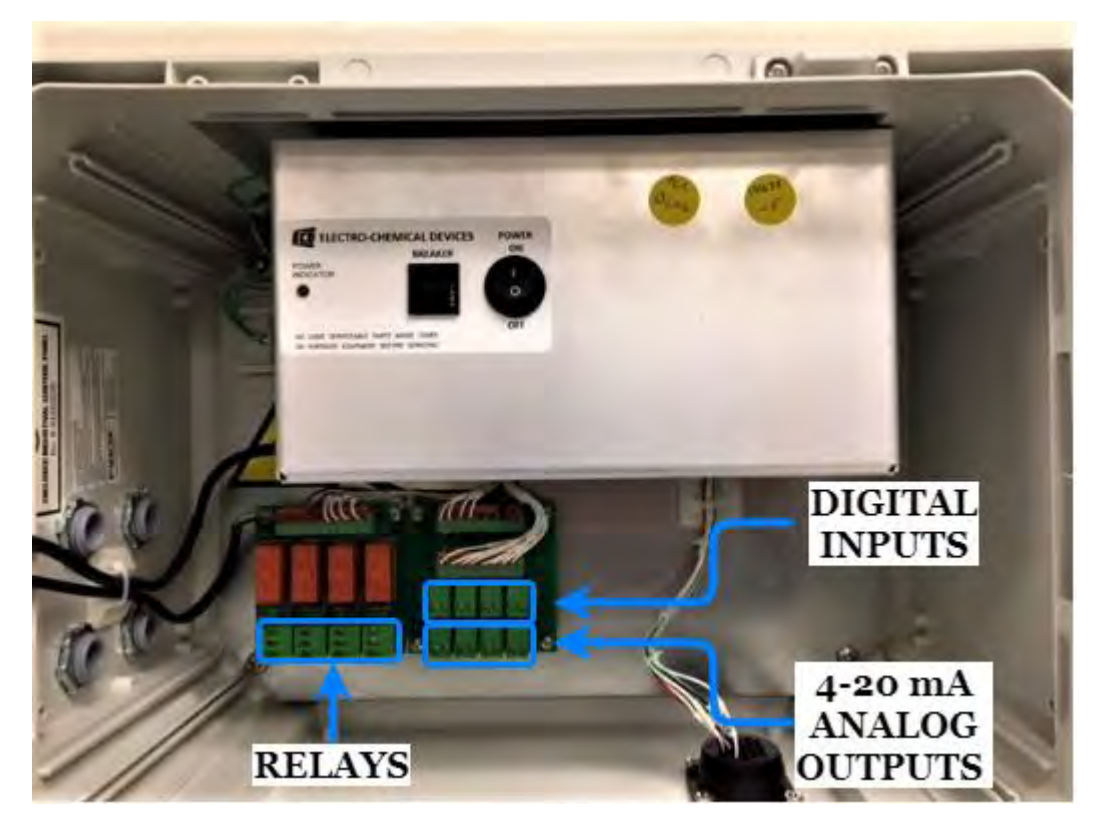

## 3.2.1 Digital Inputs

There are four Digital Inputs.

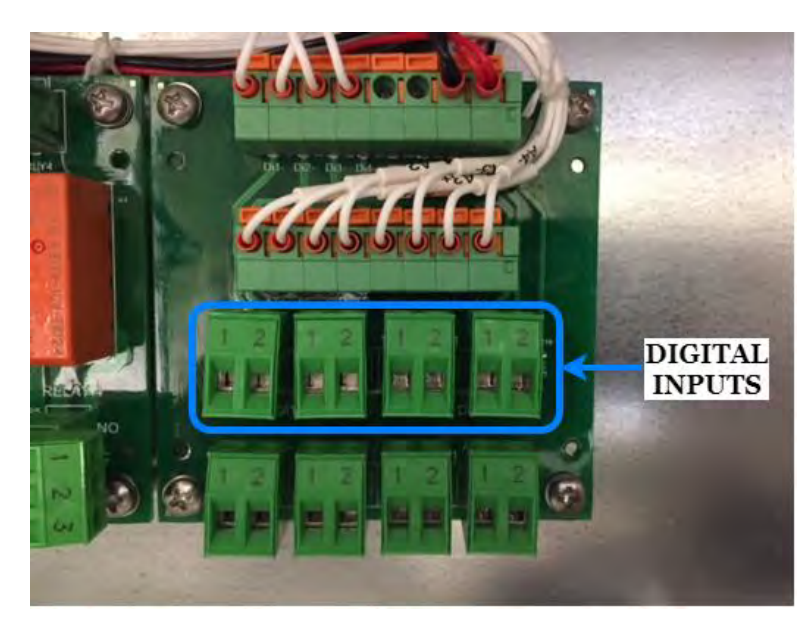

#### 3.2.2 Relays

The CA900 is equipped with 4 relays. Each relay is SPDT 15A 250VAC

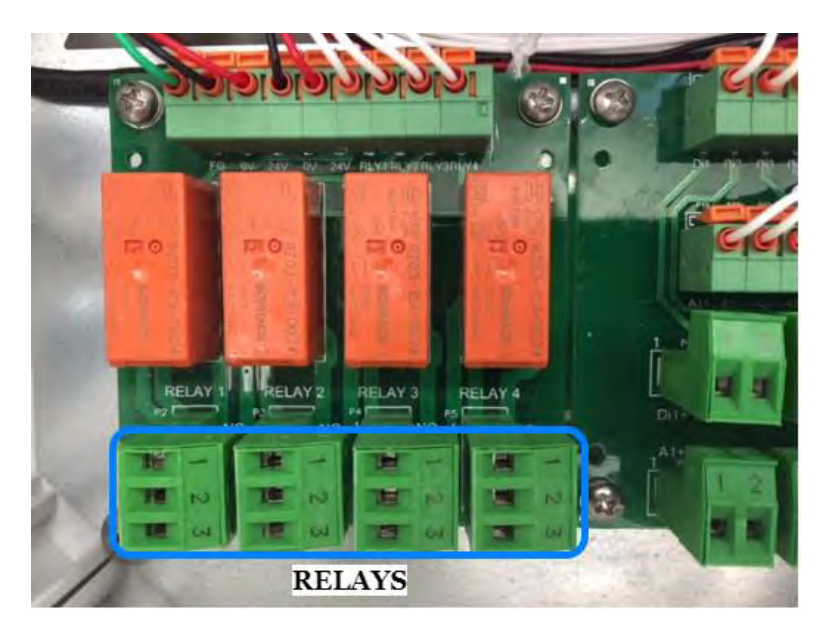

#### **3.2.3 4-20 mA Output** There are four 4-20 mA outputs.

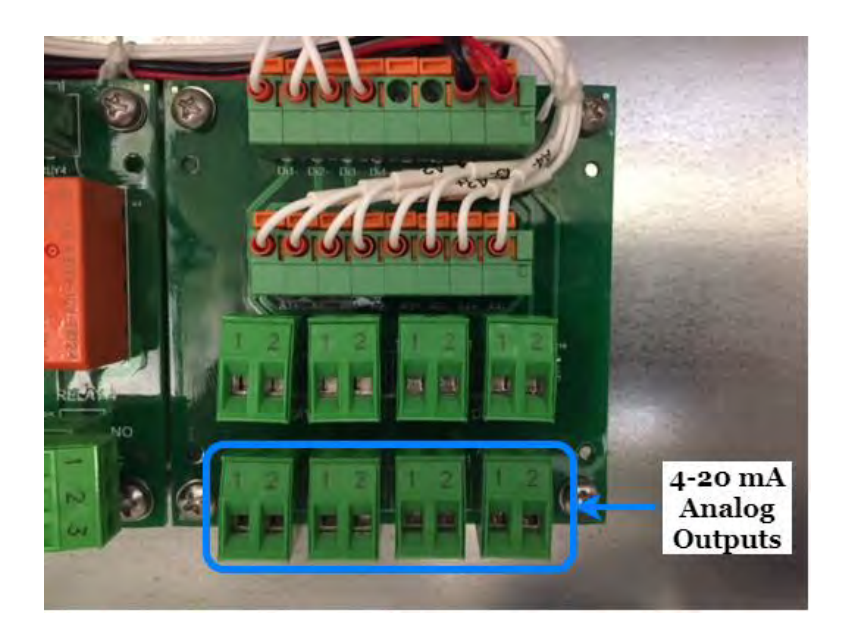

## 4.0 INSTALLATION

#### 4.1 Unpacking and Inspecting

The CA900 Analyzer is fully assembled and was tested for proper performance at the factory before packaging and shipping. Before proceeding with installation of the analyzer, it is recommended that you carefully inspect the box and analyzer for damage that may have occurred during shipping.

Use care when unpacking and moving the analyzer. Refer to the Packing List when unpacking the CA900 Analyzer and be careful not to misplace any of the accessories.

#### 4.2 Analyzer Handling

Use extreme care when lifting or moving the analyzer. If the analyzer has been in service, empty all liquids from the hydraulic parts before moving the analyzer.

#### 4.3 Location and Mounting Instructions

Install the CA900 Analyzer in a clean, dry and dust free environment or in an enclosure with good ventilation.

Environmental Operating conditions are:

- Temperature: 5° to 50°C (41° 121°F)
- Relative humidity: 80% maximum

If the temperature is below 5°C (41°F), the analyzer should be installed in a heated cabinet.

Due to the possible generation of chemical or waste gases, choose a well ventilated location for the analyzer.

The Model CA900 analyzer is supplied with four mounting brackets for wall mounting or stainless steel support rack installation. To Wall or Rack mount the CA900 analyzer use (4) ¼-20 screws or larger.

The Reagent bottles are supplied with the analyzer. The relative position of the reagent bottle(s) to the reagent pump(s) is very important. The maximum distance between the bottom of the reagent bottle(s) and the lowest edge of the analyzer panel shall be no more than 40 cm (15.75").

#### 4.4 Pre-Installation

Considerations for the proper Location of the CA900 Analyzer:

- Place the analyzer close to the sample point in order to minimize the response time.
- The sample point should provide a homogenous and representative sample to the CA900.
- Plumb sample line to analyzer. If the sample line is under pressure use an adjustable shut-off valve (needle or ball valve) to feed the Fast Flow Reservoir. If drawing from a tank or pond then minimize the tubing length. If longer than 10 feet add time to the initial Rinse times in the Analysis Cycle and the Extra Cycle. (+5 seconds per 10 ft section)
- Position the CA900 Analyzer near a suitable drain, with sufficient capacity to handle the gravity fed waste discharge and the bypass overflow from the Fast Loop Reservoir (if used).
- WARNING: The sample drain from the analyzer must drain at ambient pressure with no restrictions or counter pressure.

- Clearance requirements for the analyzer should be 8 inches (20 cm) on either side of the analyzer and 40 inches (100 cm) on the front.
- Sufficient space for the reagent containers should be provided beside or beneath the analyzer.
- The reagent containers should be placed in a suitable collection basin in case of spills.

Note: 2" maximum height between the reagent's bottle(s) and the reagent's pump(s).

#### 4.5 Electrical Connections

#### 4.5.1 General information

The electrical installation should be carried out by qualified personnel in accordance with all national and local regulations. Qualified Personnel refers to a person who has the professional training and experience to avoid electrical hazards and dangers.

Only Qualified Personnel should have access to the key that opens the analyzer enclosure.

Power to the CA900 Analyzer should be routed through an ON/OFF switch.

Turn off the power before beginning any service on the CA900 Analyzer.

The CA900 must be properly grounded to prevent the possibility of electrical shock. All metal surfaces are connected to the Ground terminal. The Grounding Terminal/Screw is located inside the electrical enclosure in the upper left position.

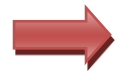

It is the user's responsibility to periodically check the efficacy of analyzer's electrical ground.

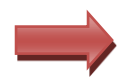

The analyzer stops when power is lost or disrupted and automatically restarts when the power is restored.

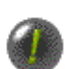

Users and qualified maintenance personnel must proceed as follows:

- Always turn off the power before servicing the analyzer
- Take notice of all Electrical Shock and/or Electrocutions labels placed on the analyzer

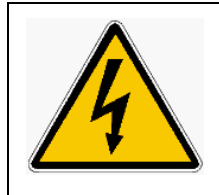

#### DANGER:

No Service should be carried out on the instrument without first switching off the power.

#### 4.5.2 AC Power Connections

The CA900 Analyzer is designed for operation with 110-220Vac, 50-60 Hz power. The supplied AC power cord exits through a port on the left side of the electrical compartment. All the connections must be made in accordance with national or local regulations. The analyzer is equipped with a Breaker (main power switch). It is recommended that the CA900 analyzer is connected to power via a circuit breaker or an ON/OFF switch installed near the unit.

#### 4.5.3 Signal Output Connections – (Relays, Digital Inputs, and 4-20 mA Output)

CA900 Analyzer provides various output signals all from the TB terminal pictured below.

- (4) Configurable Relays
- (4) Digital Inputs (-Input; + Input) for an external device (start extra cycle)
- (4) 4-20 mA Outputs

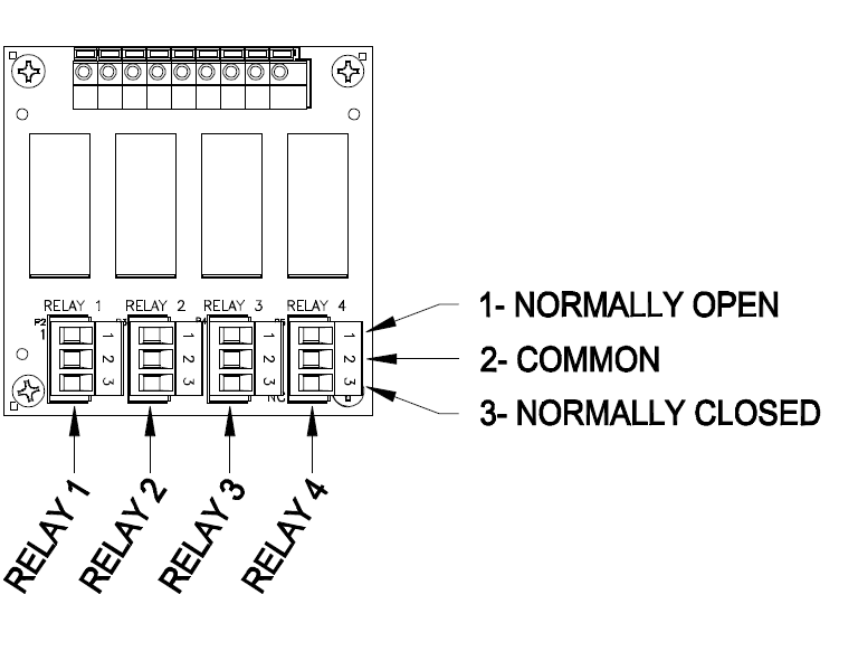

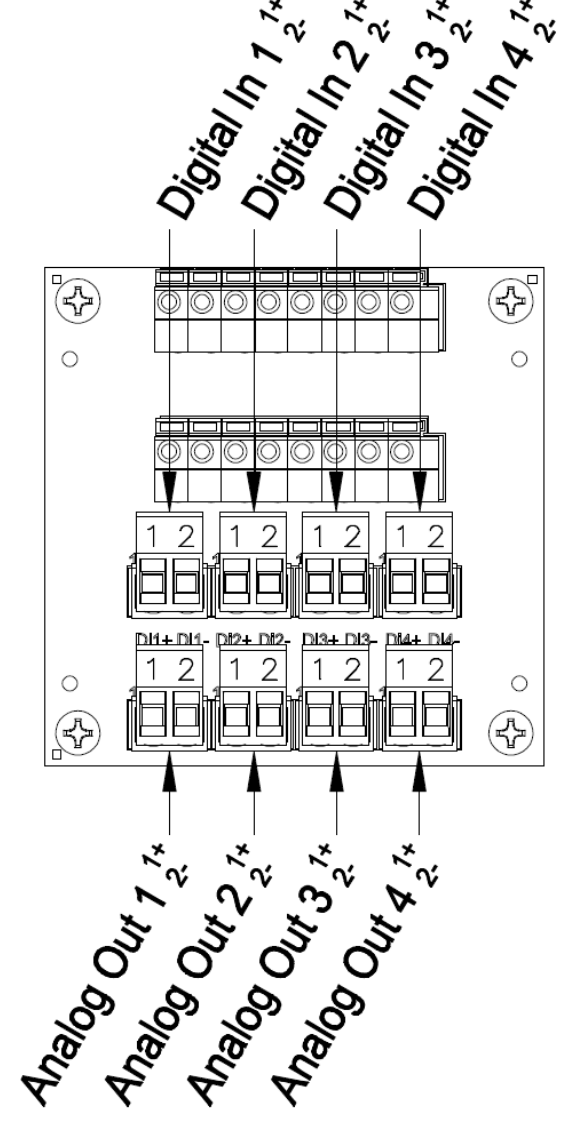

## 5.0 REAGENTS AND BUFFERS

It is recommended that 0.16N Sulfuric acid is used as the titrant reagent for 0-200 ppm Alkalinity. Other Normality concentrations can be used for different alkalinity concentrations outside the 0-200 ppm range.

pH 7 and pH 4 Buffer is needed to calibrate the pH sensor. You can purchase these buffers directly at ECD or you can purchase them from other venders.

Read all MSDS data sheets before preparing the reagents.

Use good laboratory technique. Wear safety goggles, gloves and protective clothing when preparing the reagents, calibration solutions or cleaning solutions.

Mind all Hazard and Poison labels.

Pre-made reagents and solutions are available from ECD. The part #s for the reagents can be found in the recipe next to the reagent name and in section 9.3 Accessories and Spare Parts. Several of the reagents are listed as Hazardous Shipping Materials; these materials are only available for shipment domestically inside the USA.

## 6.0 USER INTERFACE

#### 6.1 Touch Screen Display

The user interface consists of the Touch Screen Display located on the front panel of the analyzer enclosure. All input/output data, information, alarms and fault conditions are shown on the display while all commands and settings may be transferred to the analyzer simply pressing the touch screen.

#### 6.2 Base Screens

5 inch, 640 x 480 pixel screen

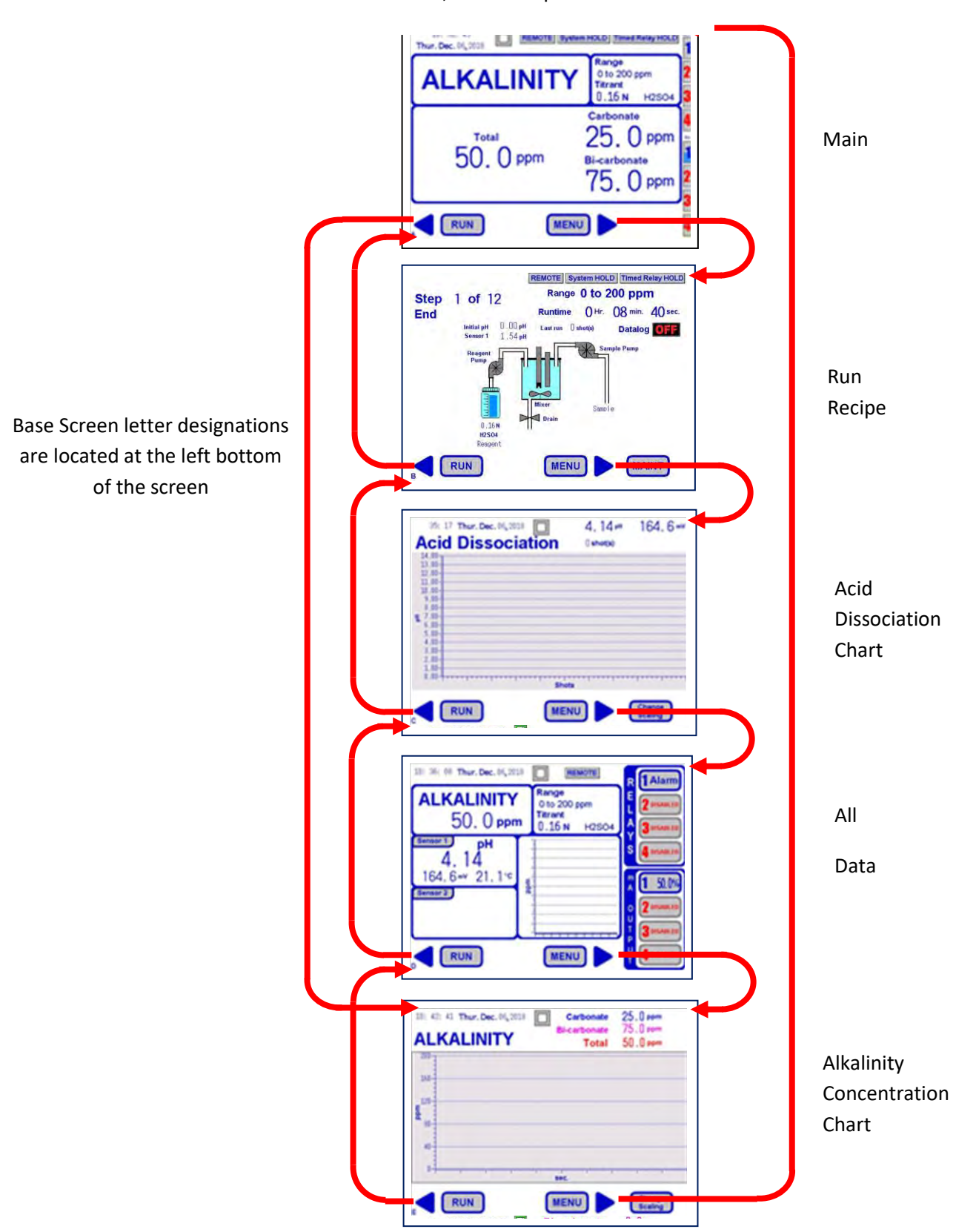

#### 6.3 Main Screen

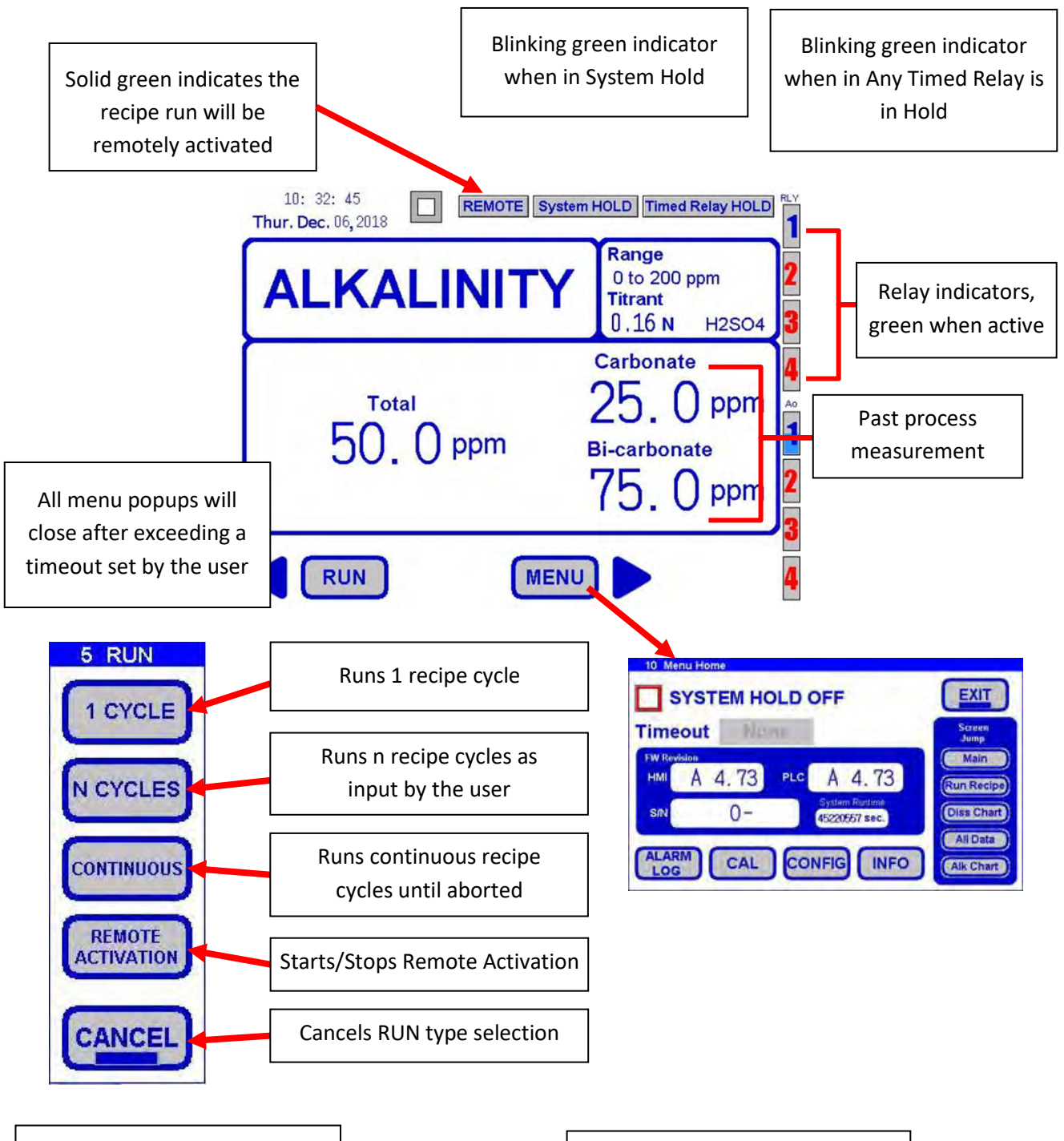

Time of Day (TOD) and the RUN-STOP-MENU buttons are active on most base screens

Any light blue Text denote an action will occur when pressed

#### 6.3.1 Run command

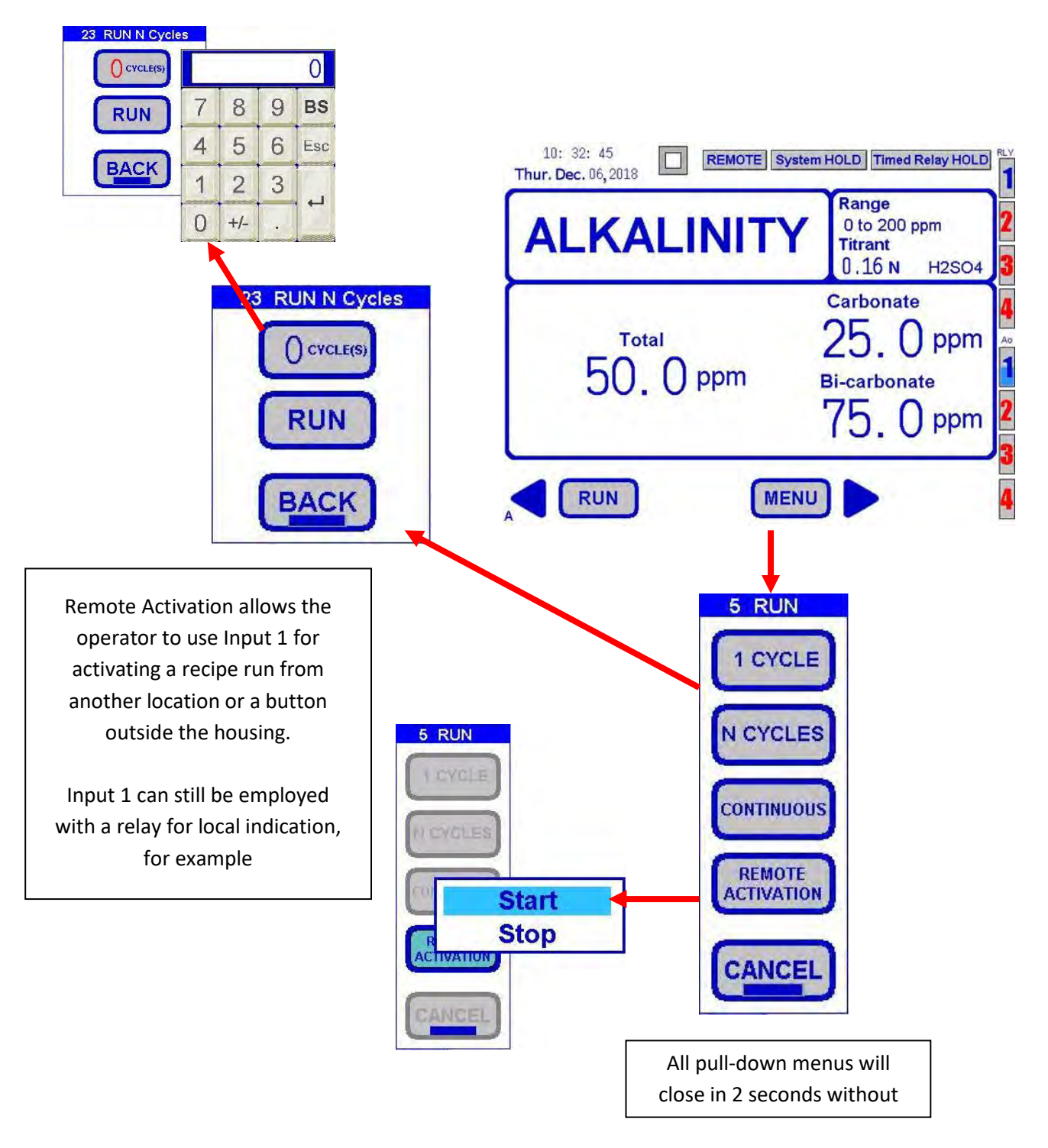

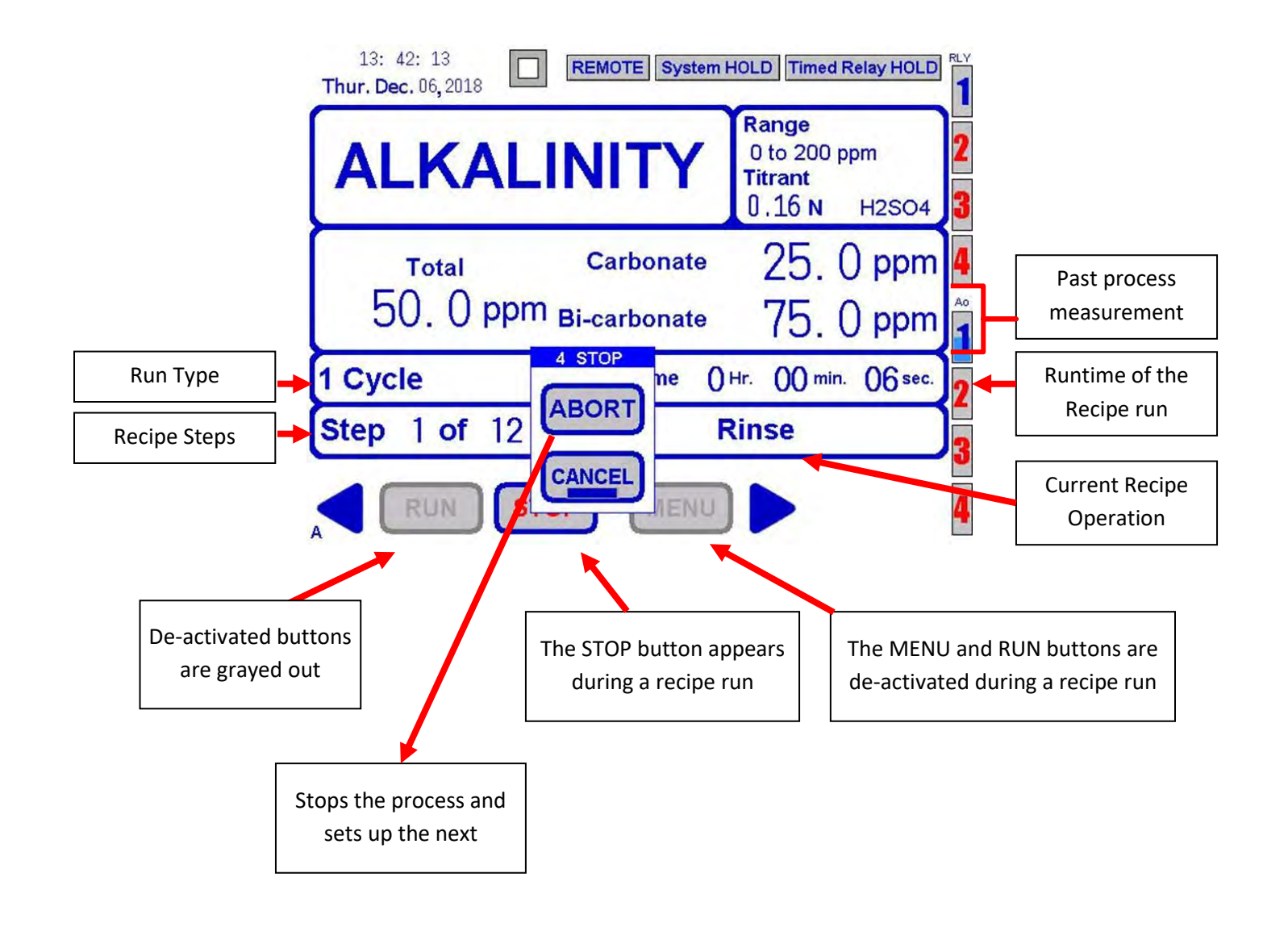

#### 6.3.2 System Hold Indications

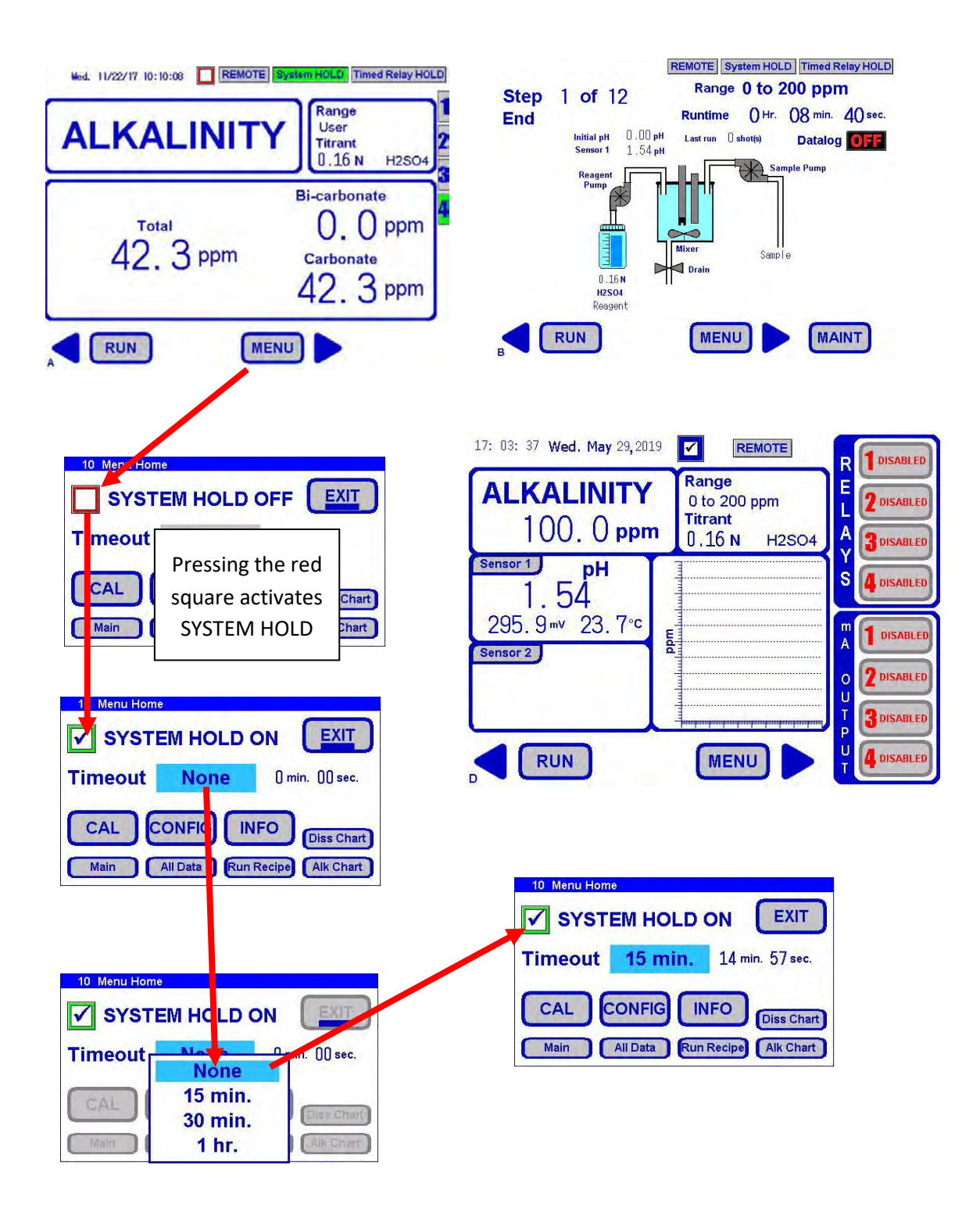
### 6.3.3 Timed Relay Hold Indications

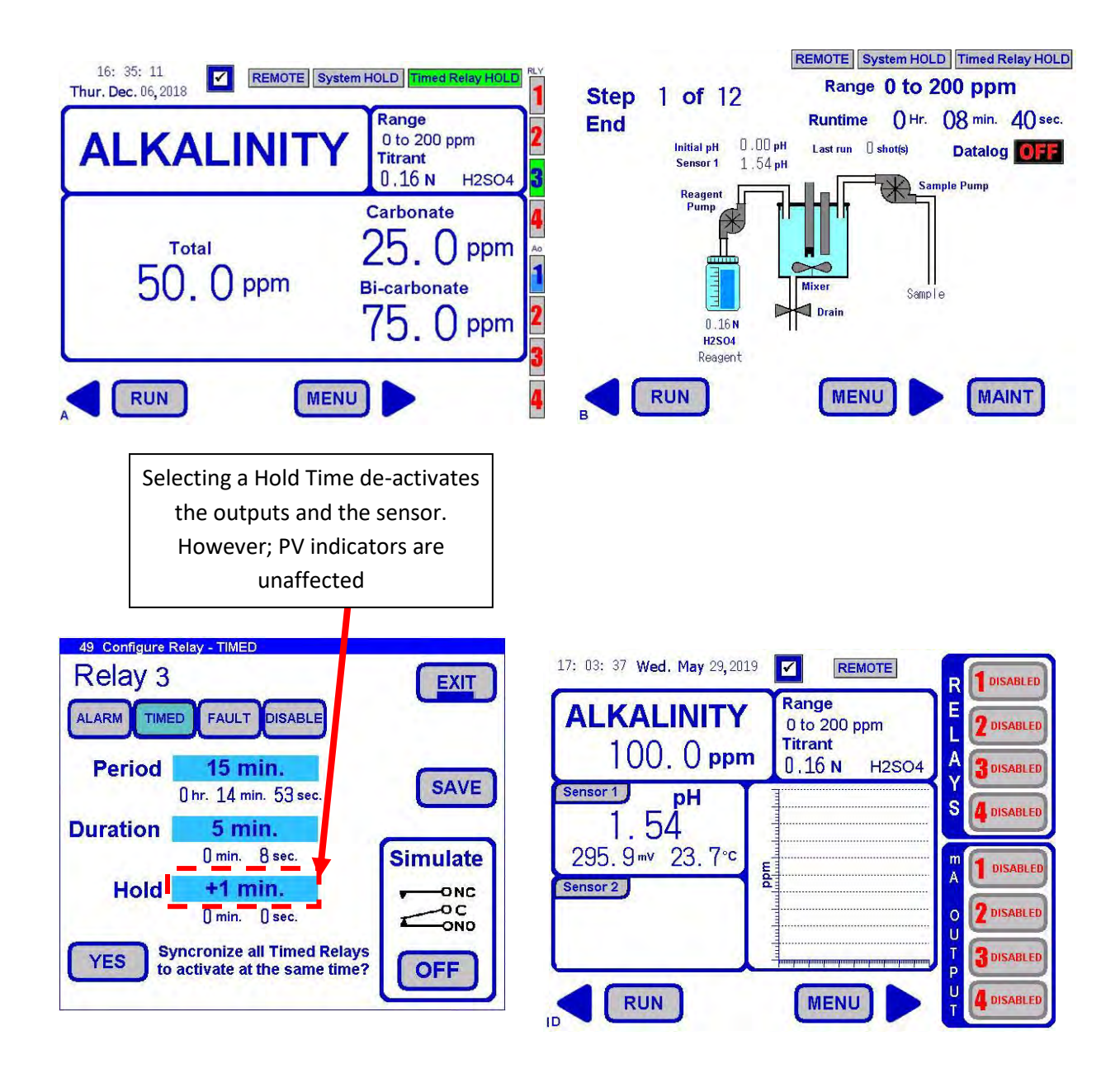

### 6.3.4 Time of Day

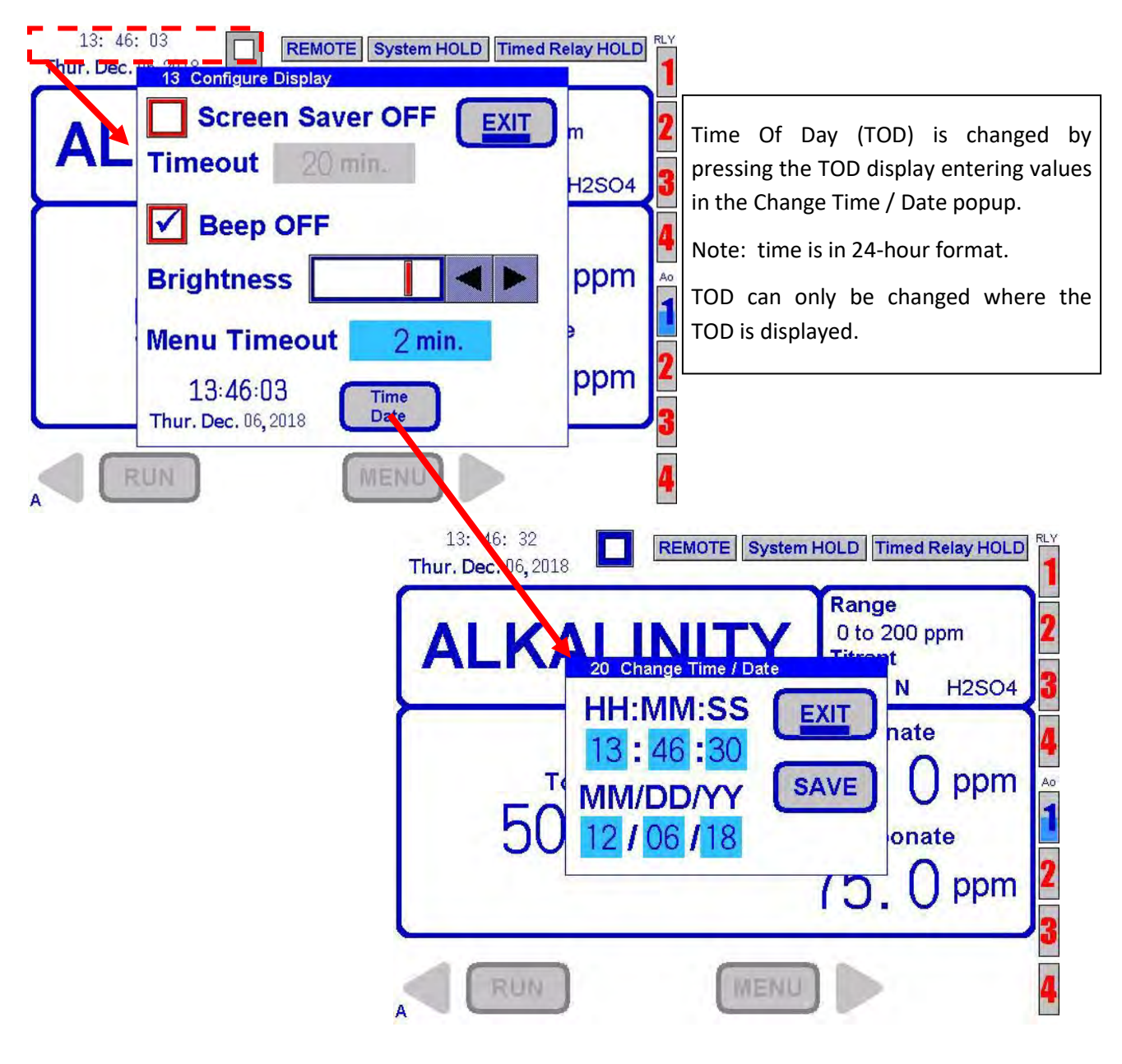

#### 6.3.5 Screen Saver

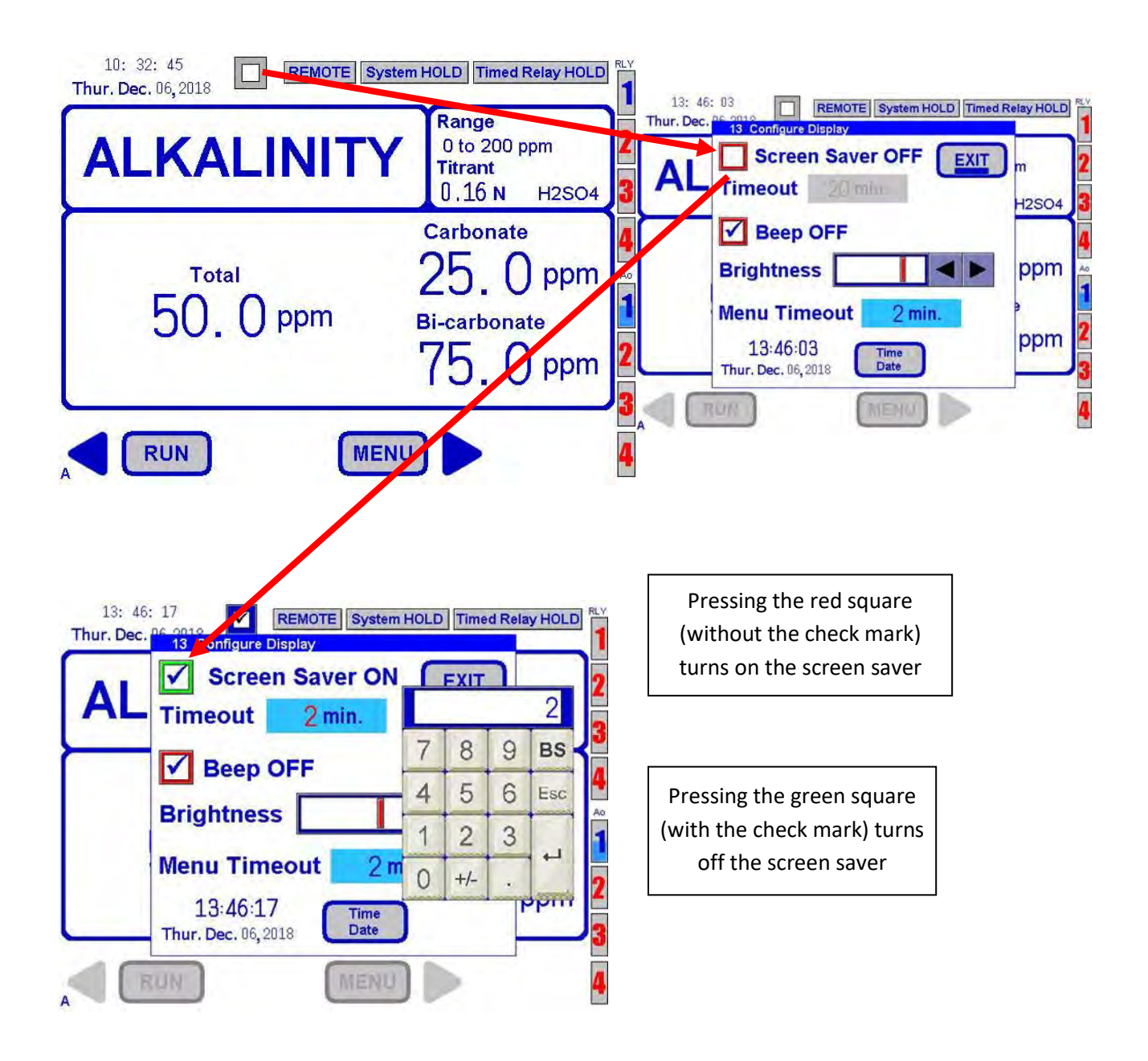

### 6.3.6 Range

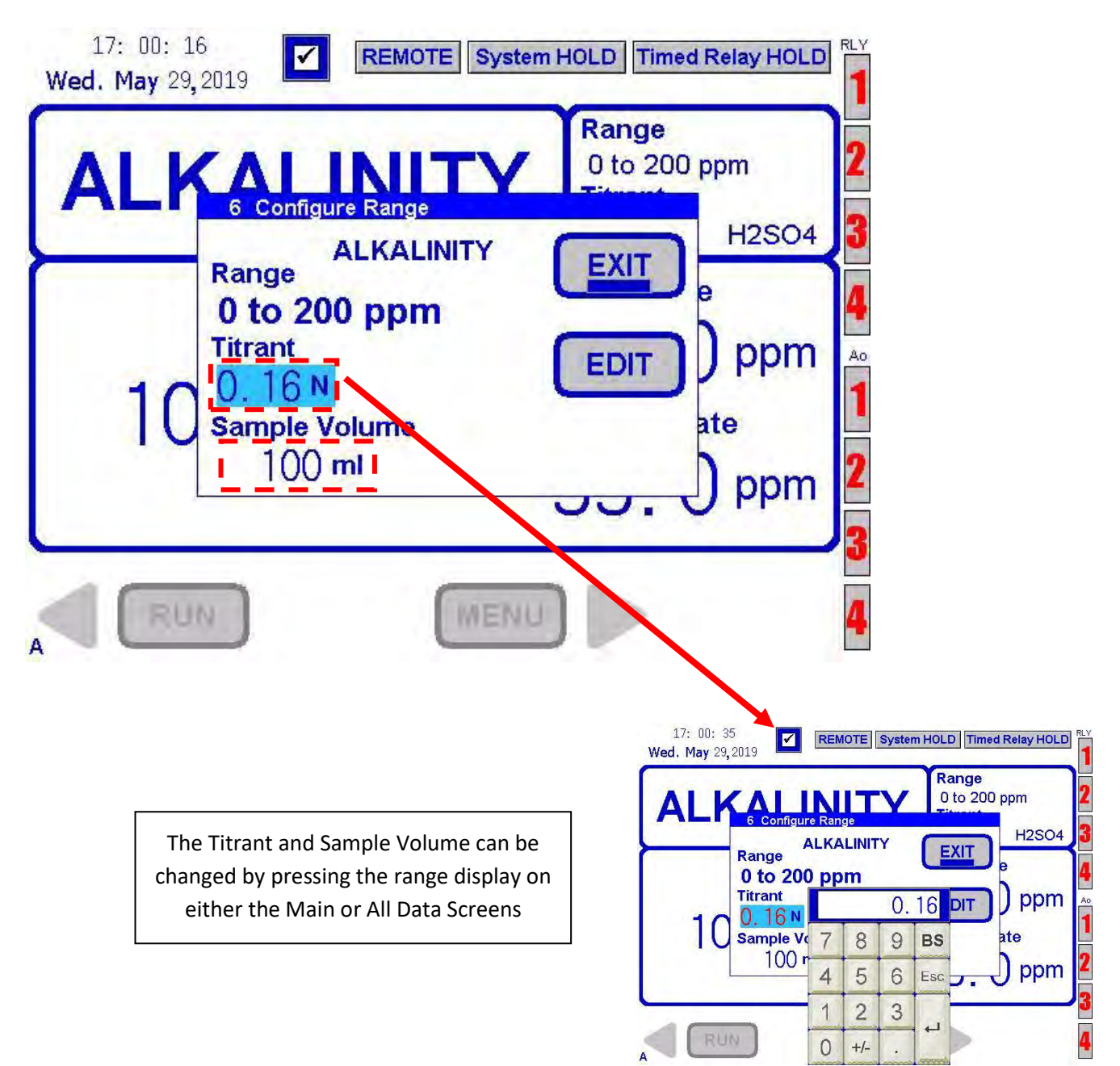

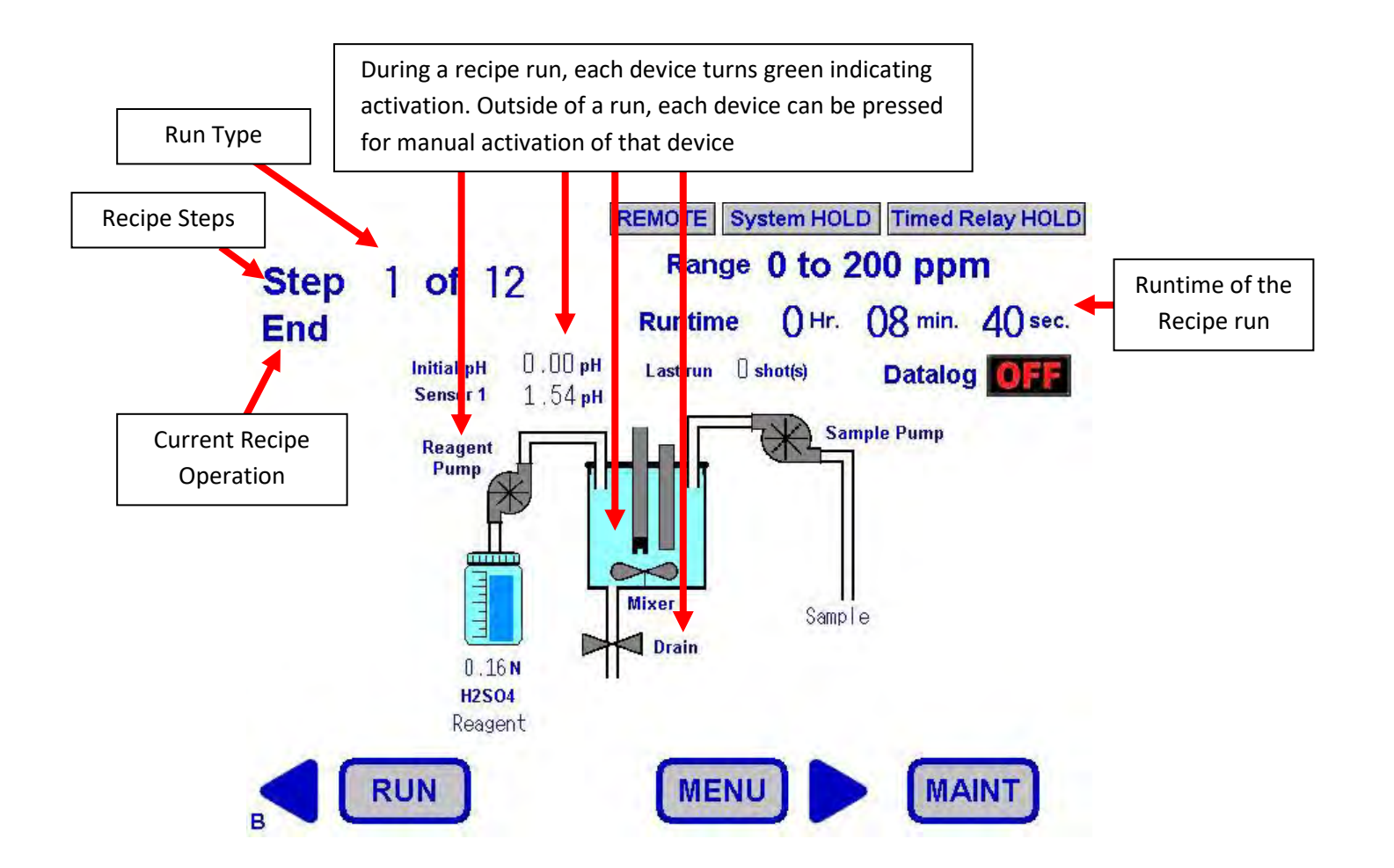

## 6.3.8 Prime Reagent/Titrant

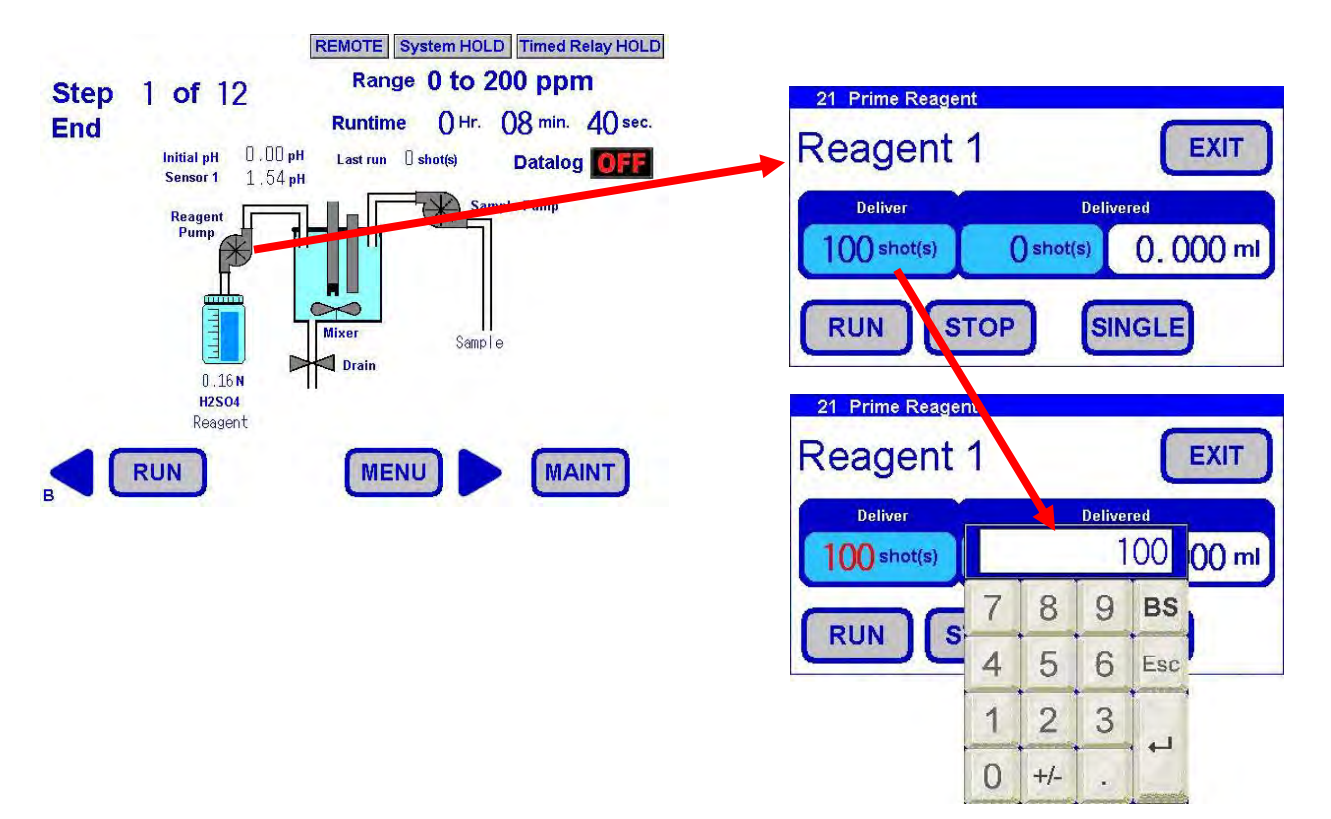

#### 6.3.9 Bottle Maintenance

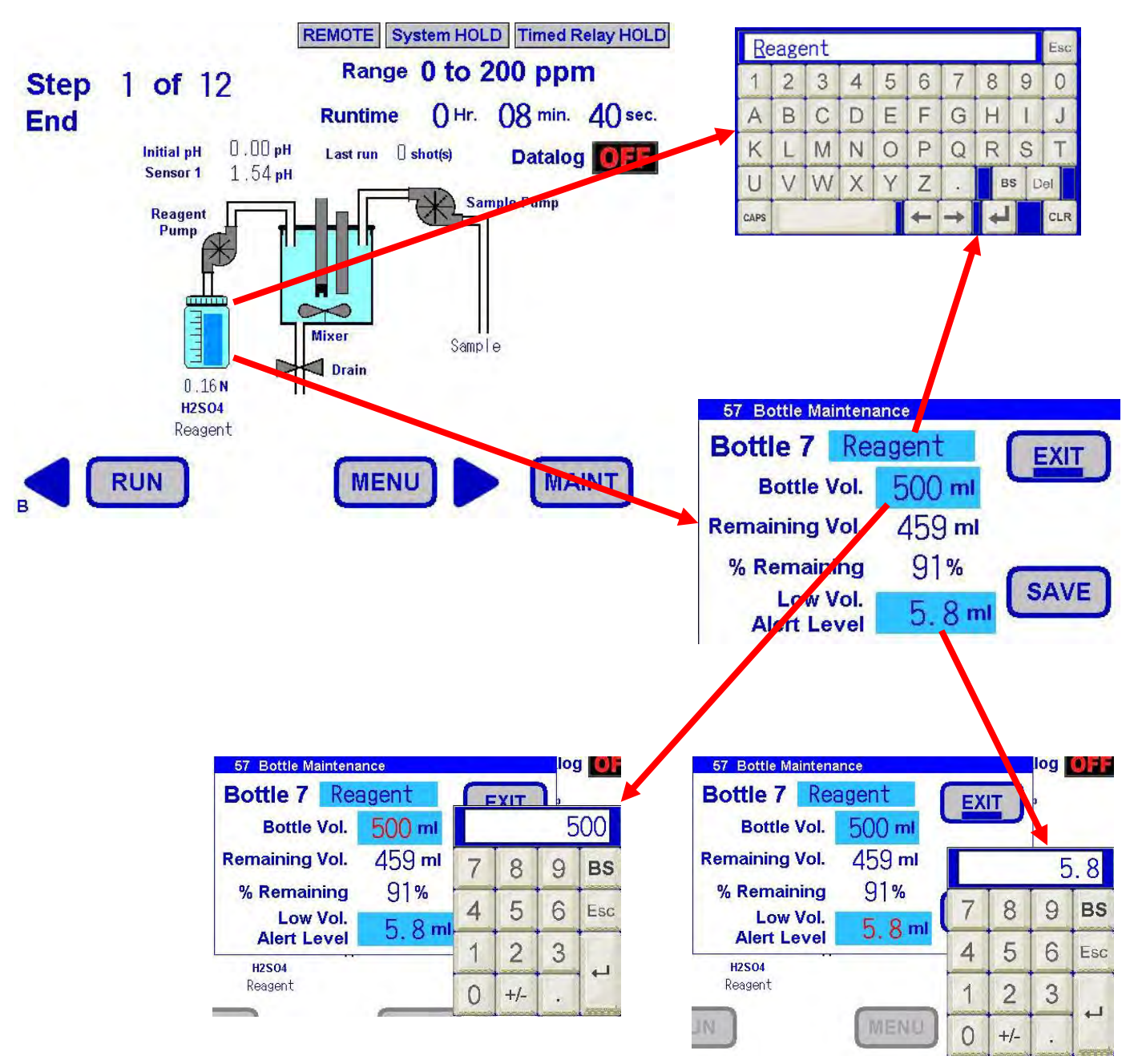

### 6.3.10 Store Sensor

When the Analyzer is not running an analysis, it is recommended that the sensor be stored in pH 4 Buffer. The reaction cell will automatically fill up with the correct buffer. Follow the sequence below to store sensor.

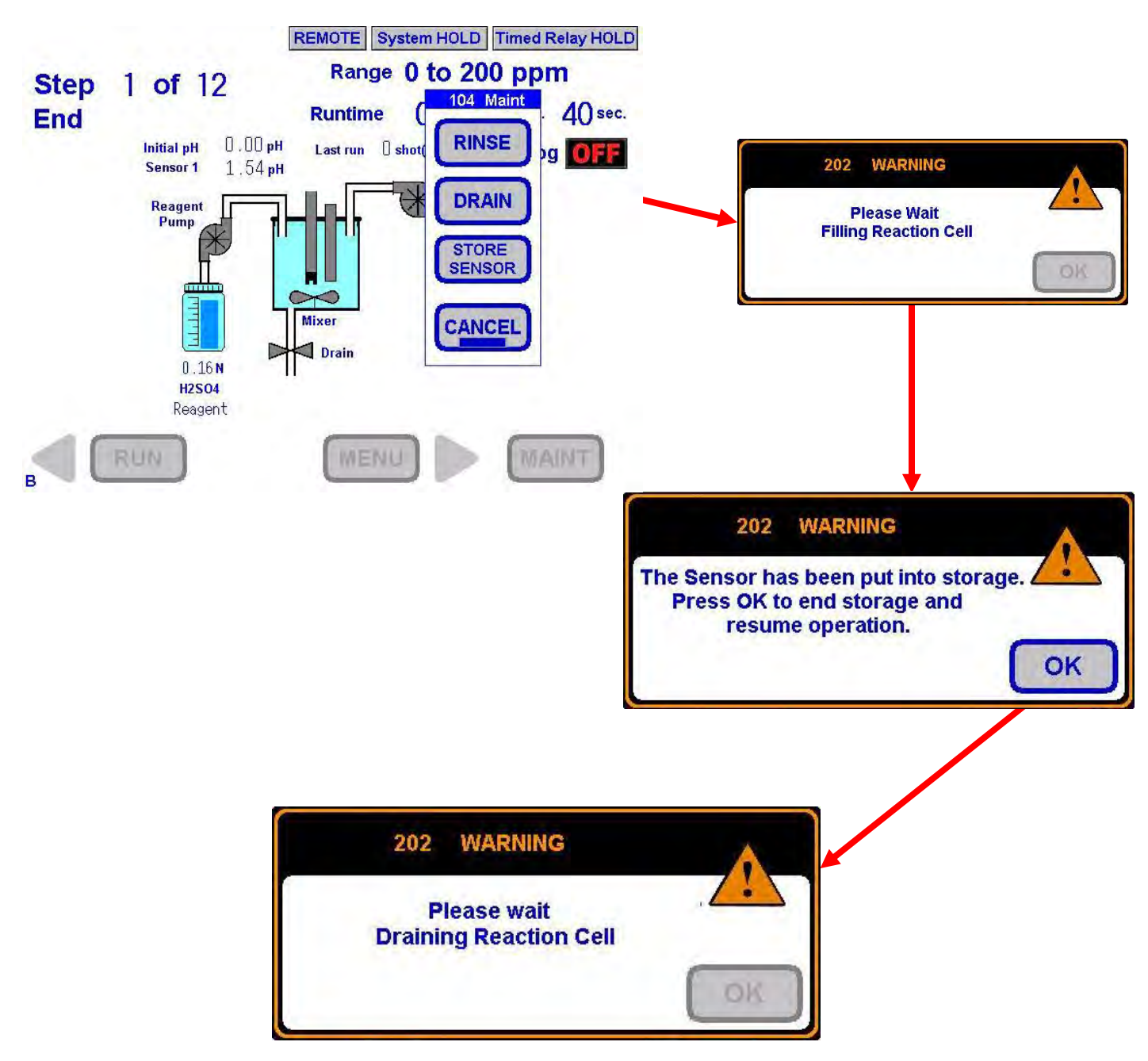

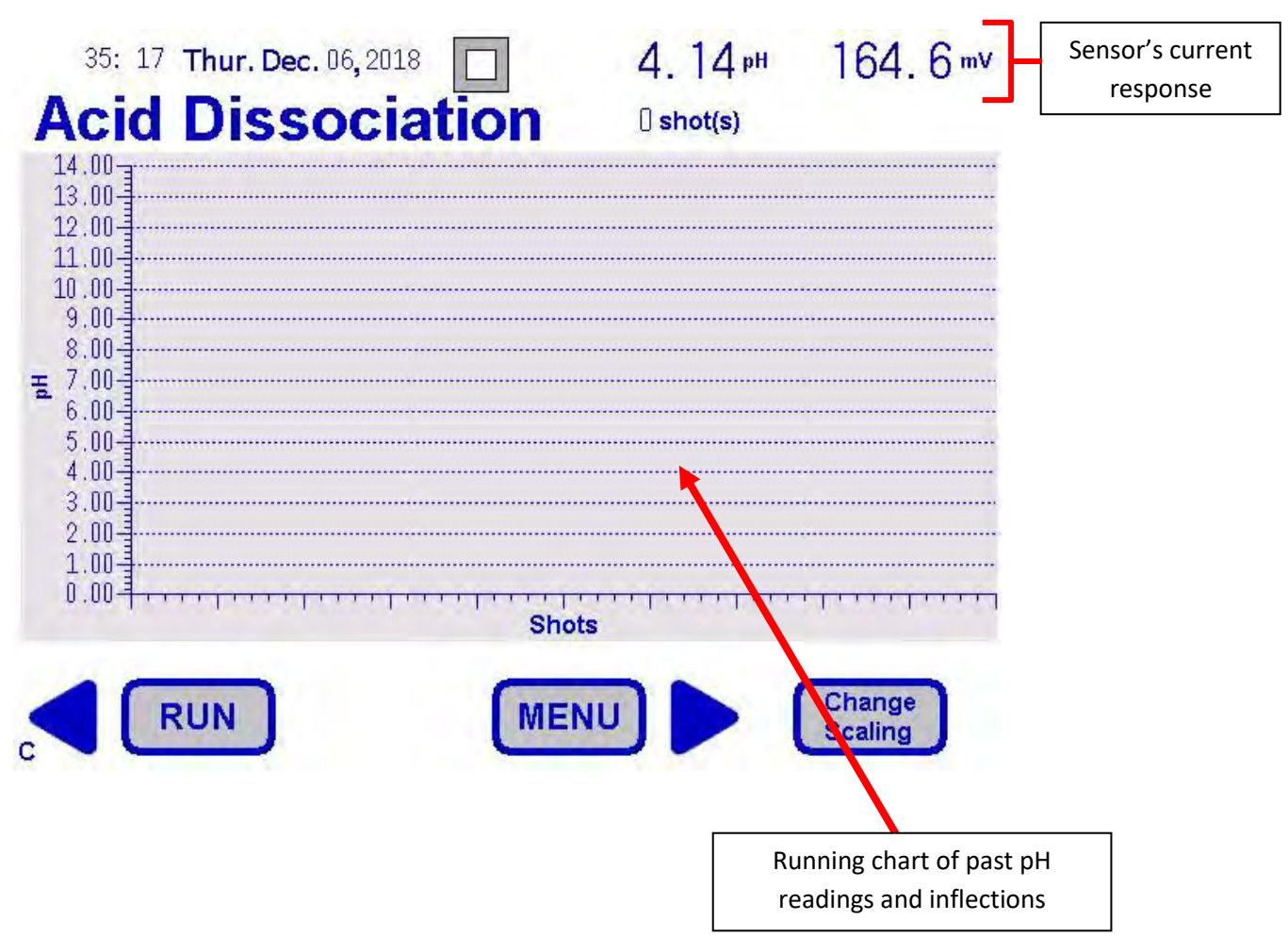

This chart allows you to visualize the pH concentration as the acid is titrated into the sample.

### 6.3.12 All Data Screen

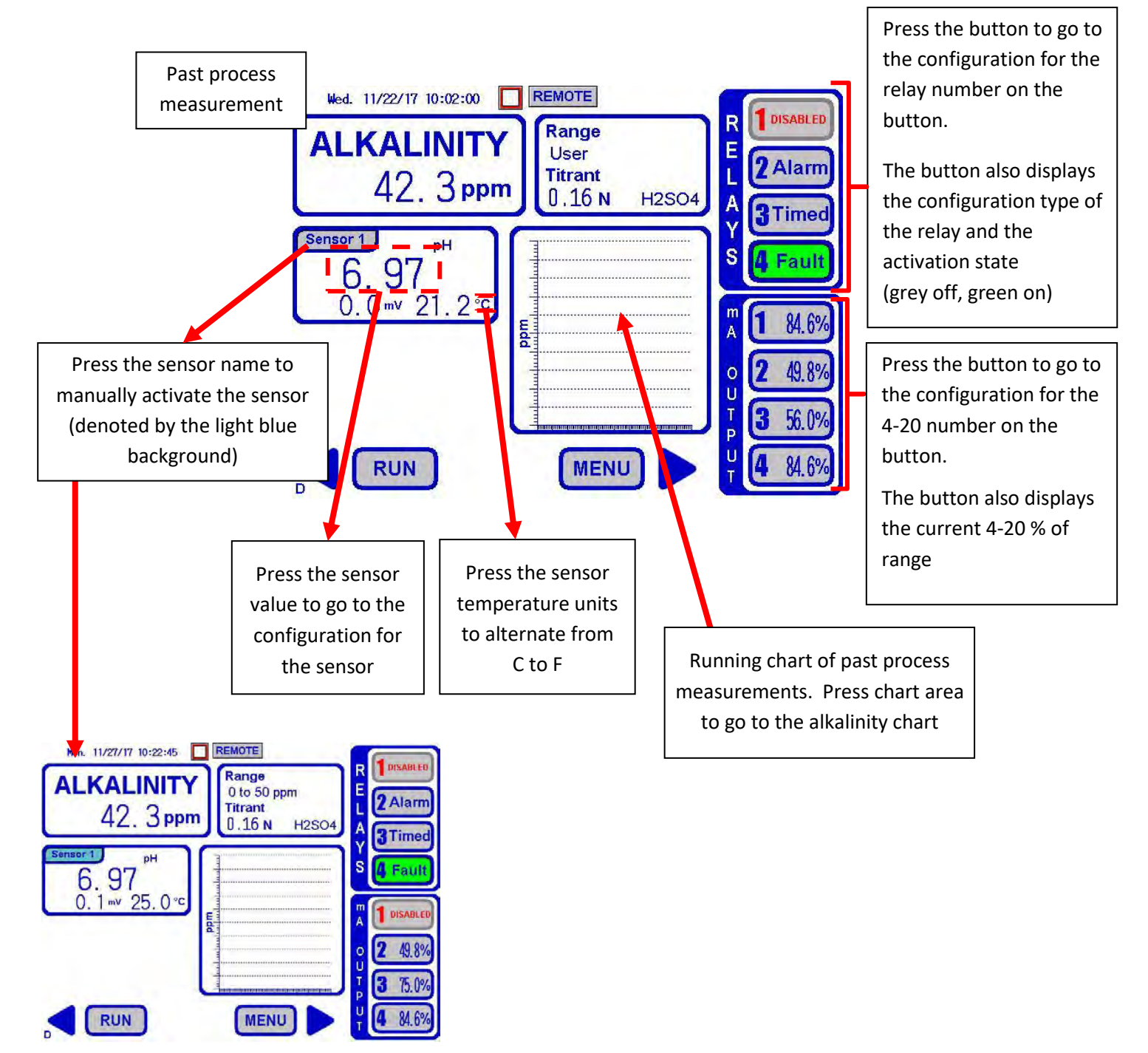

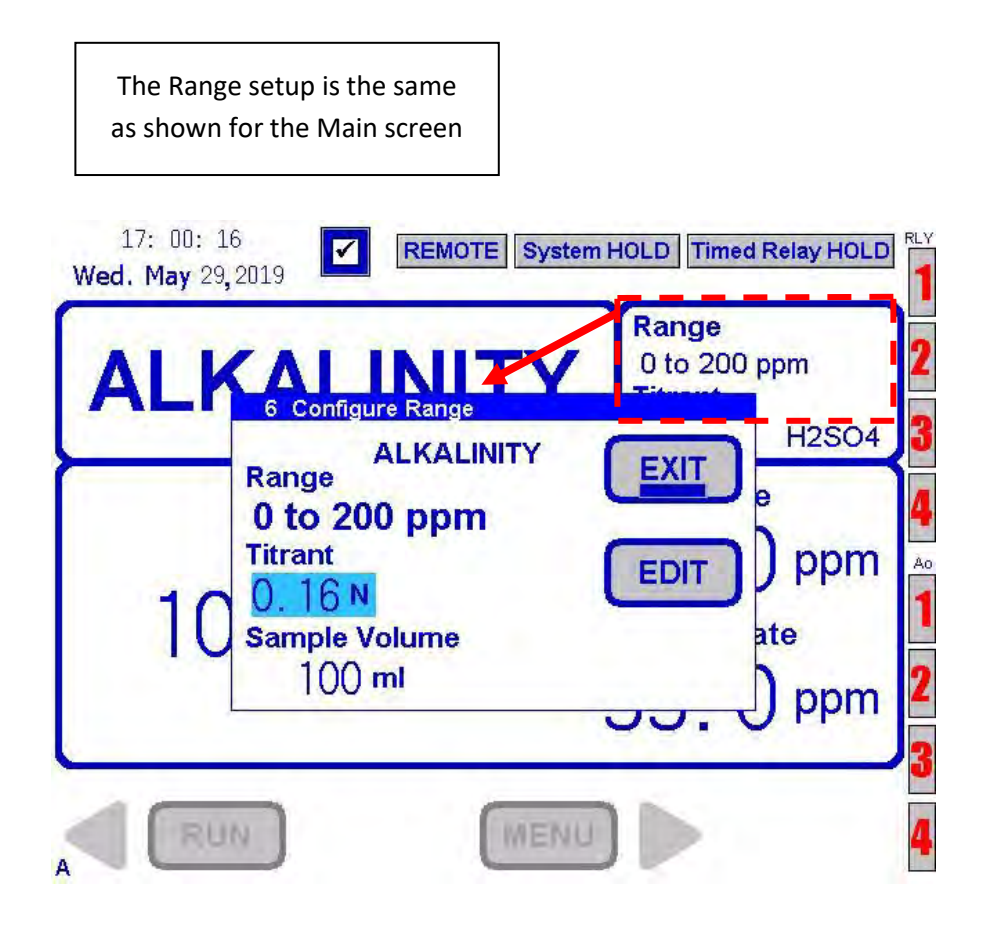

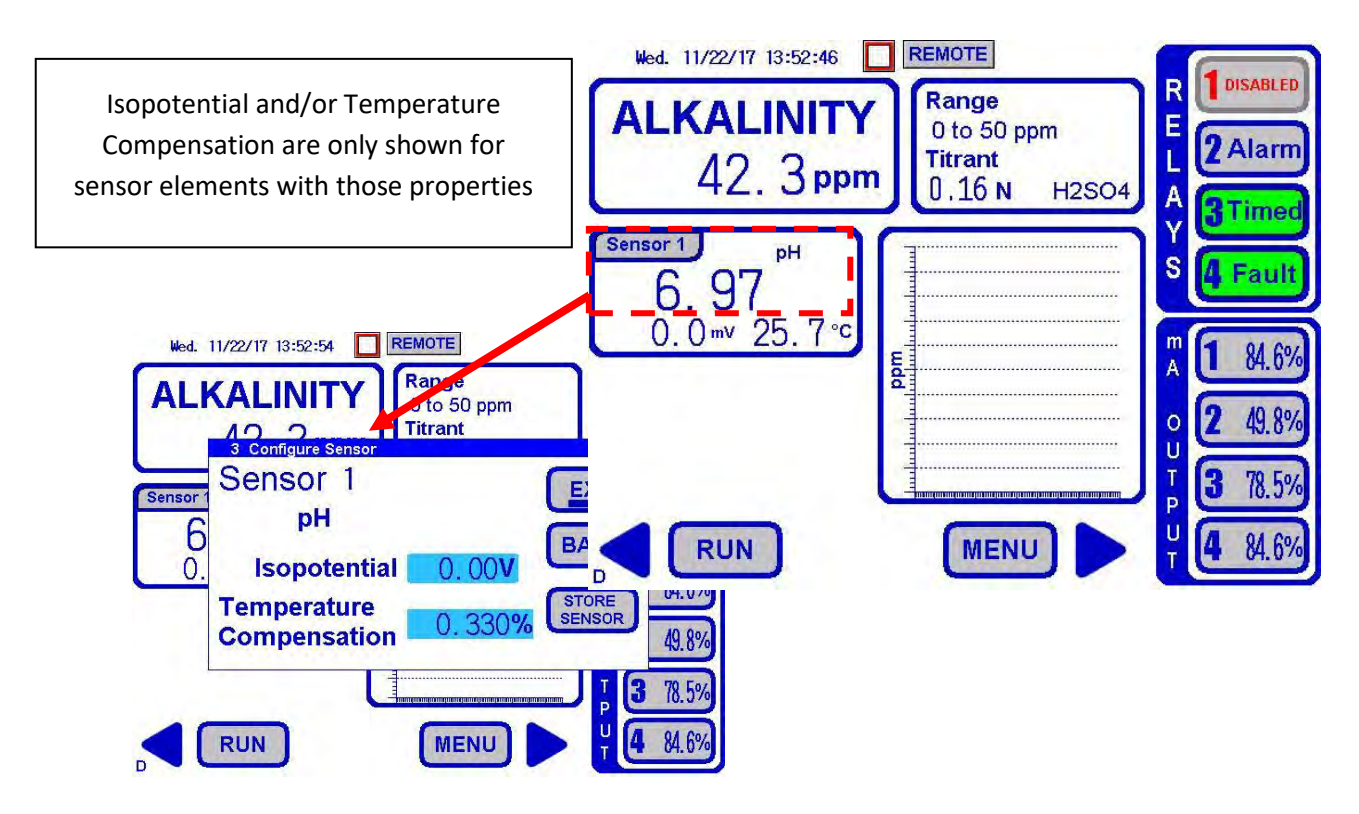

### 6.3.15 Sensor Configuration

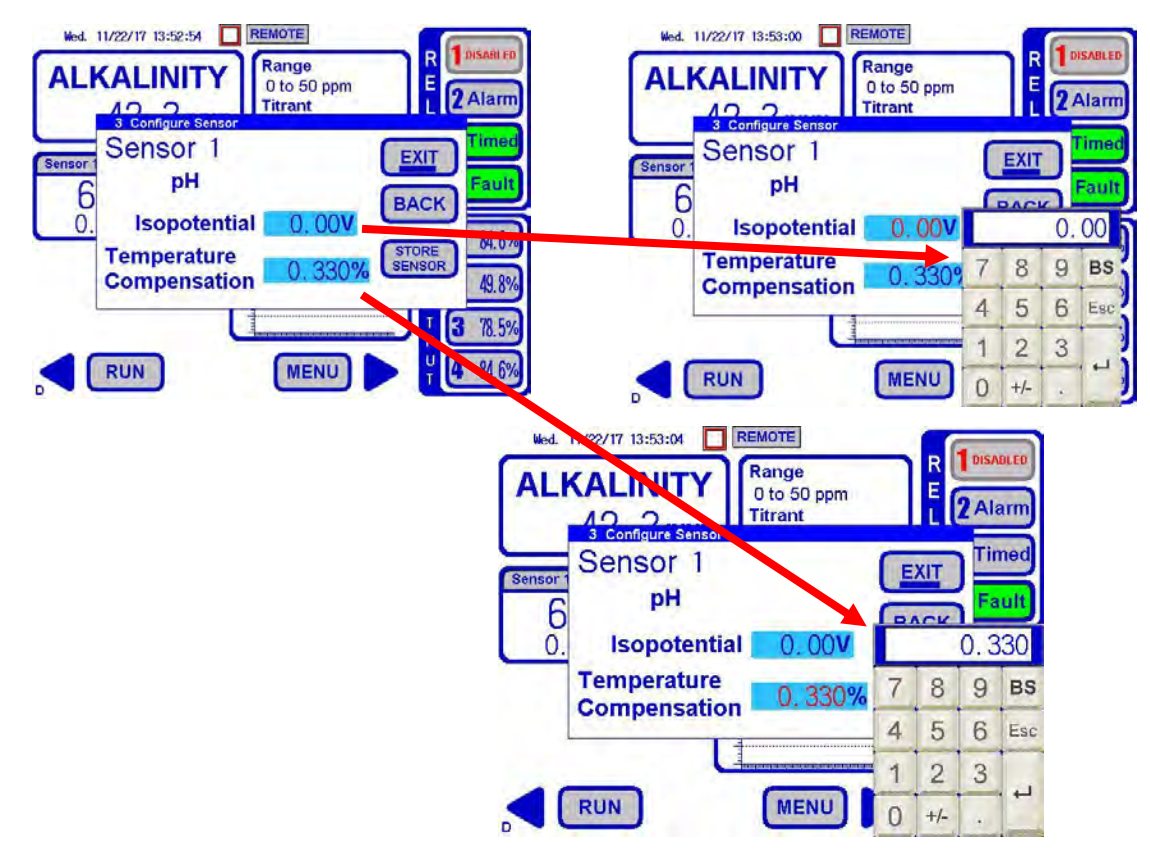

Page 37

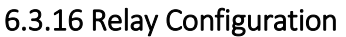

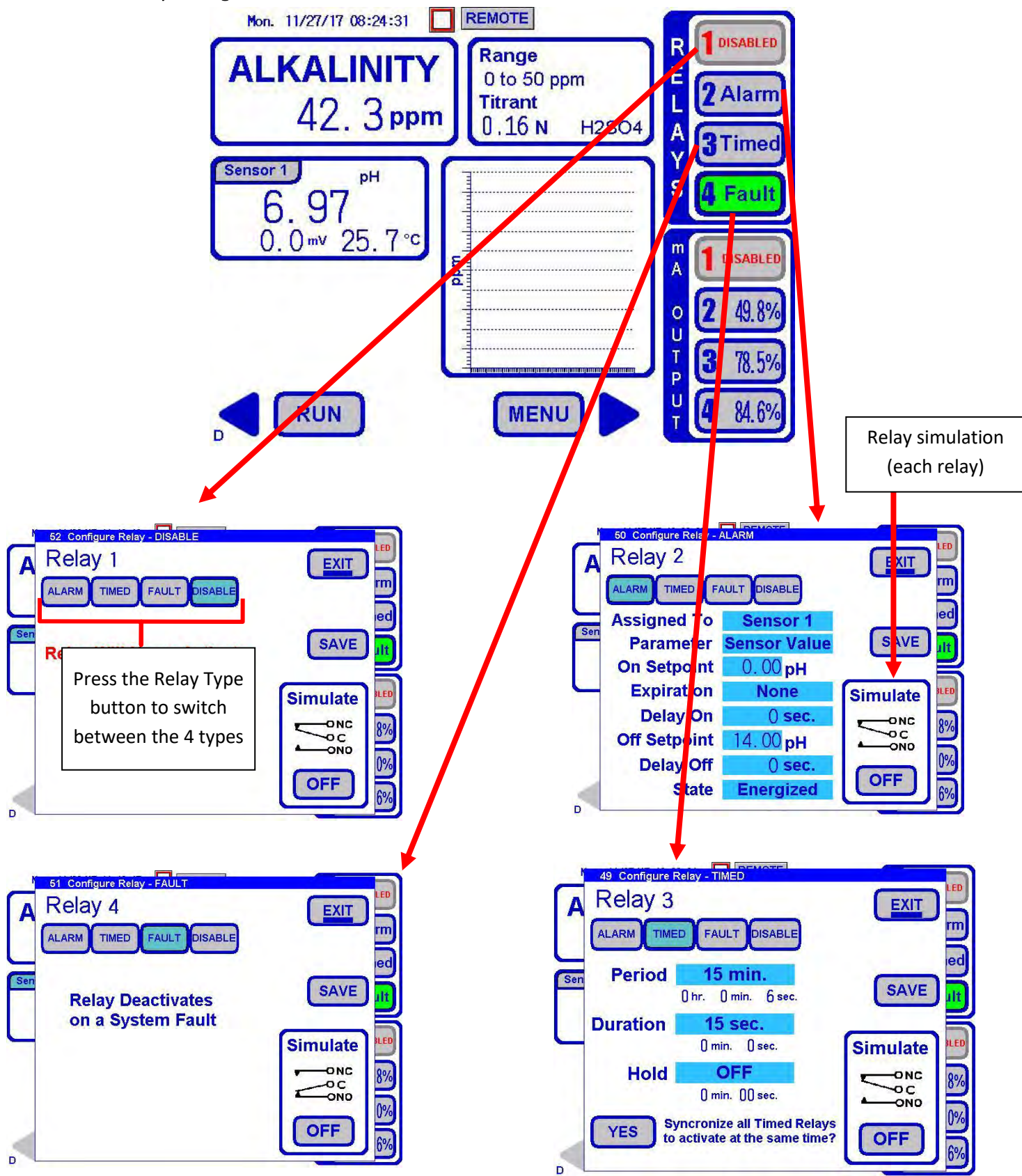

6.3.17 Relay Configuration- Alarm- Sensor Value

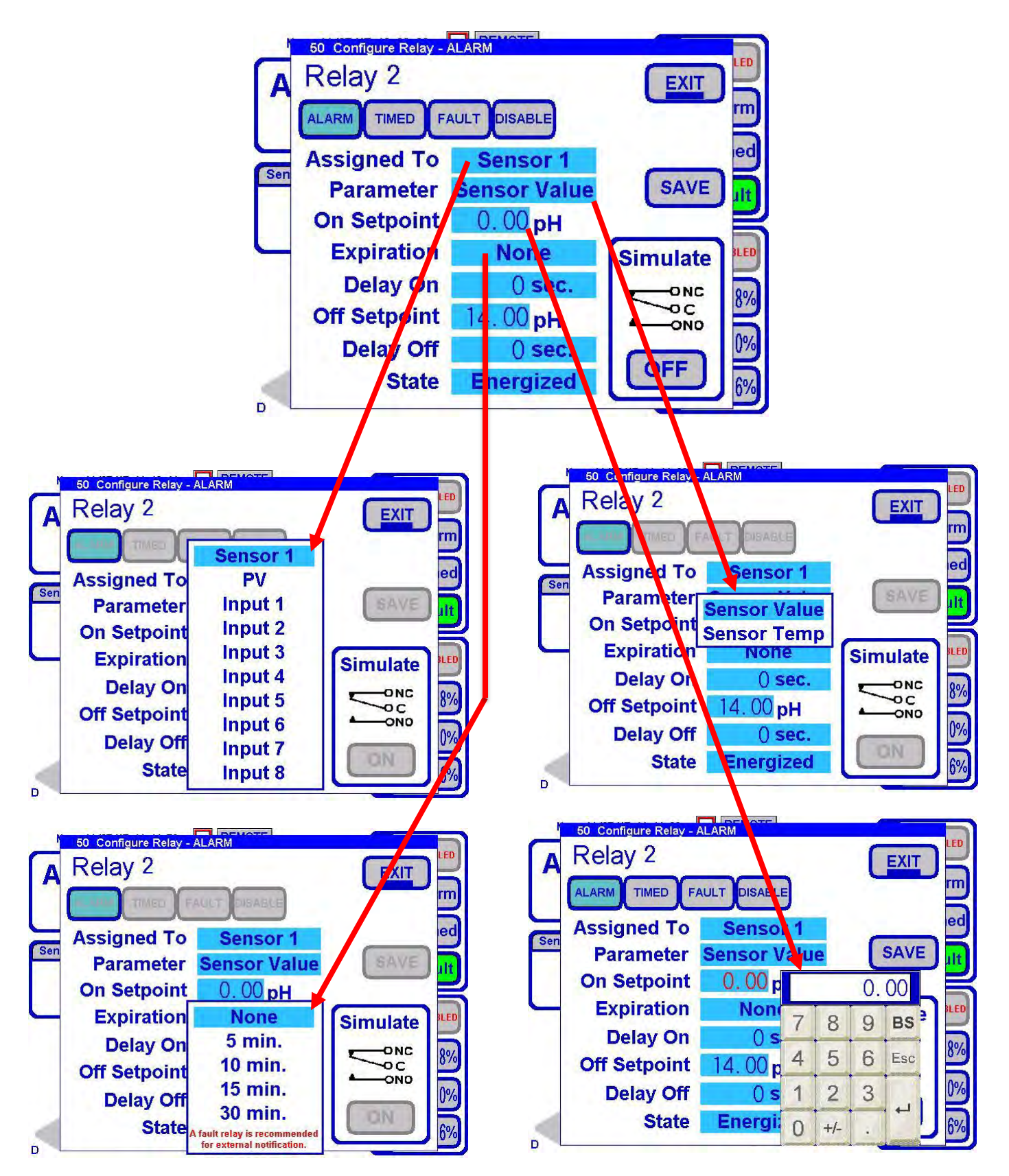

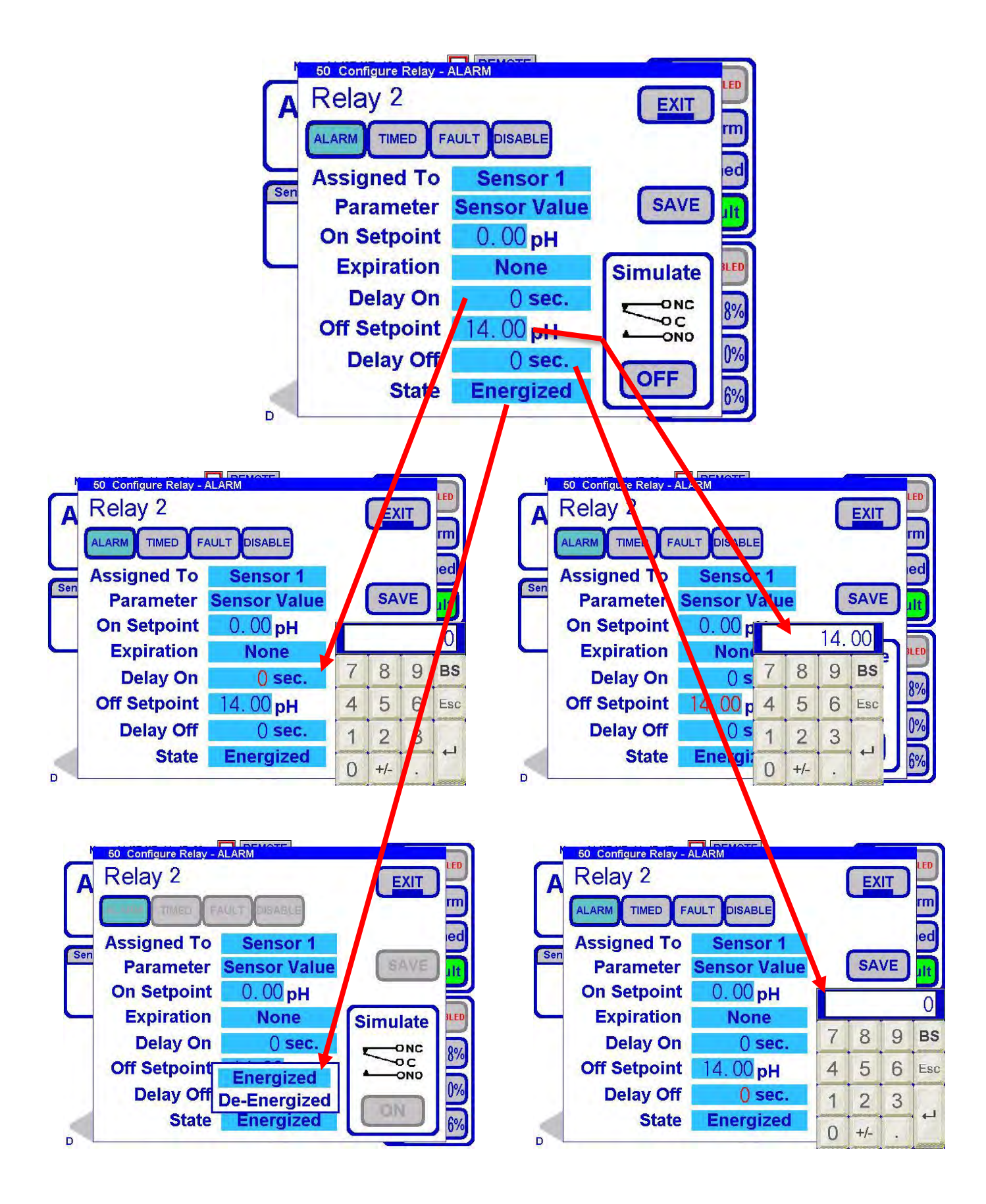

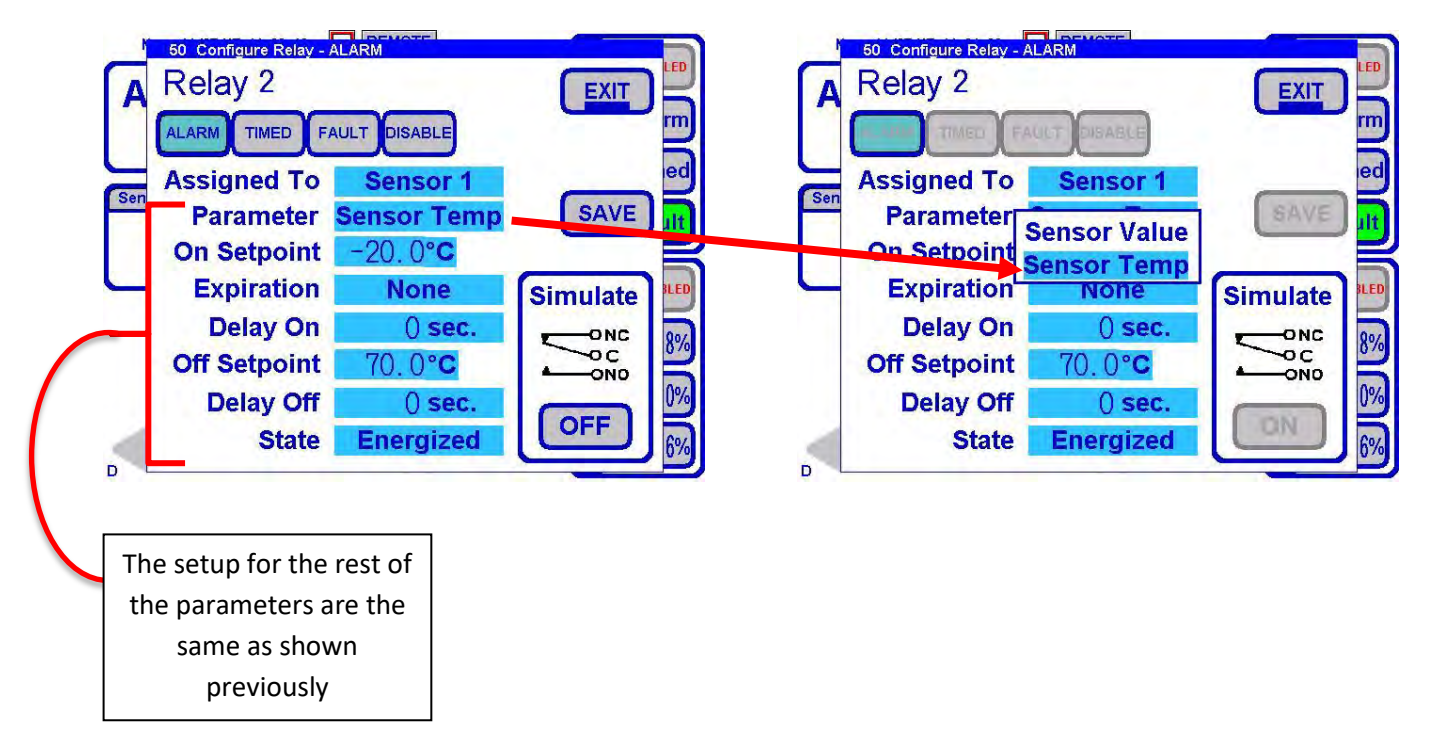

6.3.18 Relay Configuration- Alarm- Sensor Temperature

## 6.3.19 Relay Configuration- Alarm- Process

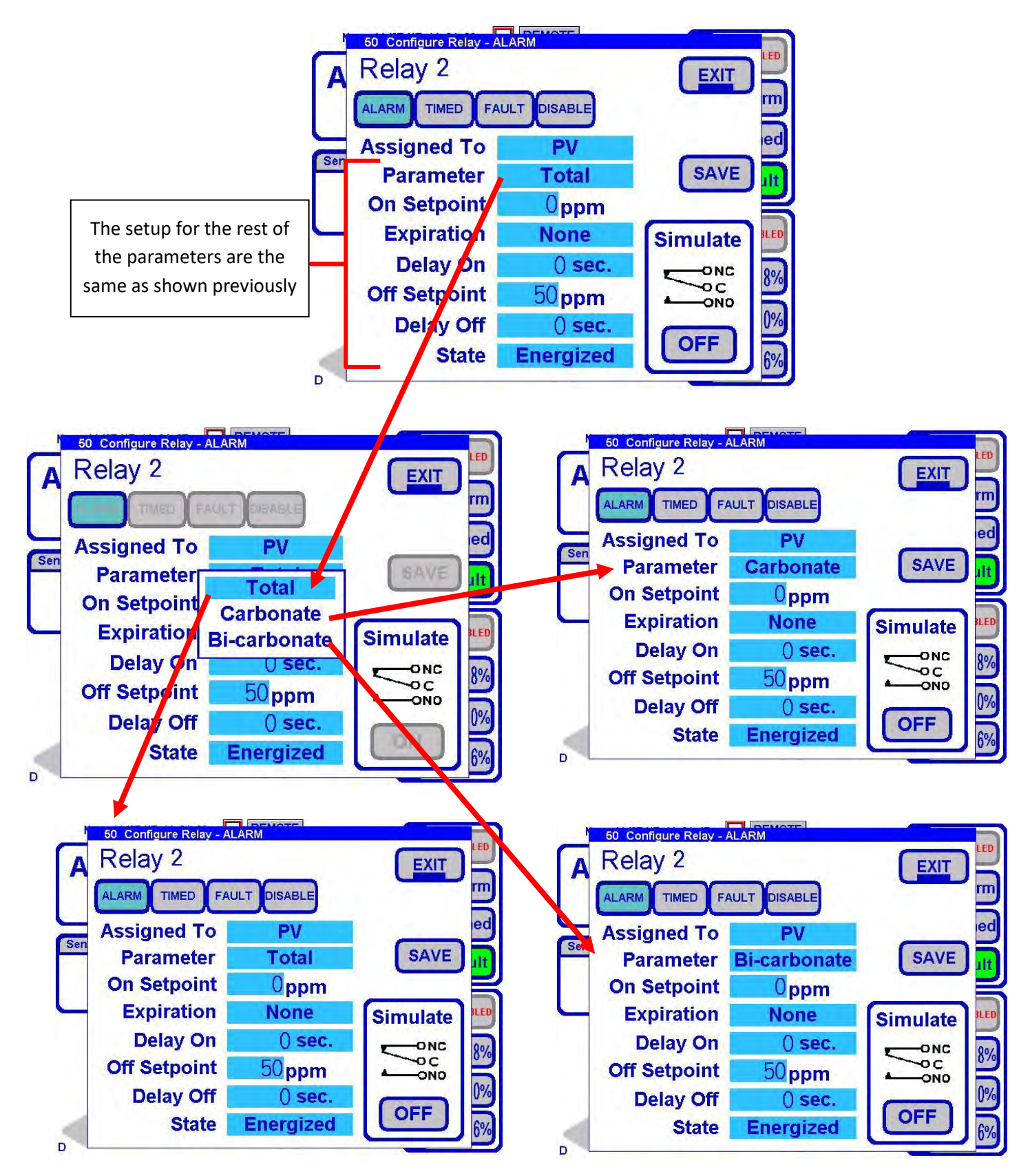

# 6.3.20 Relay Configuration- Alarm- Inputs

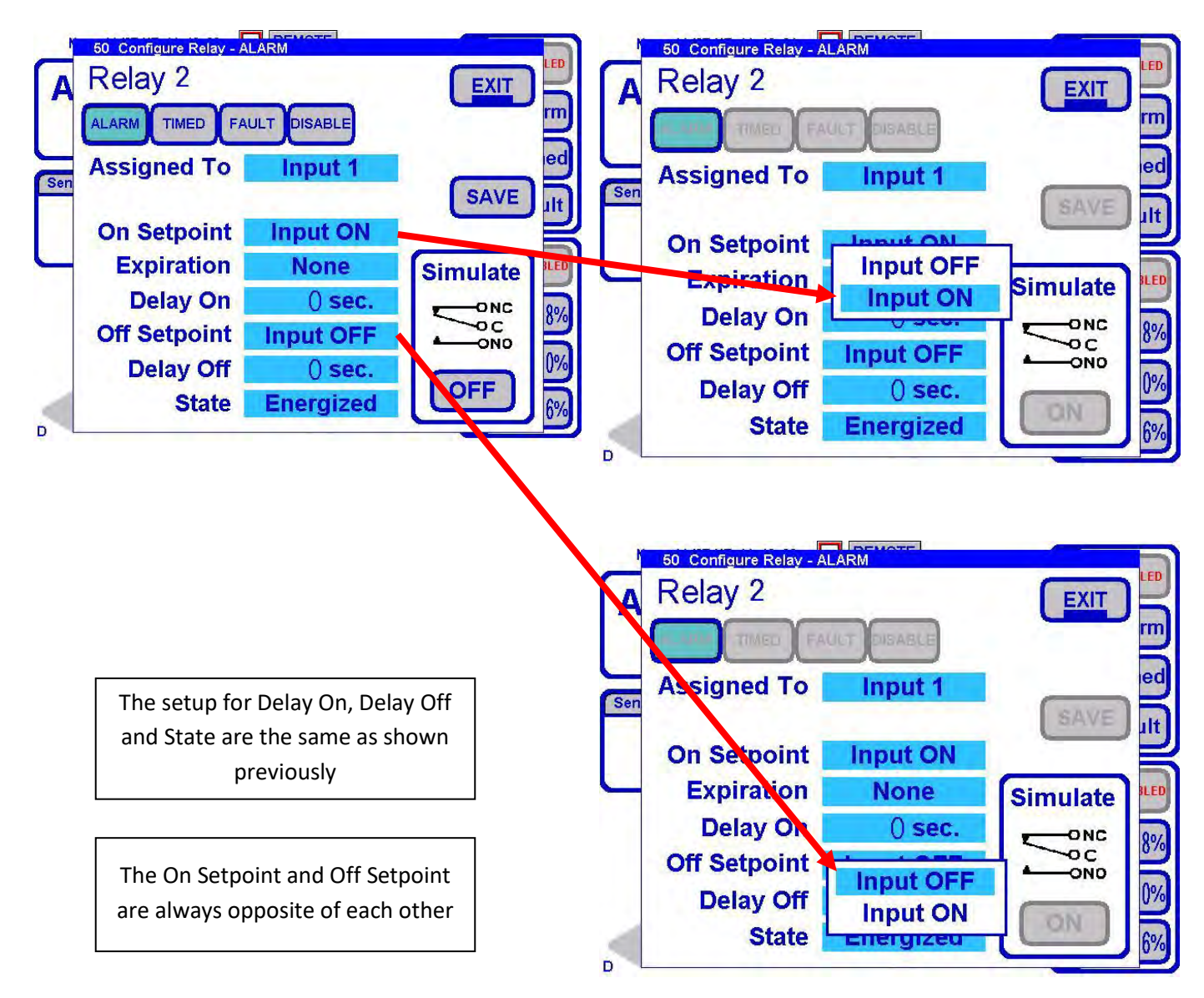

Run recipe configured as Remote Activation uses Input 1 for activating a recipe run from another location or a button outside the housing.

Input 1 can still be employed with a relay for local indication, for example

### 6.3.21 Relay Configuration- Alarm- Timed

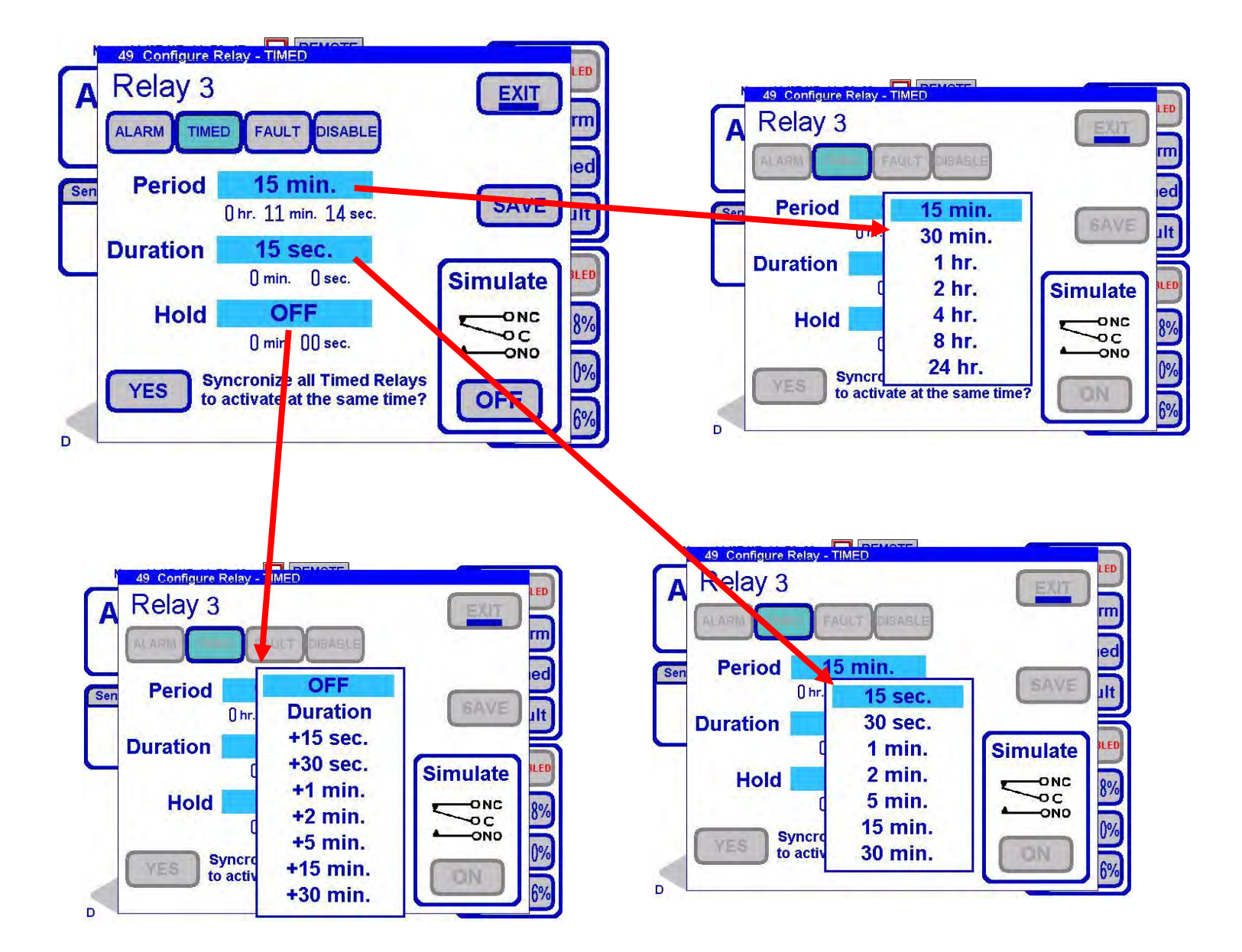

A Fault is generated if the duration >= period or the duration + hold time >= period. The Fault condition will persist until corrected.

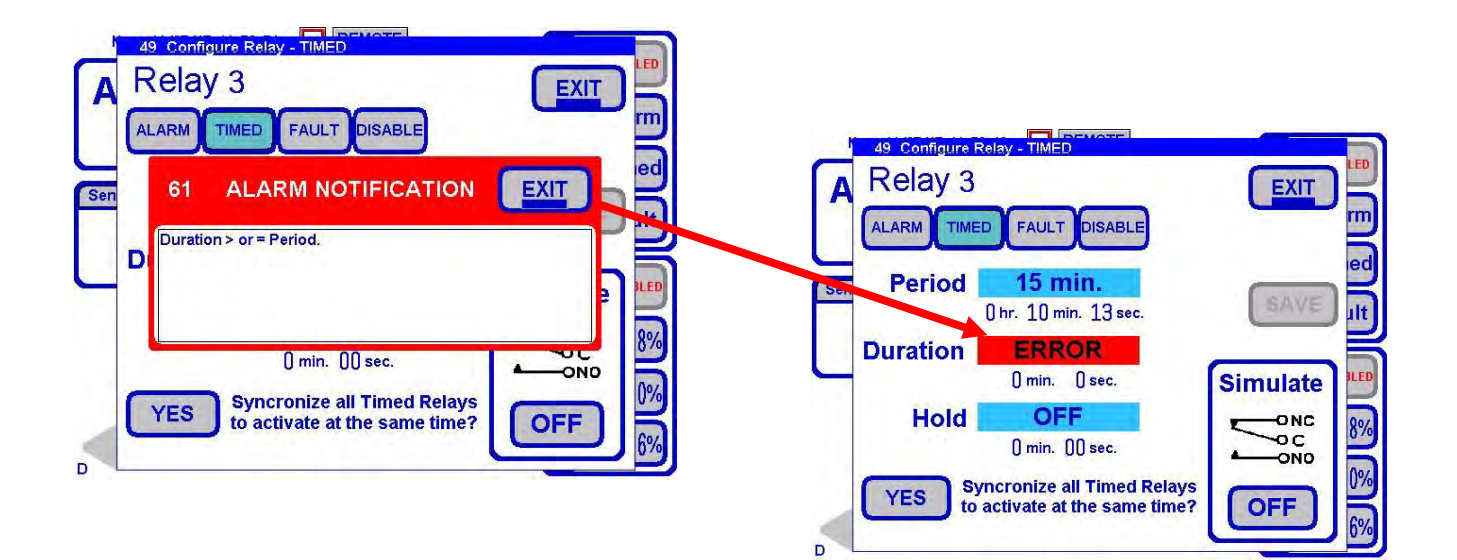

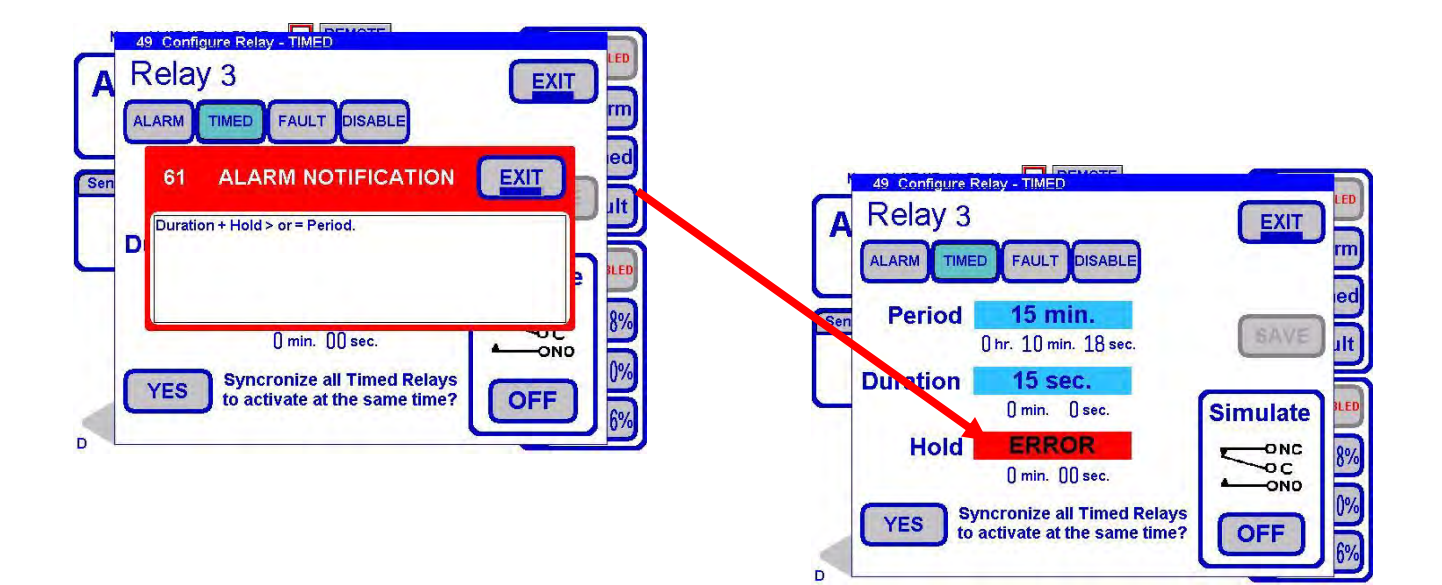

# 6.4 4-20 mA

The CA900 has Four 4-20 mA outputs

## 6.4.1 4-20 mA Configuration

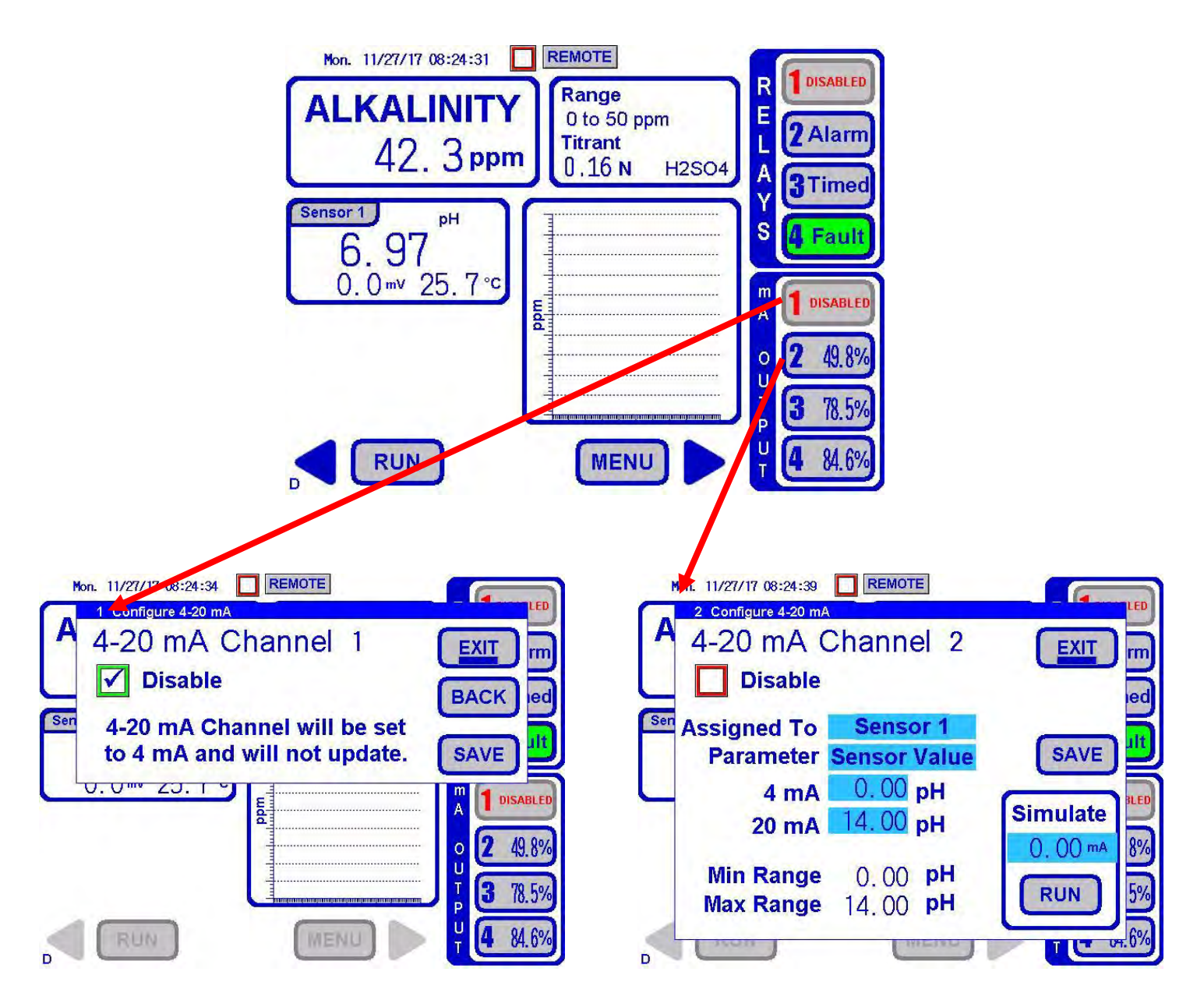

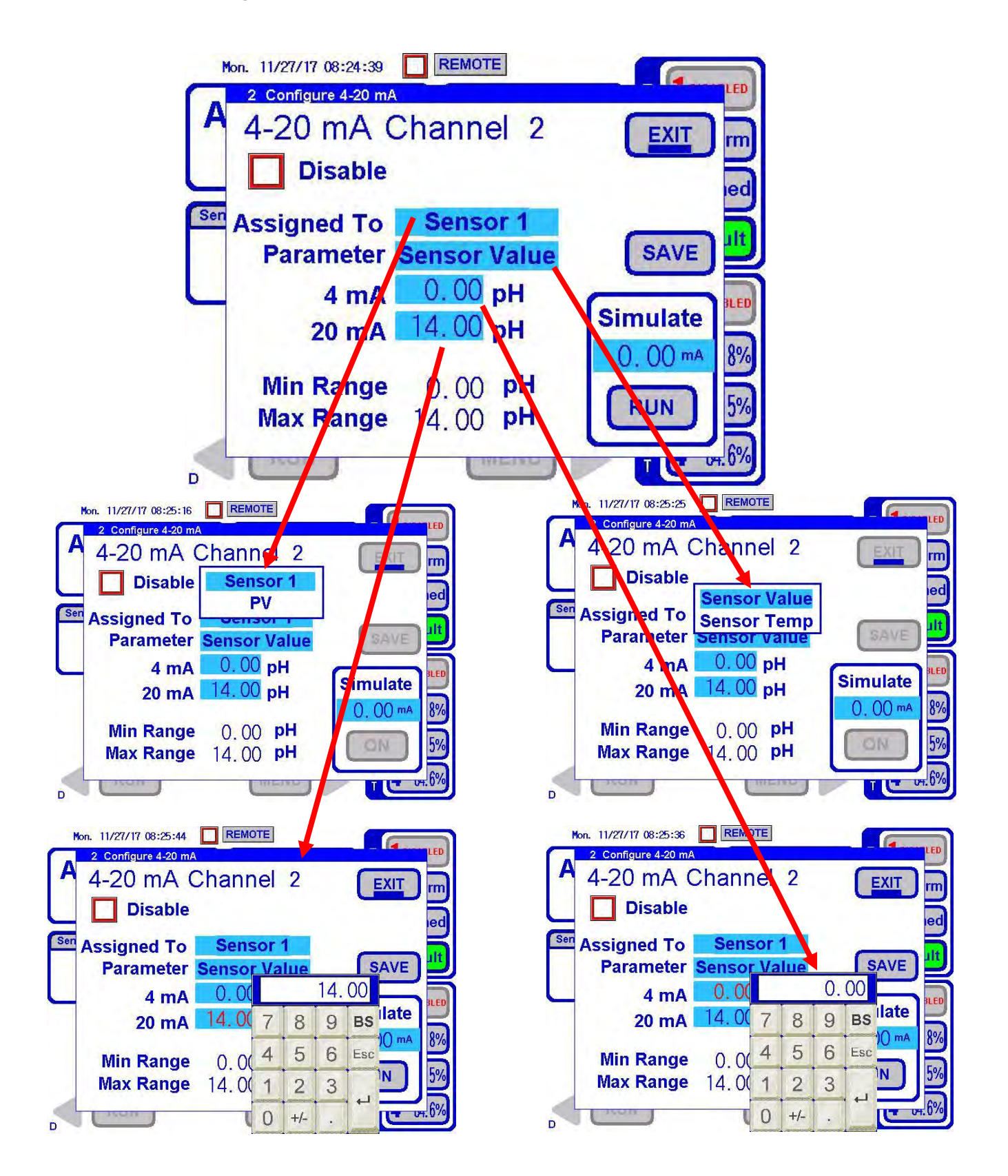

### 6.4.3 4-20 mA Configuration – Sensor Temp

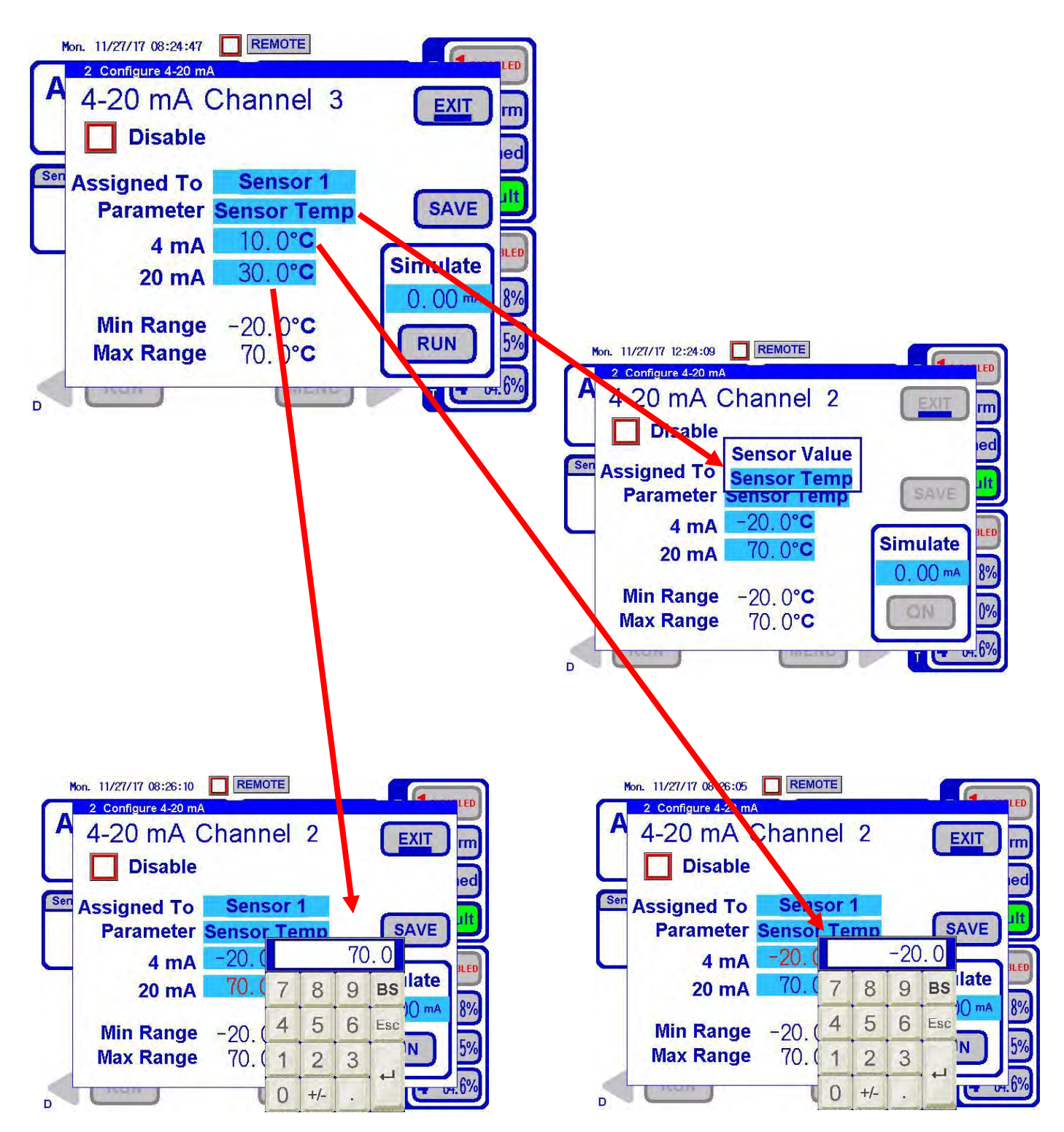

6.4.4 4-20 mA Configuration – Process Variable

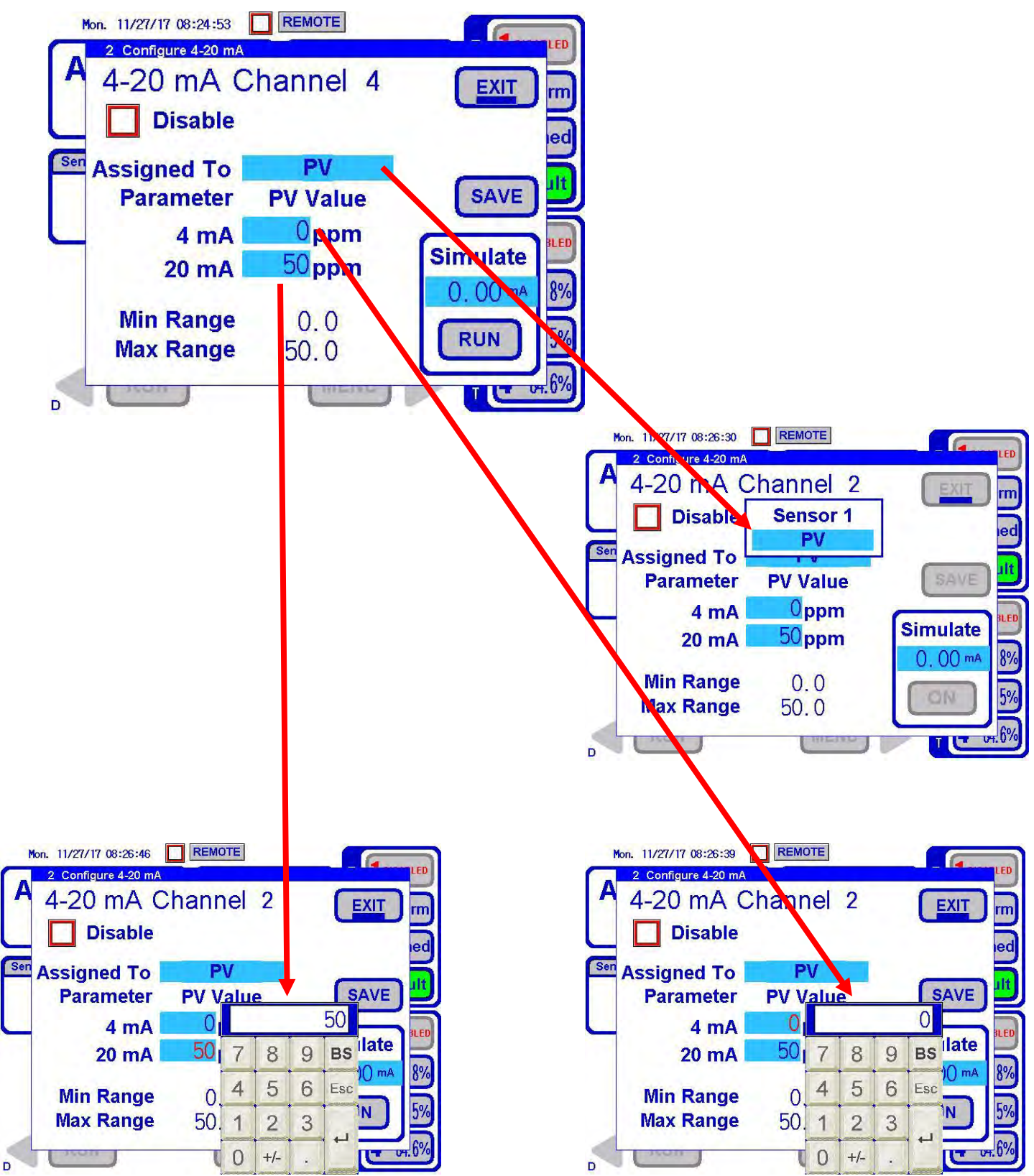

# 6.4.5 4-20 mA Configuration – Simulate

| Mon. 11/27/17 08:27:00<br><b>2 Configure 4-20 mA</b><br><b>4-20 mA C</b><br><b>Disable</b> | ha                                   | nne | E<br>el 2 | 2   | EXIT | rm<br>ied                         |  |
|--------------------------------------------------------------------------------------------|--------------------------------------|-----|-----------|-----|------|-----------------------------------|--|
| Sen Assigned To<br>Parameter<br>4 mA                                                       | <b>PV</b><br><b>PV Value</b><br>0.00 |     |           | 00  | SAVE | 4-20 simulation<br>(each channel) |  |
| 20 mA                                                                                      | 7                                    | 8   | 9         | BS  |      | 8%                                |  |
| Min Range                                                                                  | 4                                    | 5   | 6         | Esc | RUN  | 5%                                |  |
| Max Range                                                                                  | 1                                    | 2   | 3         |     |      | 60/                               |  |
| D Chon                                                                                     | 0                                    | +/- | ÷         |     |      | f. 070                            |  |

# 6.5 Alkalinity Concentration Chart

| 15: 06: 51 Thur. Dec. 06, 2018 | Carbonate<br>Bi-carbonate<br>Total | 25.0 ppm<br>75.0 ppm<br>50.0 ppm | Past process<br>measurement                |
|--------------------------------|------------------------------------|----------------------------------|--------------------------------------------|
| 160<br>120<br>Ba               |                                    |                                  |                                            |
|                                | sec.                               |                                  |                                            |
|                                | MENU                               | Change<br>Scaling                | Running chart of past process measurements |

# 6.6 Menu Home Screen

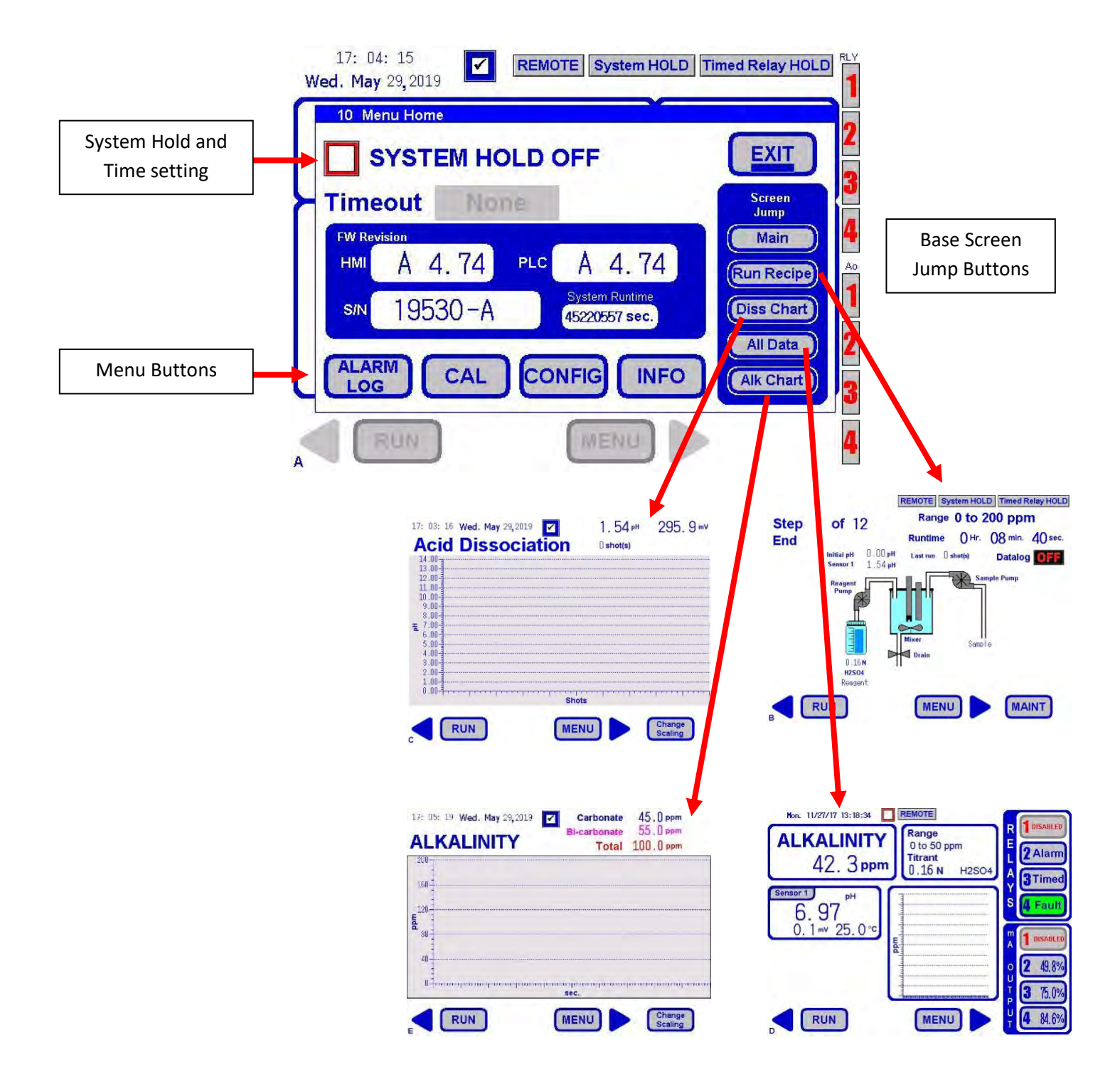

# 6.6.1 Menu Home – System Hold

| 10 Menu Hon                       | ne                                                                                                    |              |  |  |  |
|-----------------------------------|----------------------------------------------------------------------------------------------------|--------------|--|--|--|
|                                   | EM HOLD OFF                                                                                                    | EXIT         |  |  |  |
| Timeout                           | None                                                                                                    |              |  |  |  |
| CAL                               |                                                                                                    | Diss Chart   |  |  |  |
| ( Main )                          | All Data Run Recip                                                                                                    | Alk Chart    |  |  |  |
| 0 Menu Hon                        | ne                                                                                                    |              |  |  |  |
| SYSTEM HOLD ON                    |                                                                                                    |              |  |  |  |
| Timeout 15 min. 14 min. 58 sec.   |                                                                                                    |              |  |  |  |
|                                   | Contraction of the local distance of the local distance of the loc |              |  |  |  |
| CAL CONF G INFO Diss Chart        |                                                                                                    |              |  |  |  |
| Main All Data Run Recipe Alk Data |                                                                                                    |              |  |  |  |
| 10 Menu Hon                       | ne                                                                                                    |              |  |  |  |
| SYSTEM HOLD ON                    |                                                                                                    |              |  |  |  |
| Timeout                           | Nopo O                                                                                                    | nin. 00 sec. |  |  |  |
|                                   | None                                                                                                    |              |  |  |  |
| CON                               | 15 min.                                                                                                    |              |  |  |  |
| CAL                               | Diss Chart                                                                                                    |              |  |  |  |
|                                   | 50 mm.                                                                                                    |              |  |  |  |
| Main                              | 1 hr.                                                                                                    | Alk.Chart    |  |  |  |

## 6.6.2 Menu Buttons

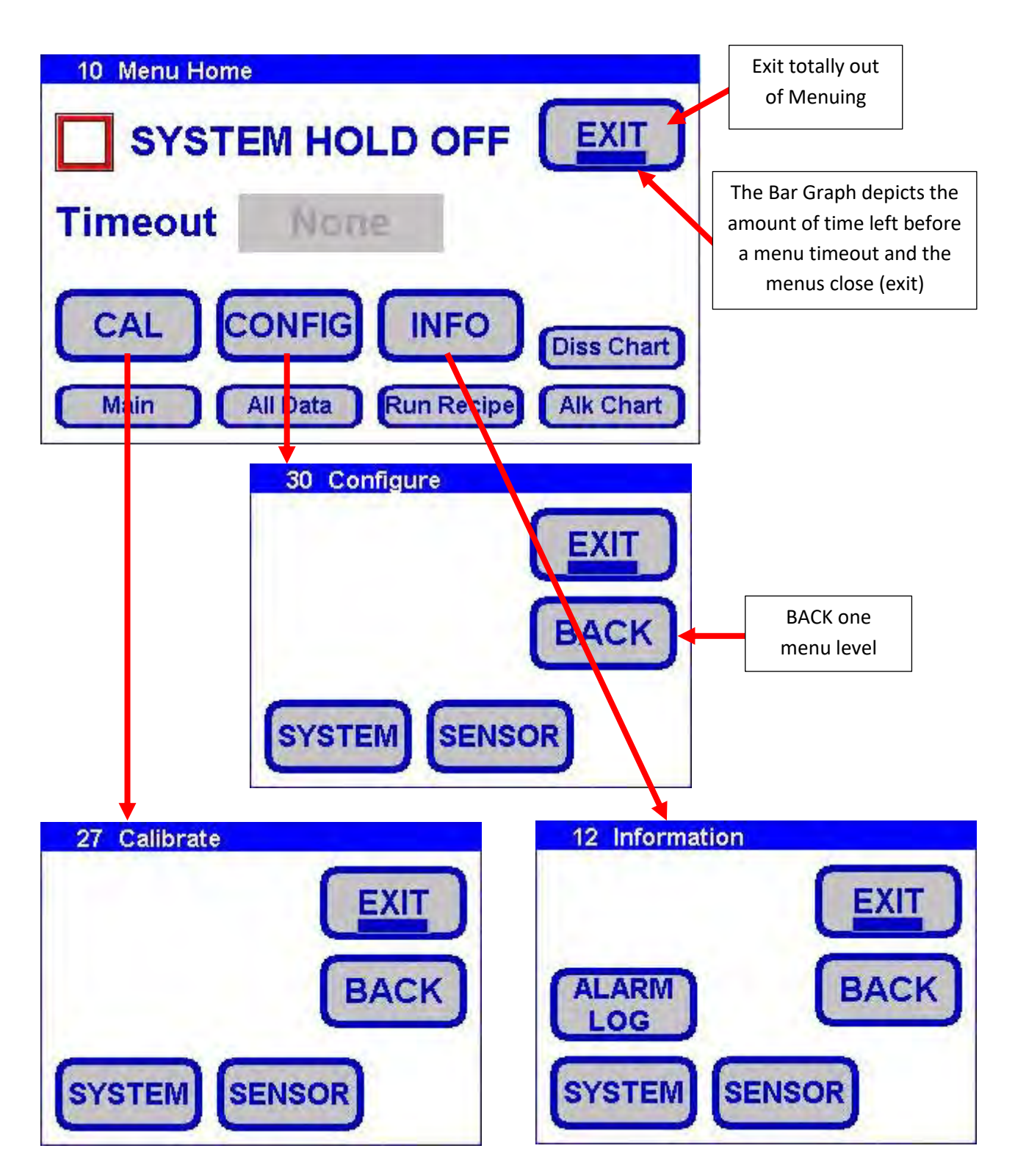

# 6.7 Calibration

When Calibrating the analyzer you are given two tabs: System and Sensor. Alkalinity should be Calibrated using the System Tab, and the pH sensor should be calibrated using the Sensor Tab.

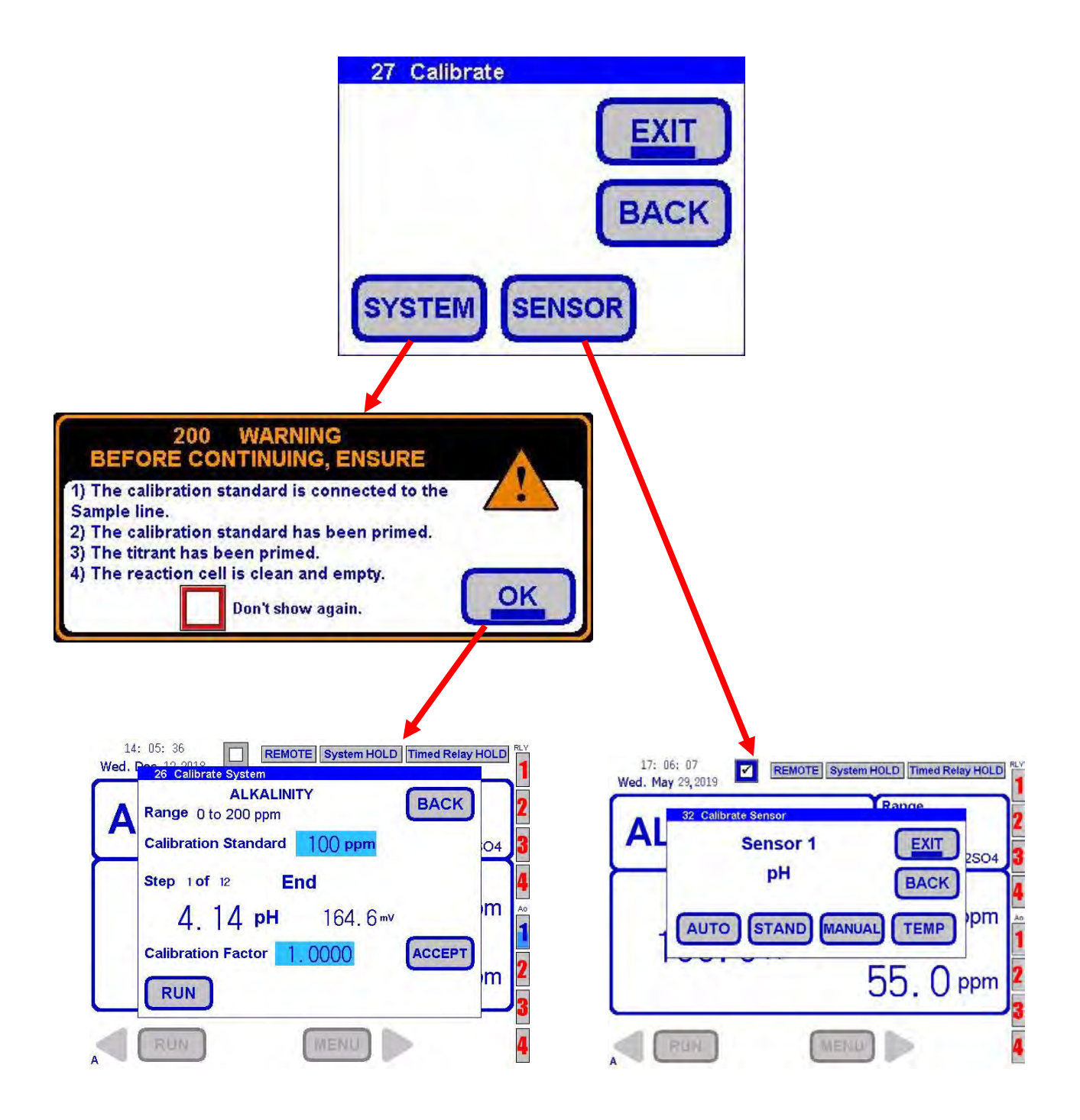

### 6.7.1 Calibrate System

Calibrate System is the Primary Calibration for Alkalinity. When you press the Systems key on the Calibrate Screen, the Calibrate Systems screen will appear. A standard or known sample should be used. When calibrating, the Sample line should be connected to the appropriate standard solution or known process sample.

You must select the value of the Calibration Standard when doing this function. Press Run on the bottom of the screen to initiate Calibration. When the Calibration System Run is finished, the Calibration Factor will update, press Accept to Finish. Press EXIT to return to the home screen.

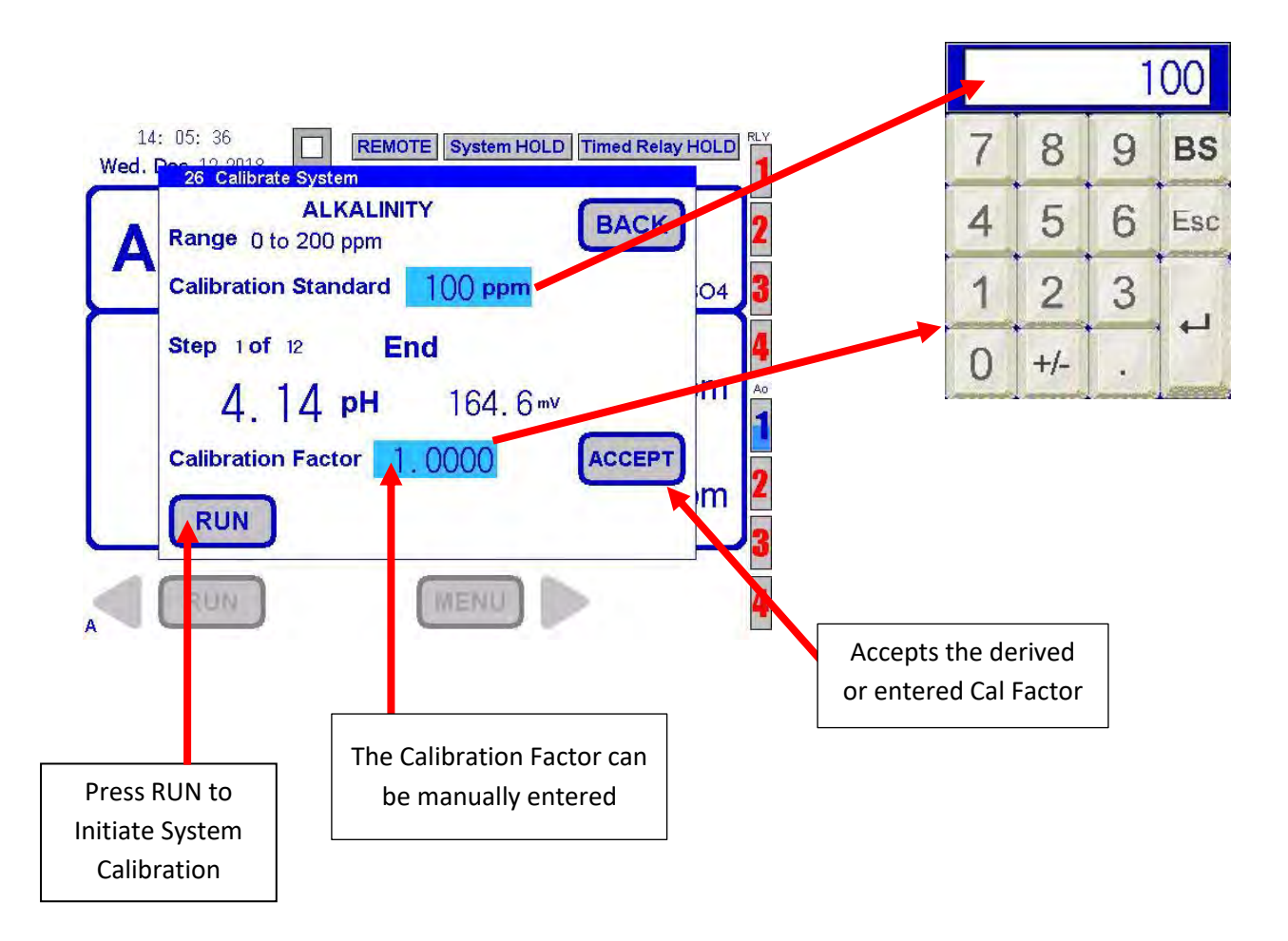

# 6.7.2 Calibrate Sensor

To calibrate the pH Sensor you must press the Sensor Key on the Calibrate Screen. Calibration of the pH sensor is very important as it contributes to the calculation of Alkalinity. There are 4 tabs that can be used to Calibrate: AUTO, STAND, Manual, and Temp.

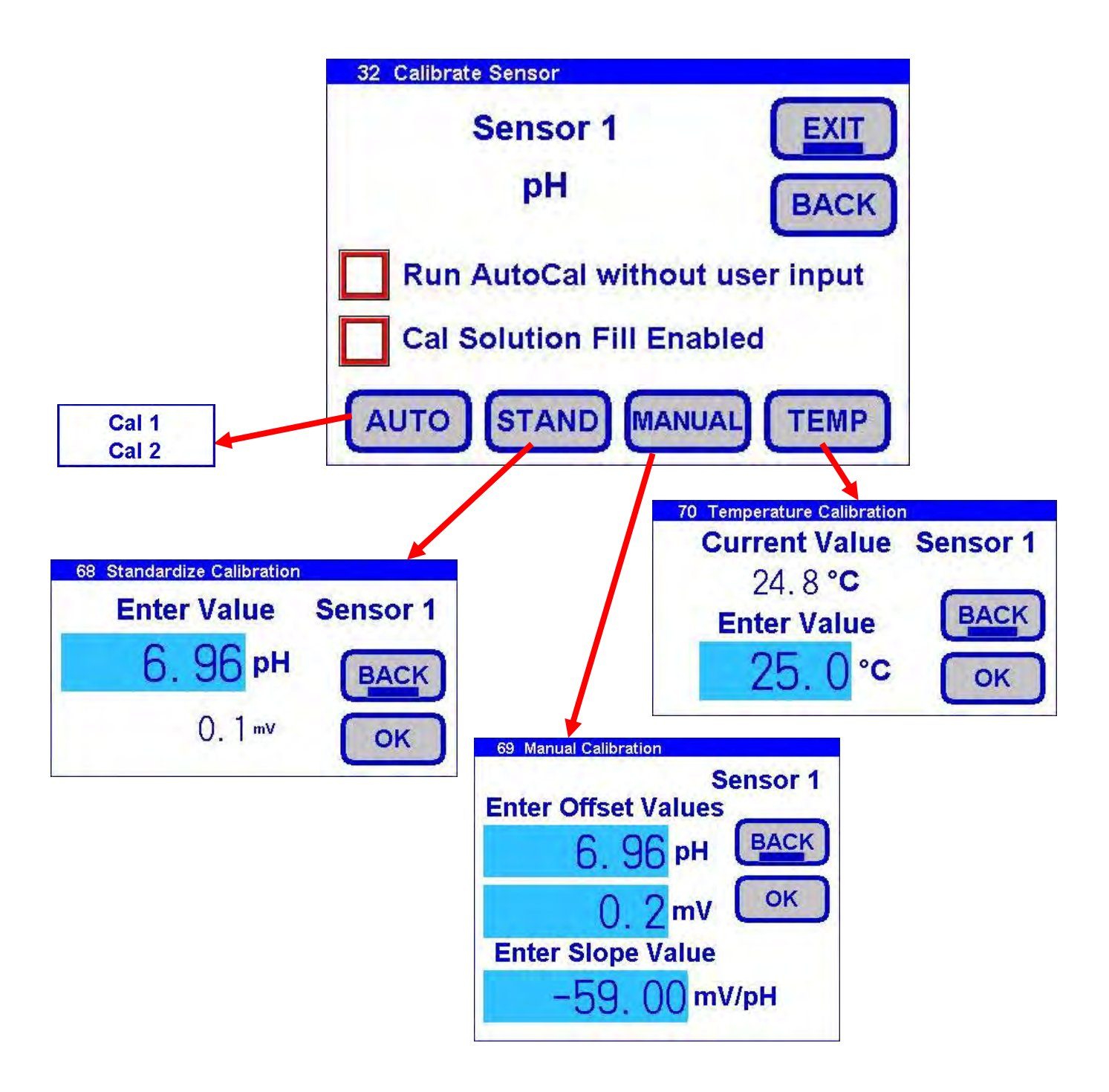

## 6.7.3 Calibrate Sensor – Auto Calibration

Auto calibration is the primary calibration method for pH. AUTO calibration automatically recognizes the calibration solution the sensor is in and proposes the actual temperature compensated value for acceptance. AUTO calibration can be a single point or two point calibration. A single point calibration sets the zero point or offset value of the sensor. The second calibration sets the slope or span of the sensor.

When the AUTO key is pressed the transmitter displays the pH and the associated mV signal from the sensor. When the reading has stabilized a calibration value is automatically proposed, i.e. 7.00 pH. The user is prompted to accept the proposed calibration value or enter and accept another value. Once Cal 1 is accepted the user is ask to continue to Cal 2, yes/no. If yes, then a second calibration value is proposed when the sensor has stabilized in the second calibration solution. Accept the value and the calibration is complete.

At the end of each calibration the Offset and Slope are displayed in pH. The acceptable Slope should be -55mV/pH +/- 5mV/ppm

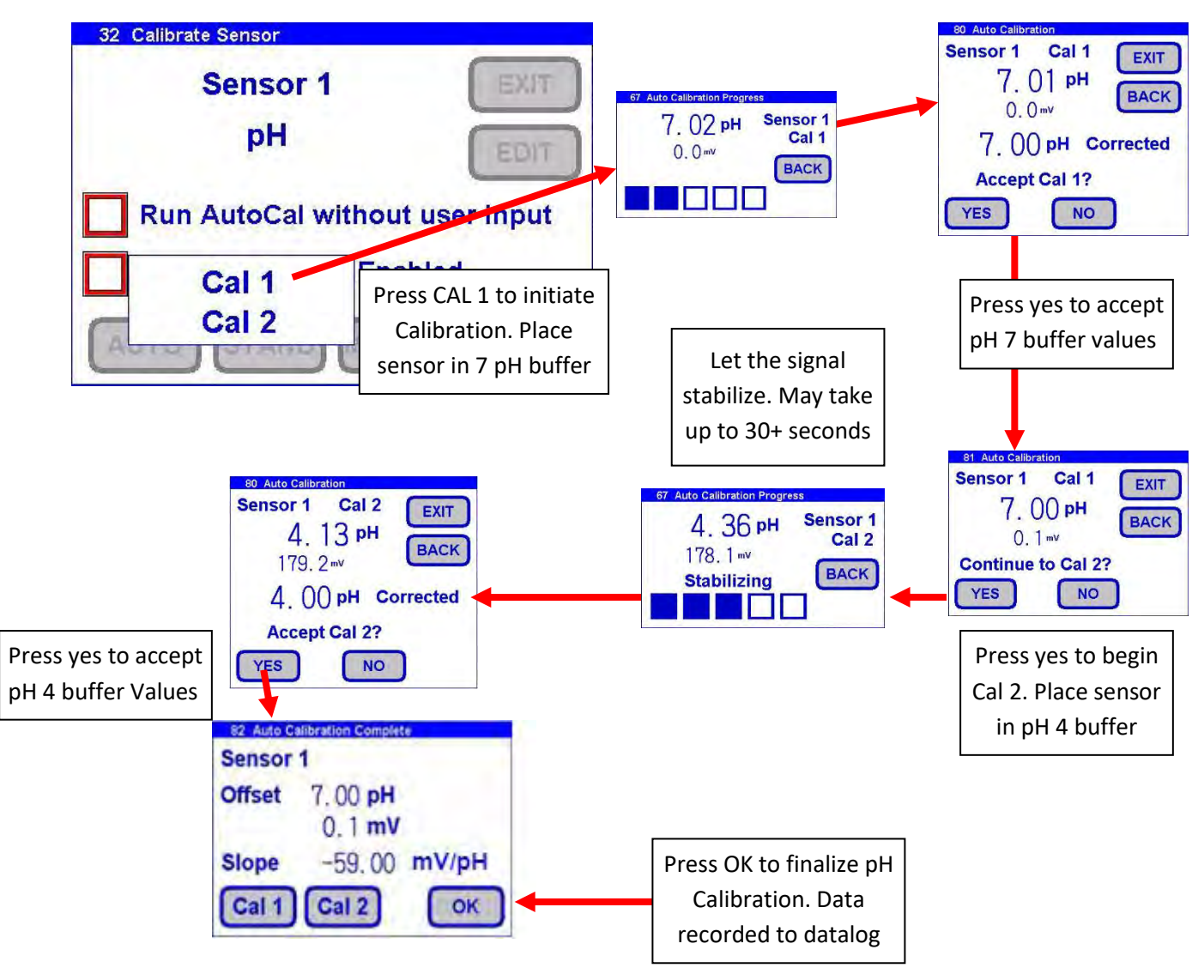

### 6.7.4 Calibrate Sensor – Standardize Calibration

A Standardize Calibration is a single point calibration where the transmitter's reading is adjusted to agree with a solution of known value, either a calibration standard, a grab sample or laboratory determined value. In many cases the constituents and the pressure and temperature of the process solution are very different from the calibration solution. In these cases, once the sensor has equilibrated, the Zero Point or Offset value may have shifted from the original calibration point. Standardization allows for correction of this type of offset.

When the STAND key is pressed, the user is prompted to ENTER VALUE. The user enters the value they want the transmitter to read and press OK. The user is then prompted to accept the value, yes/no, and the calibration is complete. Standardizations are single point calibrations.

At the end of each calibration the Offset and Slope are displayed in pH.

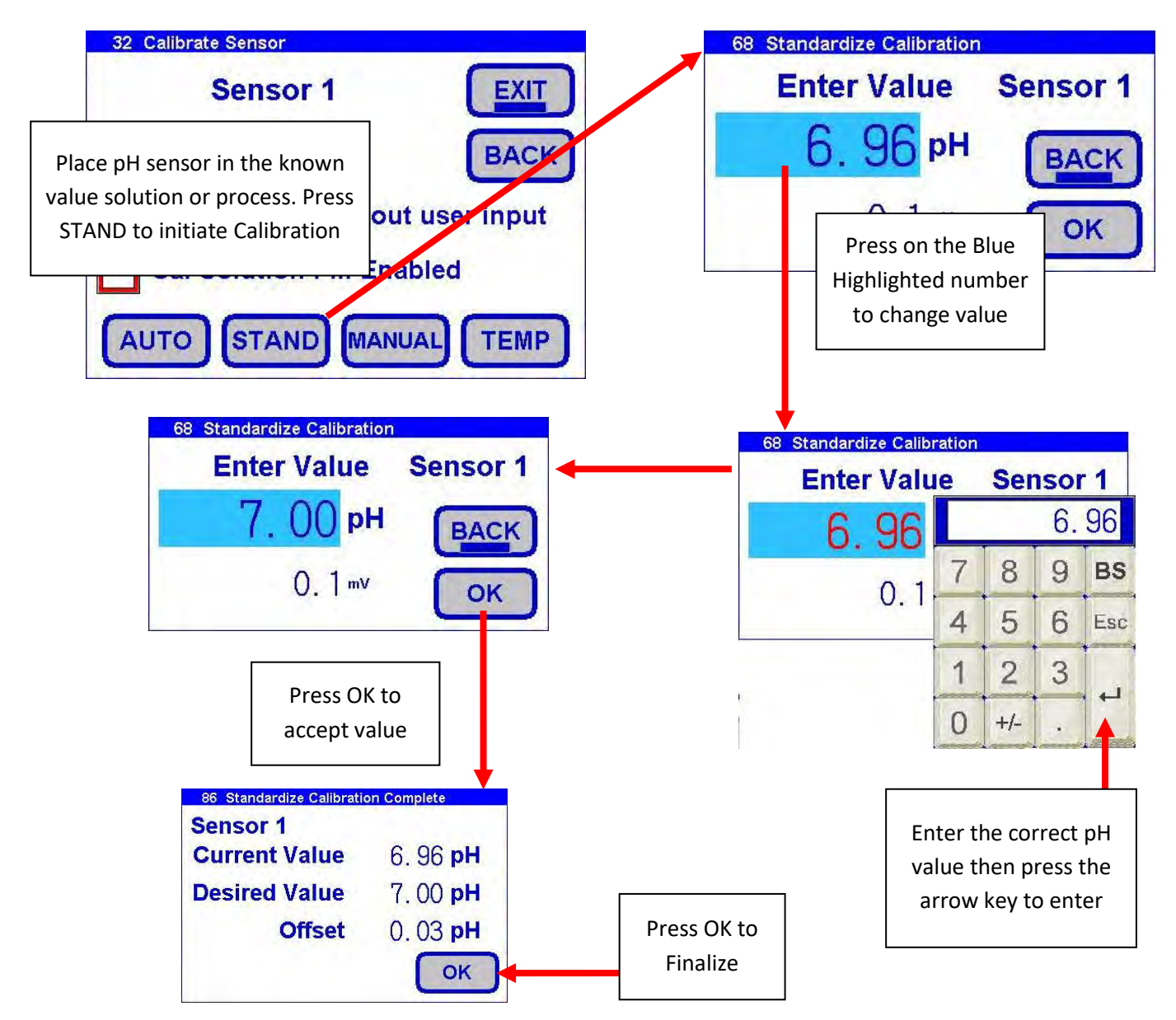

### 6.7.5 Calibrate Sensor – Manual Calibration

Manual calibration allows the user to enter calibration data for an electrode into the transmitter without performing a calibration. A MANUAL Calibration requires the entry of three pieces of data: (1) A concentration with the (2) corresponding mV value and (3) a slope for the electrode. This allows laboratory generated calibration data for an electrode to be entered in a remote analyzer where calibration is difficult or impractical.

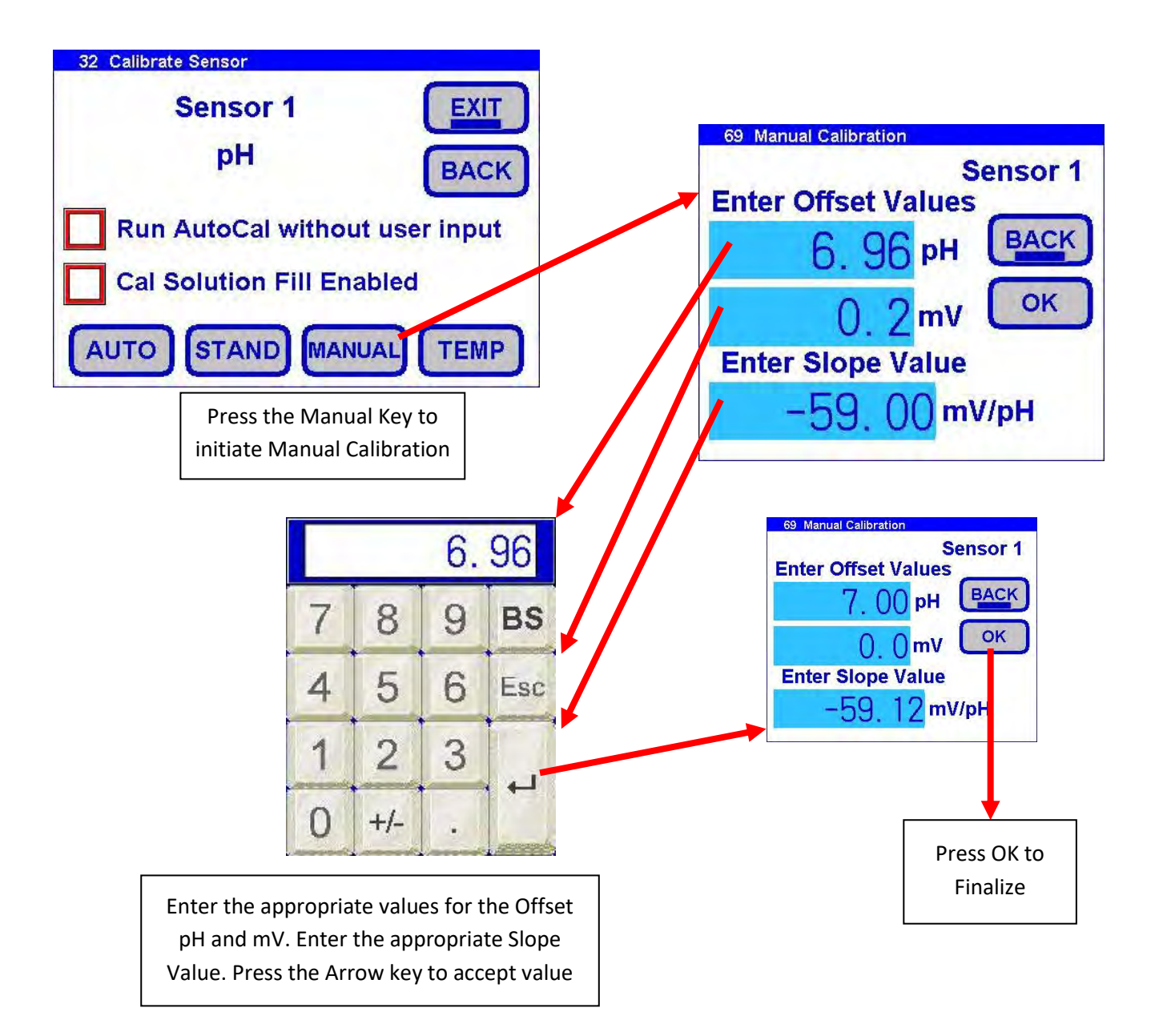

# 6.7.6 Calibrate Sensor – Temperature Calibration

TEMP Key allows the displayed temperature to be trimmed to agree with actual process temperature.

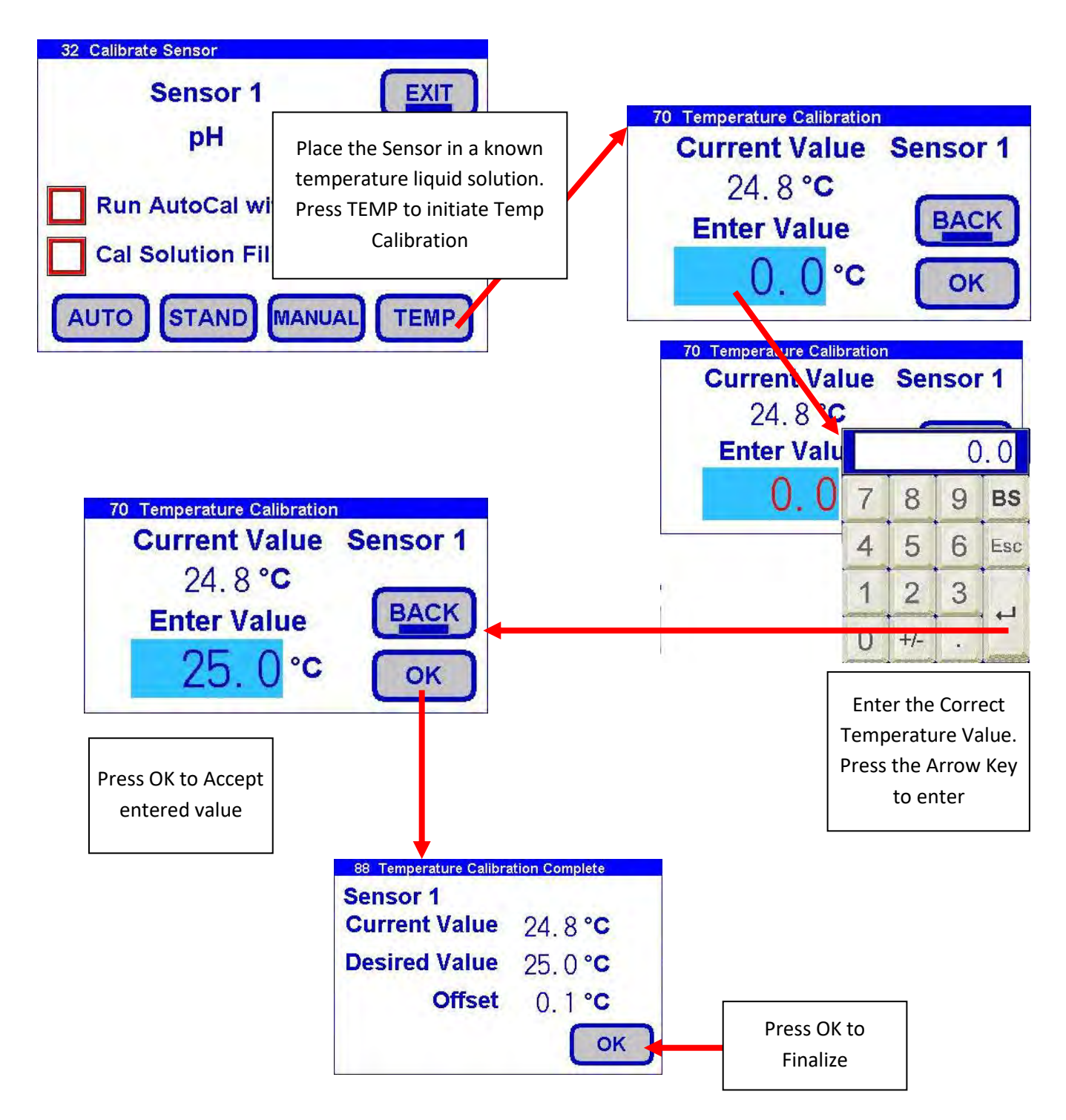

# 6.8 Configure

Two options are available under the CONFIG key: System and Sensor. By pressing the SYSTEM key, you are able to Configure:

30 Configure

- 1. Bottle Maintenance
- 2. System Settings
- 3. Display
- 4. Reset User choices
- 5. Outputs
- 6. Ethernet Settings
- 7. Catalog

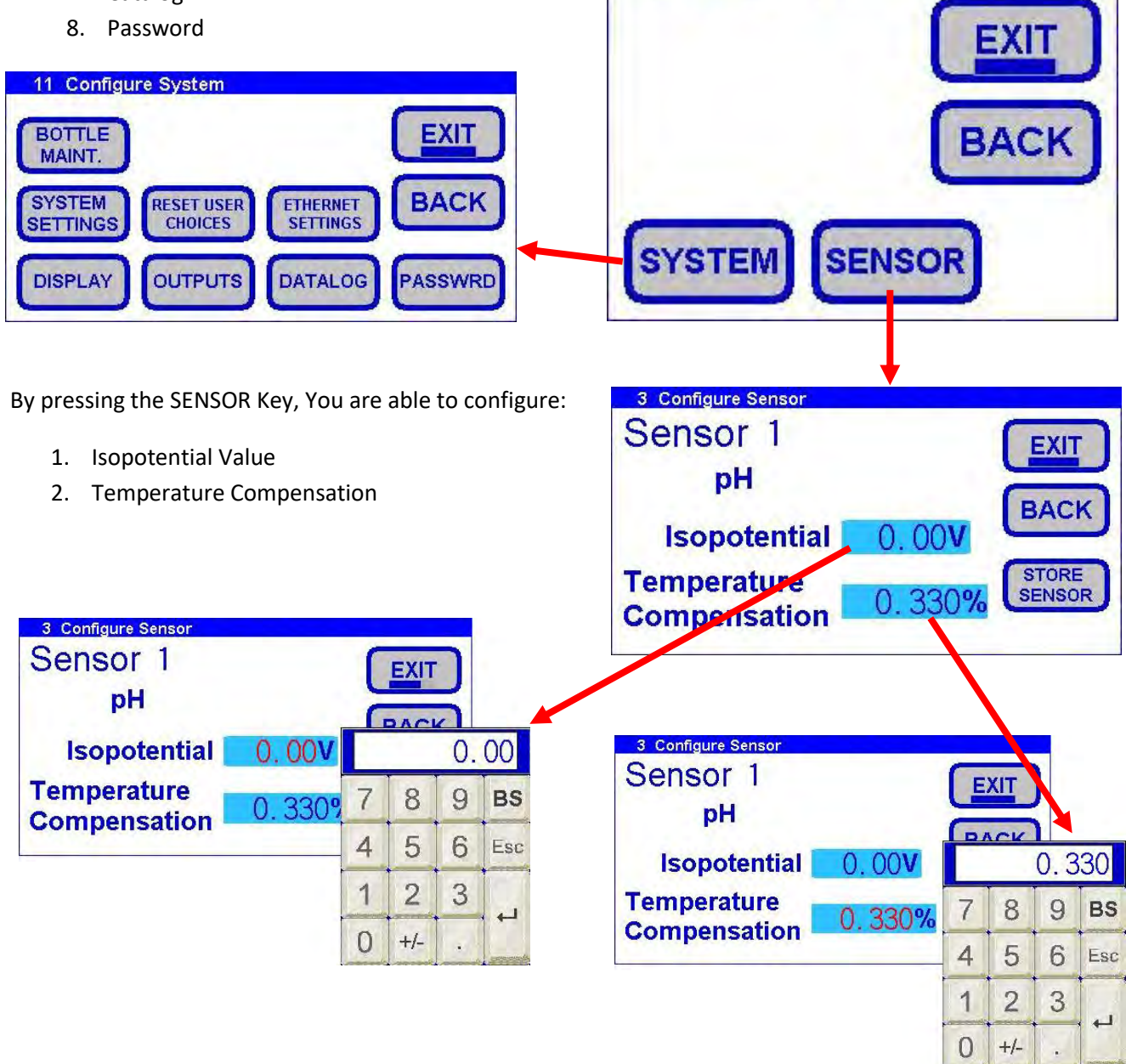
### 6.8.1 Configure – System Screens

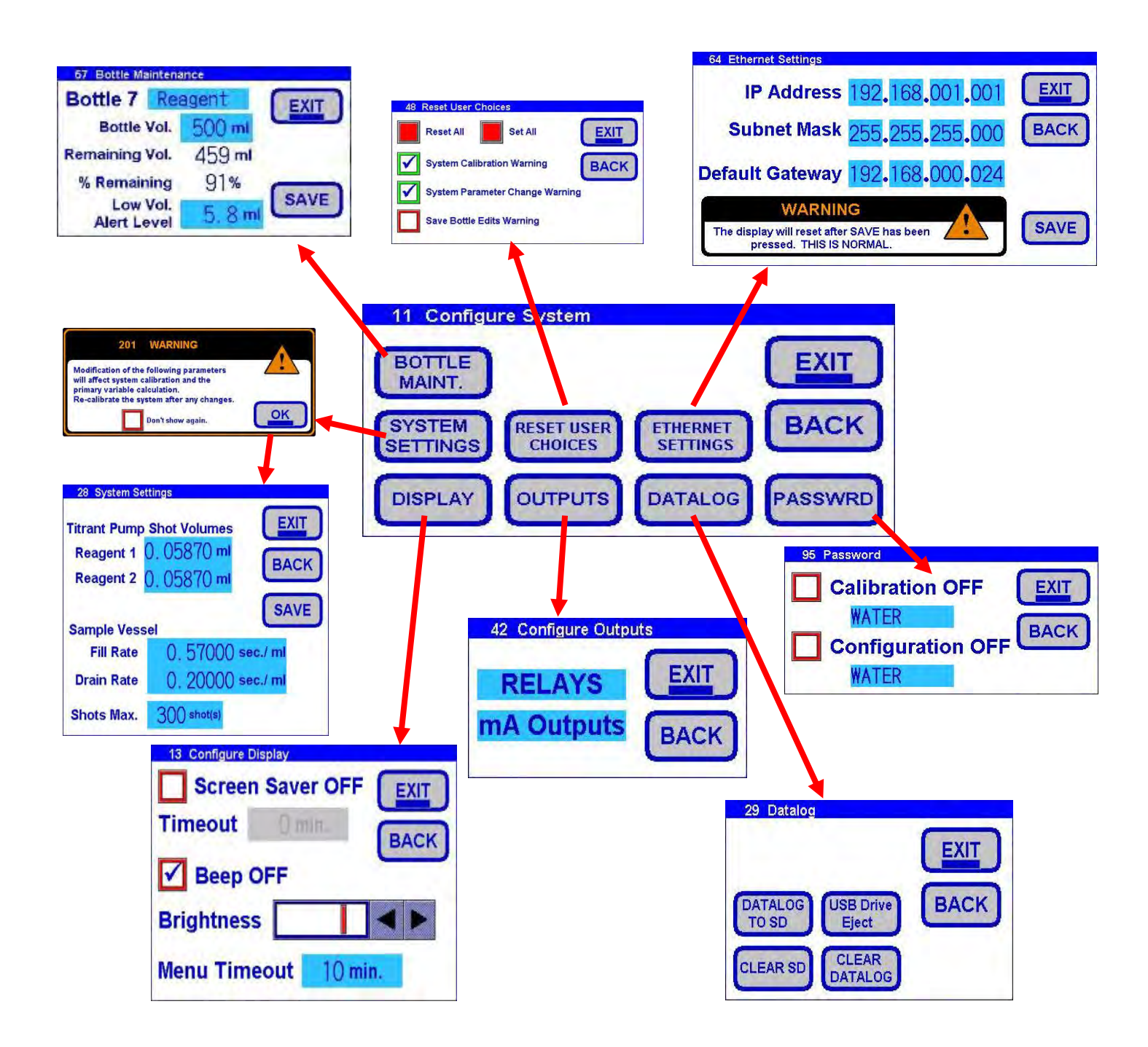

### 6.8.1.1 Configure – System – Bottle Maintenance

Bottle Maintenance Key lets you Name the Bottles, input the bottle volume, and provide a low volume alert level.

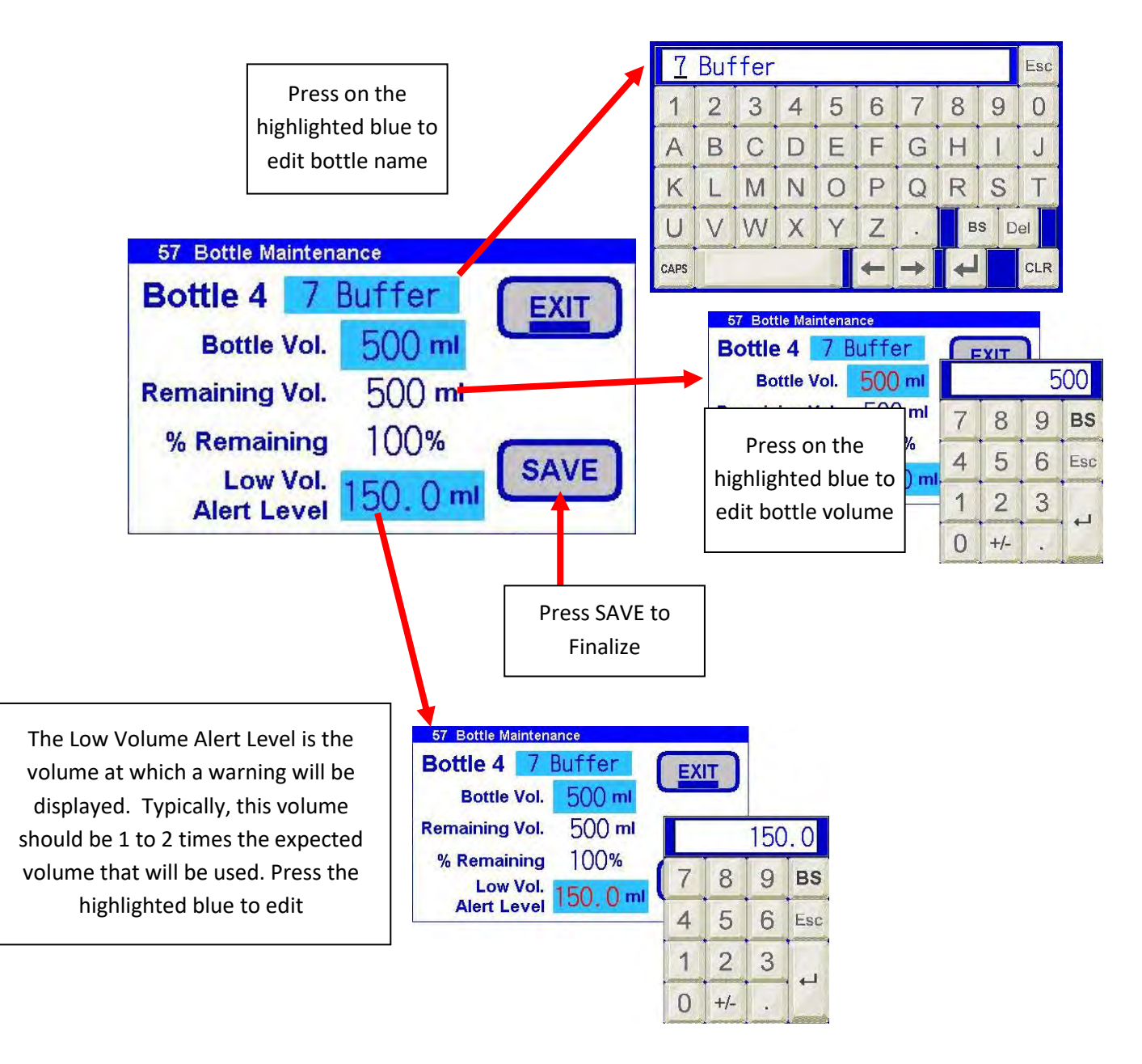

### 6.8.1.2 Configure – System – System Settings

System Settings Key lets the user input the titrant pump shot volumes, reaction cells fill and drain rates, and Shot max. These Settings are configured at the ECD factory. These settings should only be done by qualified personnel.

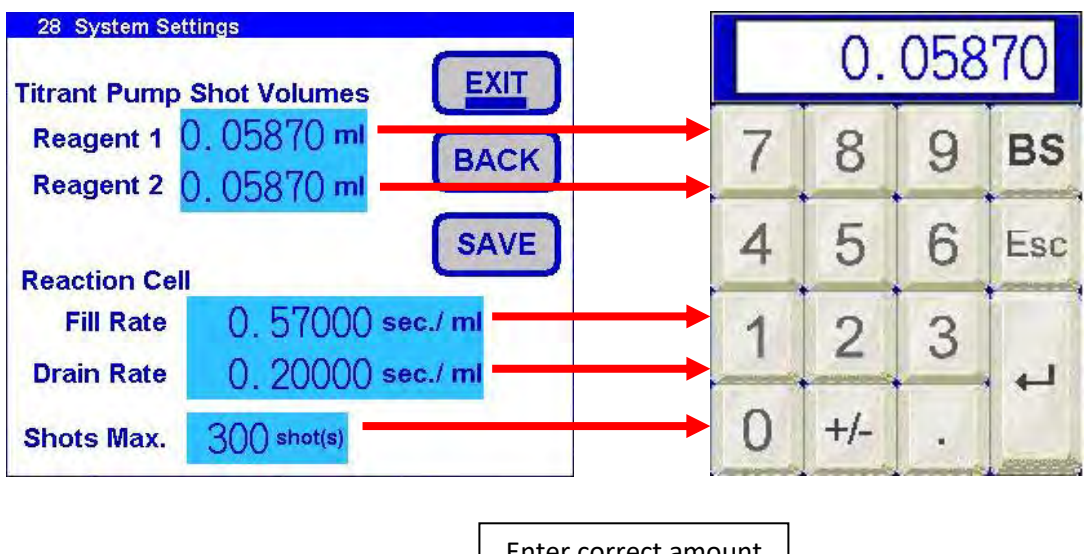

Enter correct amount for each entry. Press save to finalize

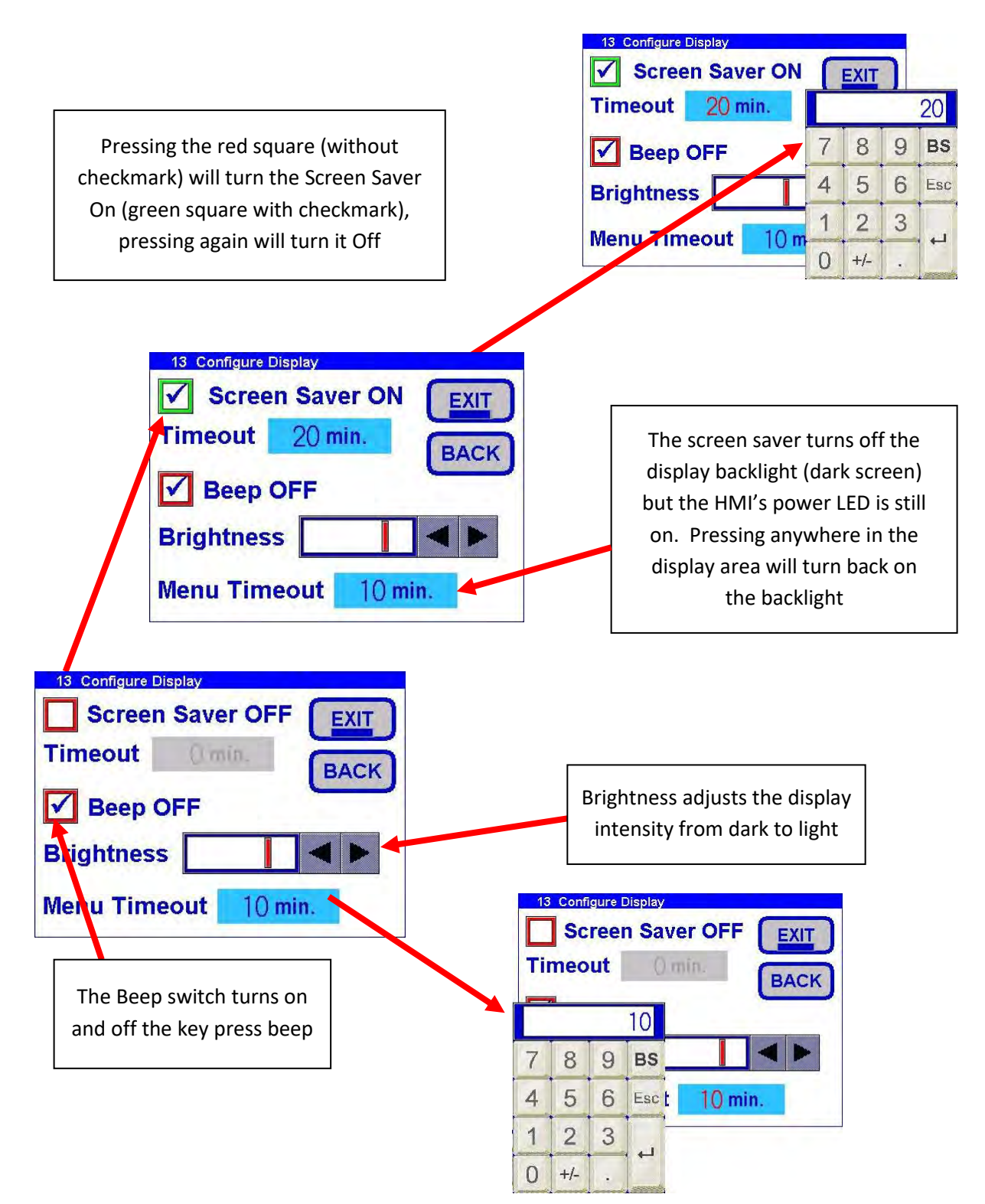

### 6.8.1.4 Configure – System – Reset User Choices

The reset user choices screen allows the user to set or reset previous choices made about viewing the warning screens again. The red square without check mark means the warning will be displayed, whereas, the green square with check mark means the warning will not be displayed.

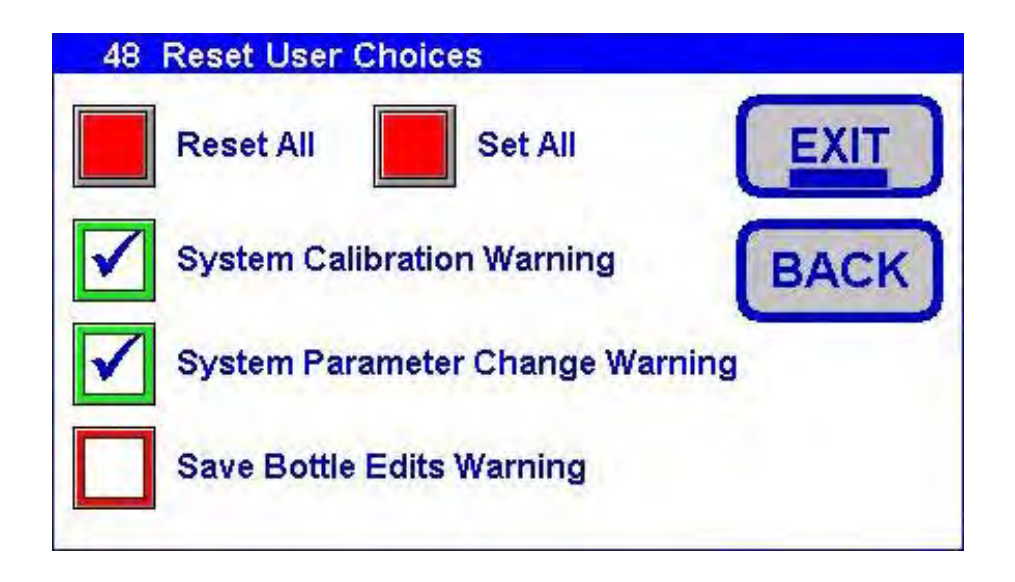

### 6.8.1.4 Configure – System – Outputs

Pressing the Outputs key in configuration you can set the 4 relays and 4 4-20 outputs.

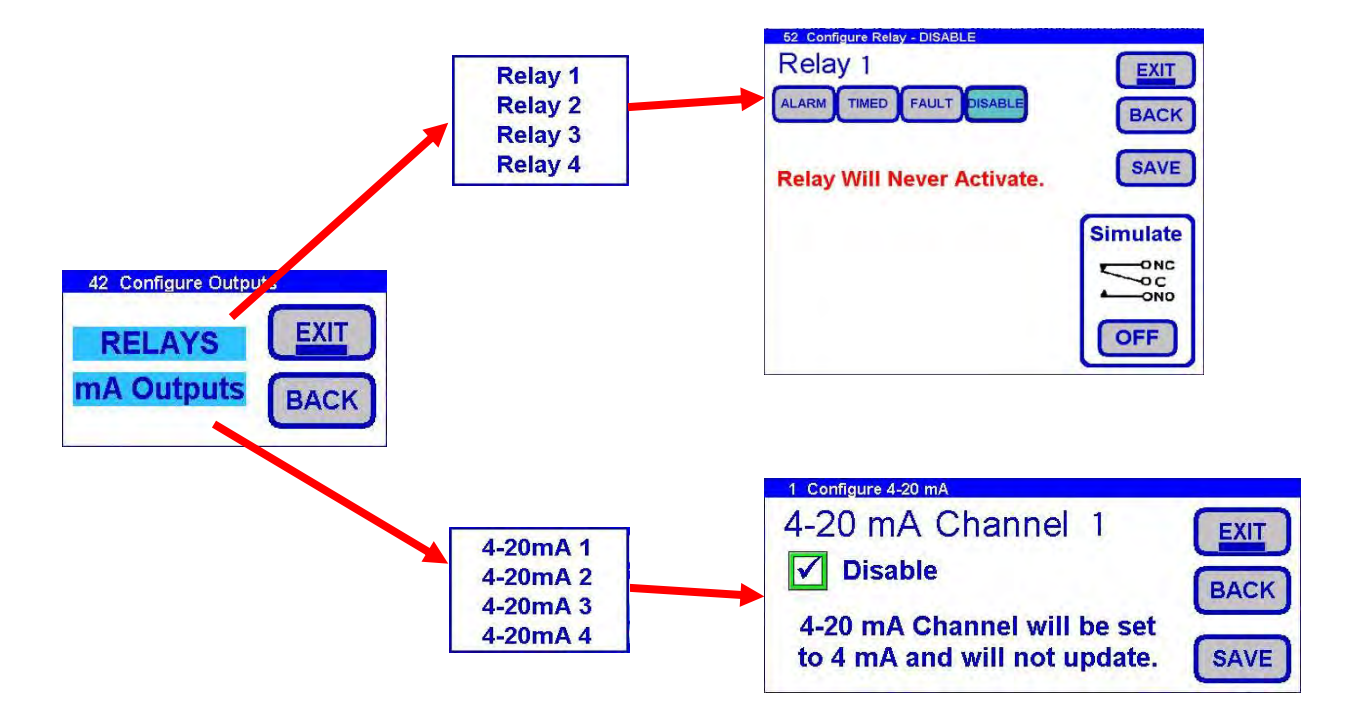

6.8.1.5 Configure – System – Ethernet settings

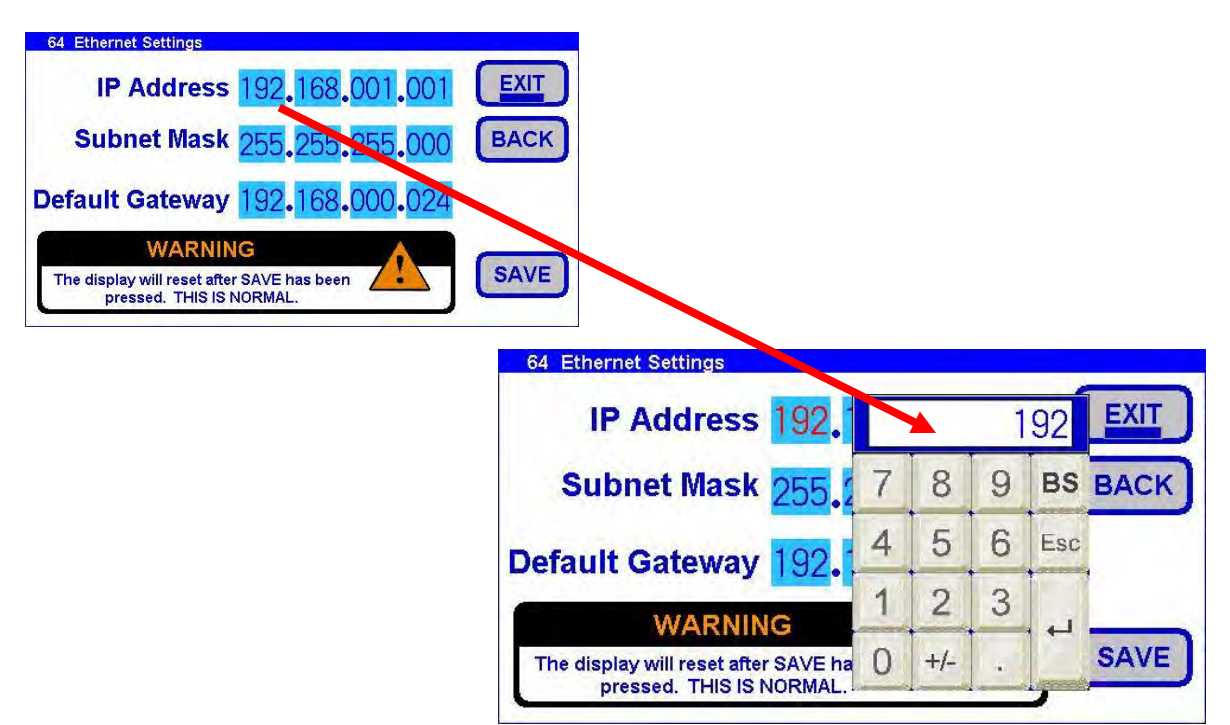

Pressing the Ethernet settings allows changes to the external web page Ethernet web page addressing.

6.8.1.6 Configure – System – Data log

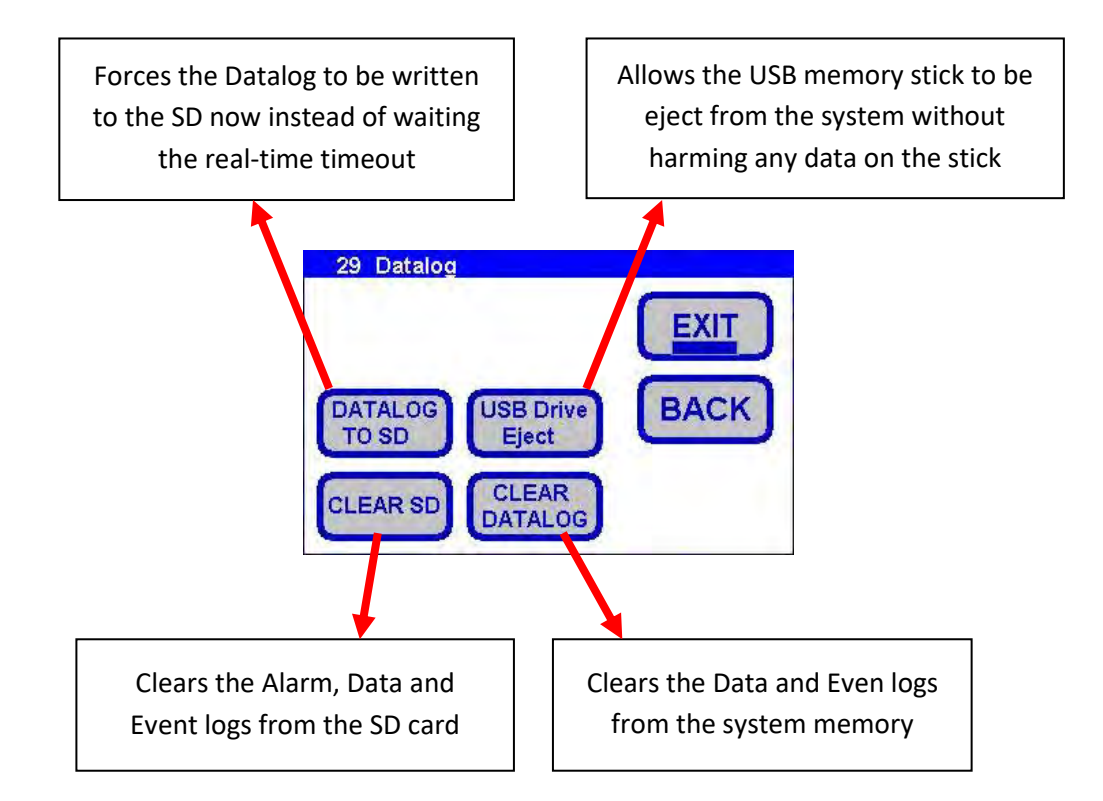

### 6.8.1.7 6.8.1.7 Configure – System – Password

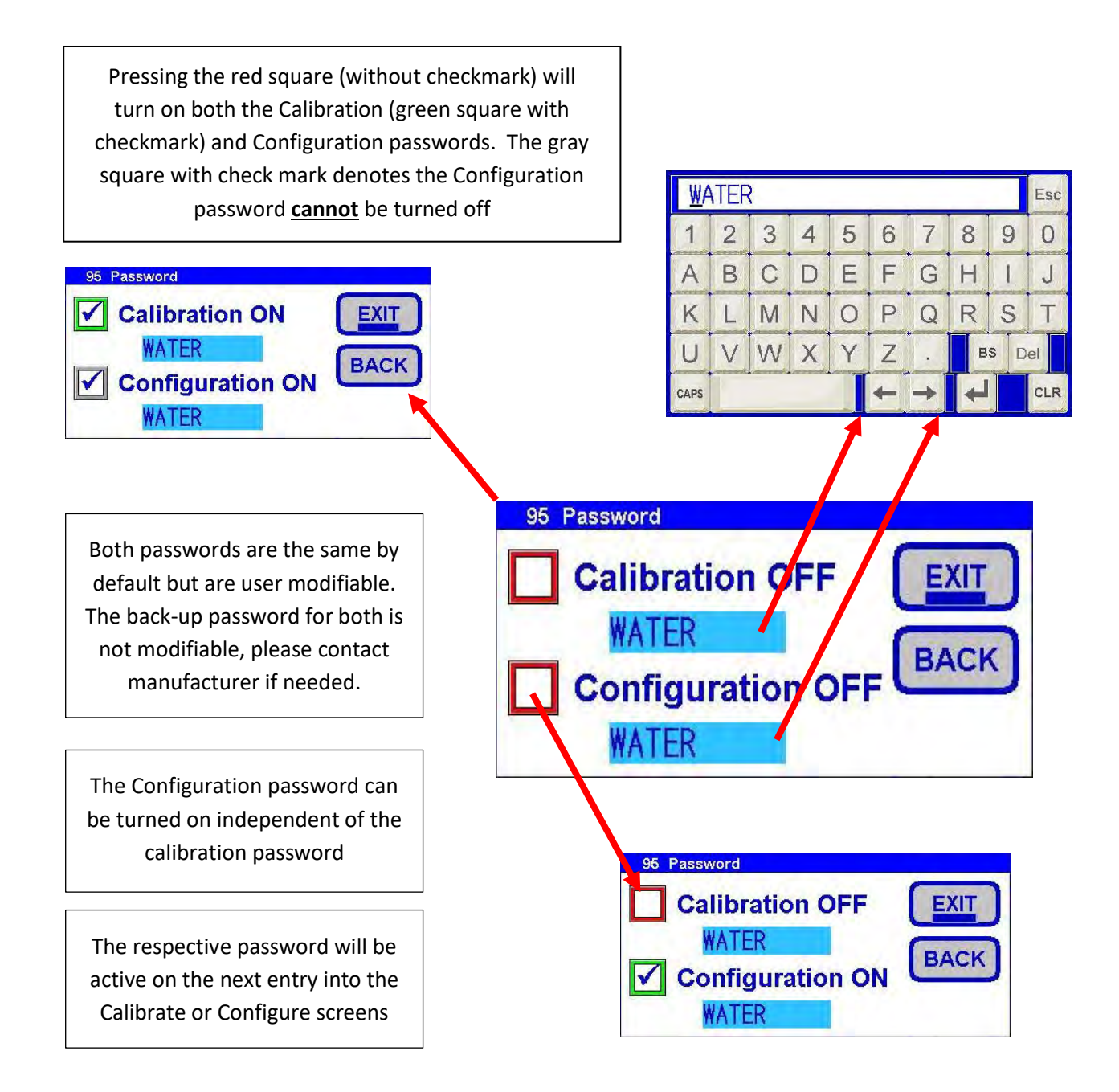

#### 6.8.2 Information

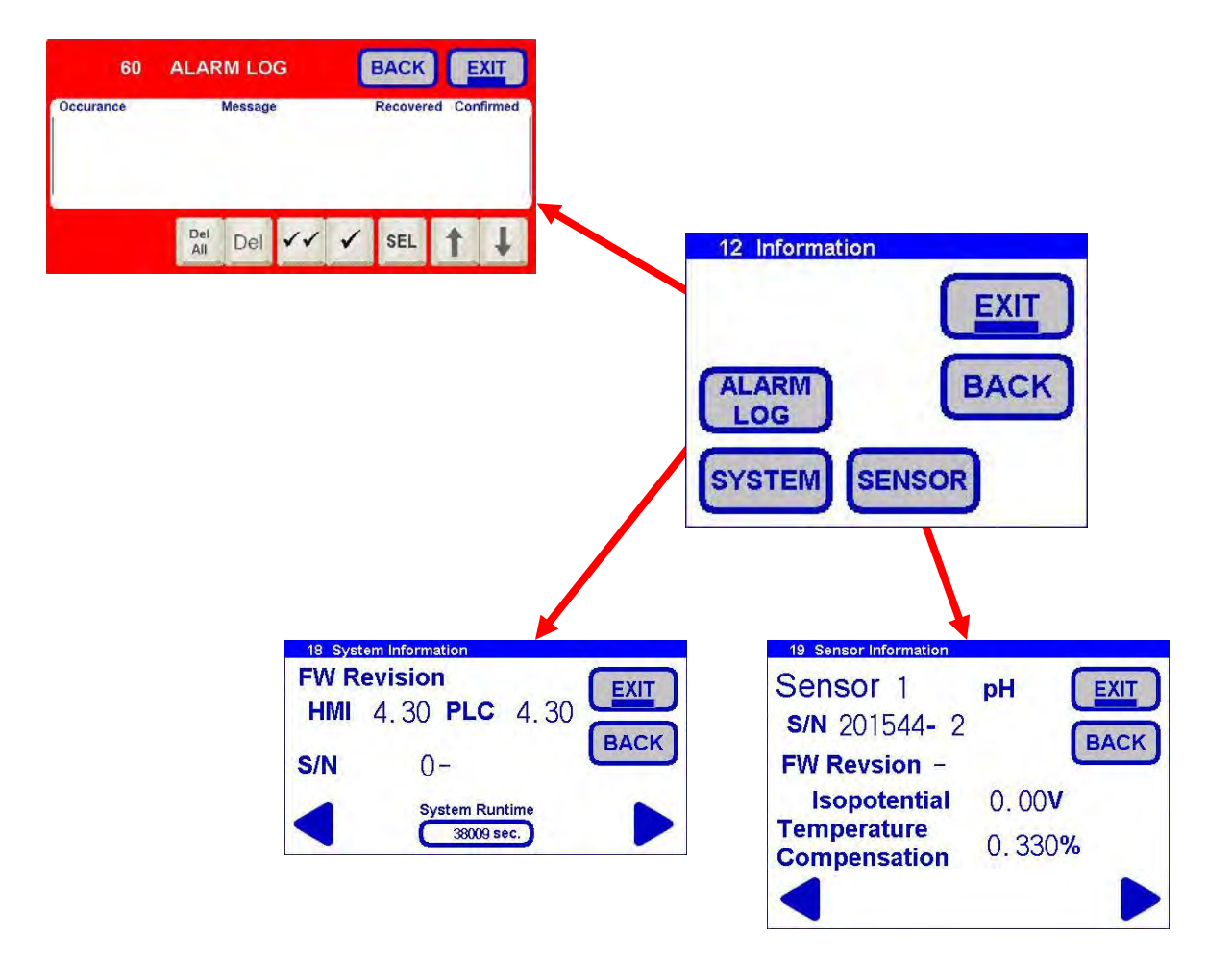

### 6.8.3 Information – Alarm Logs

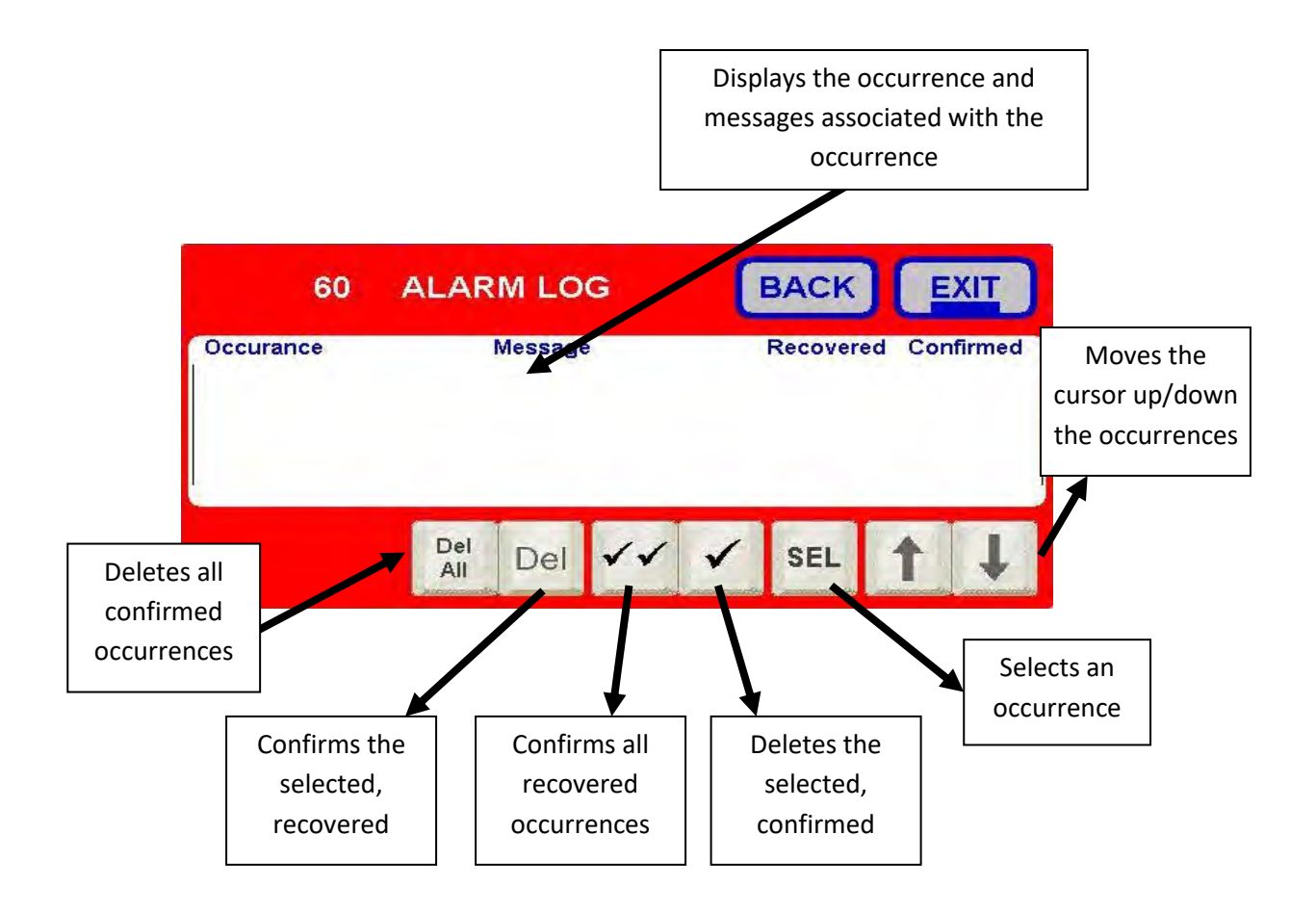

### 6.8.4 Information – System

The information Systems Key will display key systems information: Revisions, Ethernet information, Calibration factor logs, Relays and output information.

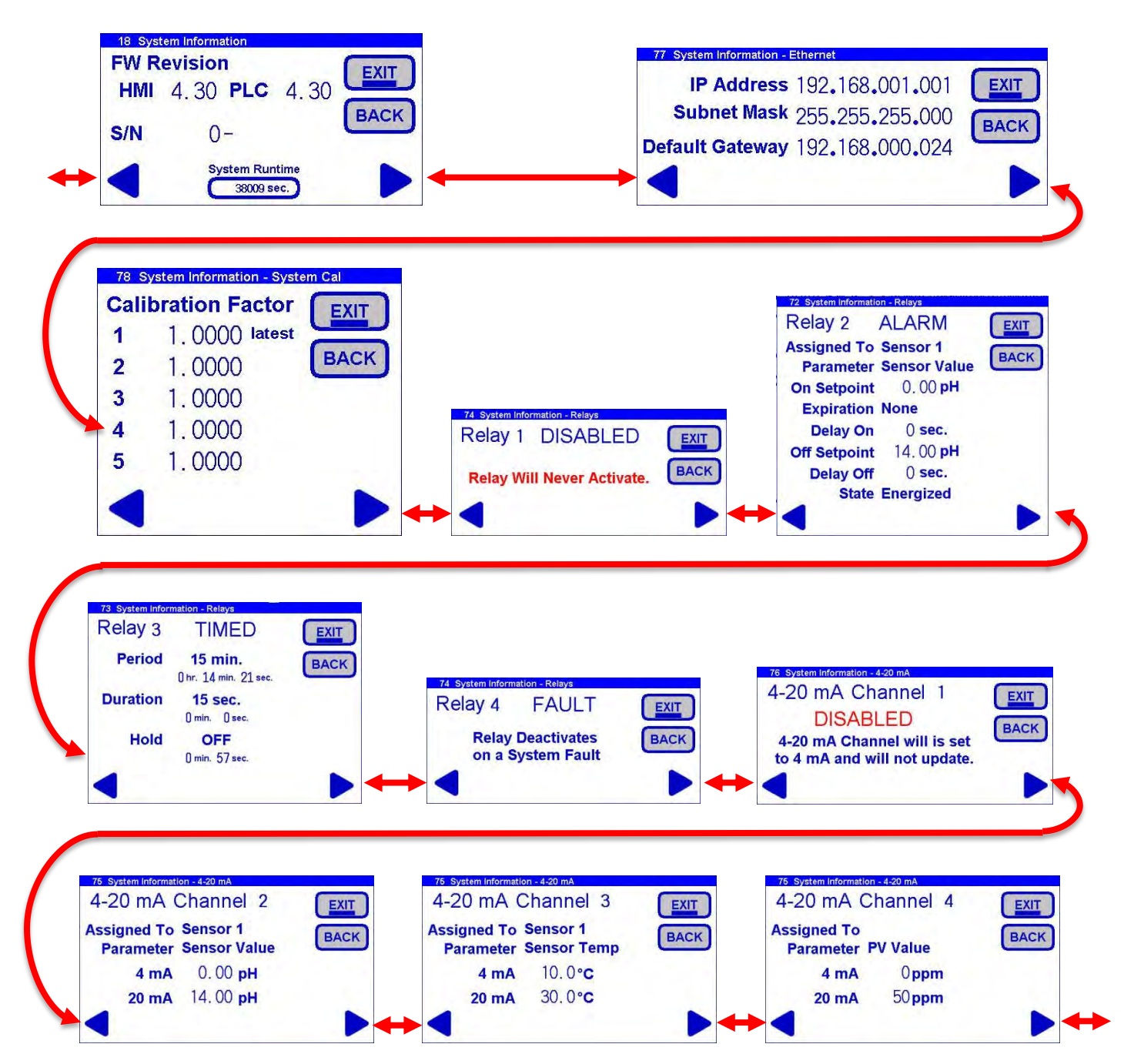

### 6.8.5 Information – Sensor

The Information Sensors key will provide important information regarding the pH sensor: Revisions, Cal Logs 1, 2, and 3.

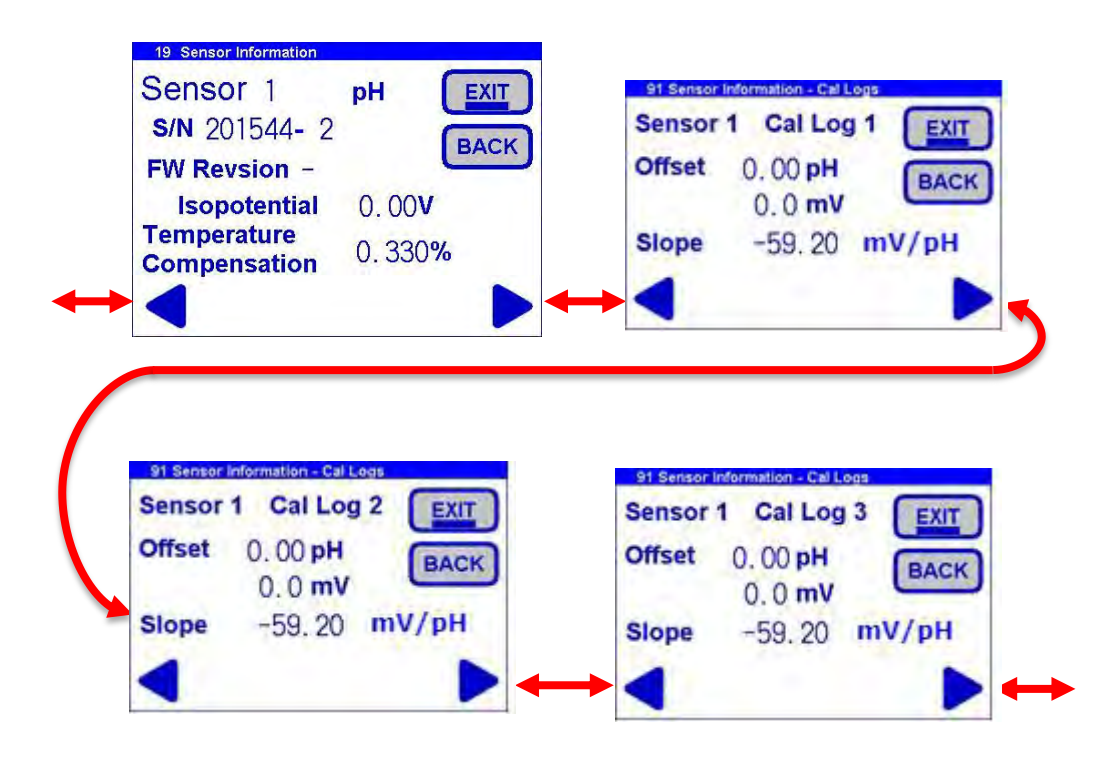

# 7.0 MAINTENANCE

Basic maintenance on the CA900 Analyzer requires refilling or replacing reagent containers and cleaning the Reaction cell on a regular basis.

In addition we advise that you perform an overall visual check of the wetted parts for any leakage. If any leaks are detected, take immediate corrective action. Cleaning of the analyzer cabinet is best performed using a soft, non-aggressive cleaner.

The use of a logbook for registering reagent refilling, corrective measures and performed scheduled maintenance is strongly recommended.

Switch off the power to the analyzer prior to the performance of the basic maintenance work, the CA900 Analyzer cannot be operational during maintenance. Prior to any maintenance work, take into consideration all necessary precautions regarding personal safety (protective clothing, safety glasses etc.).

Always label and rinse all connected tubing with water prior to removal.

### Caution

CA900 Analyzer is based on Titration method using Acid as a titrant.

Make sure proper safety precautions are taken (e.g. using safety gloves and glasses) when handling chemical solutions.

## List of maintenance operations:

### 7.1 Visual check

Visually check the following items whenever possible:

- Liquid leakage
- Cell sample level (during cycle)
- Reaction cell cleanliness and condition
- % Reagent levels

### 7.2 Monthly

Visual Check (as above)

Replace Pinch Valve tubing

Clean the Reaction Cell

Replace Reagent(s) and reset reagent counters

Run Calibrations:

• System calibration

## 7.3 Every 4-6 months (depending on applications)

Replace Peristaltic Pump tubing

Hydraulics tubing replacement

Clean / Replace Fittings

### 7.4 Annual

Analyzer general inspection (for qualified personnel only)

### 7.5 Parts and accessories

| Model CA900 Analyzer: Spare Parts |                                                                         |  |
|-----------------------------------|-------------------------------------------------------------------------|--|
| Part#                             | Description                                                             |  |
| 2010125-1                         | KIT, 4pH & 7pH BUFFERS (1L EA), CLEANER (2L), REAGENT(S) 500ML          |  |
|                                   | *RECOMMENDED SPARE PART                                                 |  |
| 2010100-1L                        | 4pH BUFFER (1L)                                                         |  |
| 2010101-1L                        | 7pH BUFFER (1L)                                                         |  |
| 2010069-1                         | CLEANER 5% HCL (2L)                                                     |  |
|                                   | *DANGEROUS GOODS – EXCEPTED QTY                                         |  |
| 2010069-2                         | CLEANER 5% HCL (2.5 GAL CARBOY)                                         |  |
|                                   | *DANGEROUS GOODS – LIMITED QTY                                          |  |
| 2010126-1                         | KIT, REAGENT (1 OR 2) 500ML                                             |  |
| 2010089-1                         | CAL SOLUTION 1000 ALKALINITY 500ML                                      |  |
|                                   | *RECOMMENDED SPARE PART                                                 |  |
| 2000201                           | BOTTLE W/ HOLE (500ML)                                                  |  |
| 2000203                           | BOTTLE W/ HOLE (1L)                                                     |  |
| 2000204                           | BOTTLE W/ HOLE (2L)                                                     |  |
| 2000206                           | CARBOY W/ HOLE (2.5 GAL)                                                |  |
| 2000175                           | KIT, TUBING & FITTINGS, ANNUAL MAINTENANCE                              |  |
|                                   | *RECOMMENDED SPARE                                                      |  |
| 2000169                           | KIT, FITTINGS, LIQUID SIDE                                              |  |
| 2000171                           | KIT, TUBING, ANNUAL MAINTENANCE + QUARTERLY SAMPLE & PINCH VALVE TUBING |  |
| 2000153                           | ASSY, TUBING, REAGENT PUMP TO REACTION CELL                             |  |
| 2000154-1                         | ASSY, TUBING, REAGENT PUMP TO REAGENT BOTTLE                            |  |
| 2000158                           | ASSY, TUBING, SAMPLE PUMP * CHANGE QUARTERLY                            |  |
| 2000159                           | ASSY, TUBING, PINCH VALVE TO BOTTLE/DRAIN                               |  |
|                                   | *CHANGE QUARTERLY                                                       |  |
| 2000168                           | ASSY, TUBING, SAMPLE PUMP TO REACTION CELL                              |  |
| 2000186                           | ASSY, TUBING OVERFLOW                                                   |  |
| 3400017                           | RAIN CANOPY SET                                                         |  |
| 1000270-2                         | FAST FLOW RESERVOIR                                                     |  |
| 2000142-1                         | FLOWCELL MOTOR ASSY                                                     |  |
| 2100333-1                         | RELAY BOARD                                                             |  |
| 2000137-1                         | REAGENT MICROPUMP                                                       |  |

|             | *MUST PROGRAM DOSAGE VALVE |
|-------------|----------------------------|
| 2005111.VIT | ELECTRODE                  |
|             | *RECOMMENDED SPARE PART    |
| DS80-       | SENSOR W/ ELECTRODE        |
| 000C67-     |                            |
| 4B00-013    |                            |
| 2000155-7   | PINCH VALVE ASSY           |
| 9580006     | KEY ENCLOSURE              |
| 9600072     | MAGNETIC STIRRER           |
| 2000151-1   | SAMPLE PUMP                |

## 8.0 ANALYZER SHUT DOWN

If the CA900 Analyzer will be out of service for a period of two weeks or greater, proceed as follows:

- 1. Empty all reagent containers.
- 2. Rinse and refill all reagent containers with distilled water.
- 3. Prime all of the pumps with DI water.
- 4. Disconnect the sample feed line and fill the fast-loop reservoir (if present) with distilled water.
- 5. With the sample inlet tubing attached to a container of distilled water, run the analyzer for at least 2 cycles.
- 6. Empty the water from all lines.
- 7. Put the analyzer in stand-by condition.
- 8. Turn OFF the power to the analyzer and disconnect the plug from the wall socket.
- 9. Place the pH sensor electrode (sensing end) into 4 buffer for storage.

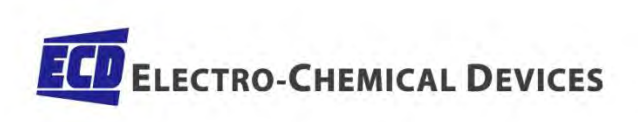

1500 North Kellogg Drive • Anaheim, CA 92807 • +1-714-695-0051 • FAX +1-714-695-0057 • ecdi.com